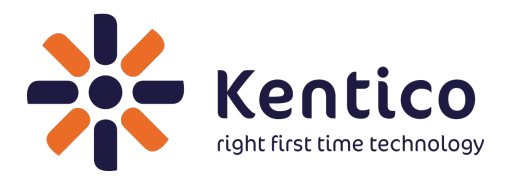

# Kentico 8.2 Tutorial

| 1. Tutorial - Developing websites with Kentico 8.2            | 3        |
|---------------------------------------------------------------|----------|
| 1.1 Using the Kentico interface                               | 3        |
| 1.2 Managing content - The basics                             | 4        |
| 1.2.1 Editing home page content                               | 5        |
| 1.2.2 Creating a simple page                                  | 6        |
| 1.2.3 Inserting an image                                      | 8        |
| 1.2.4 Inserting a link                                        | 9        |
| 1.2.5 Creating a news article                                 | 10       |
| 1.3 Site development overview                                 | 12       |
| 14 Creating pages using the portal engine                     | 12       |
| 1 4 1 Page templates                                          | 12       |
| 1 4 2 Modifying nage templates                                | 15       |
| 1.4.3 Modifying the home name structure                       | 16       |
| 1.4.4 Customizing nages using widgets                         | 19       |
| 1.4.5 Creating new nage tamplates                             | 22       |
| 1.4.6 De using page templates                                 | 24       |
| 1.4.0 Nerusing page templates                                 | 24       |
|                                                               | 20       |
| 1.4.0 Configuring content internatice                         | 21       |
| 1.4.9 Adding custom code to your website                      | 30       |
| 1.5 Warkinough - Creating a new site using the Portal engine  | 31       |
| 1.5.1 Creating a new website using the New Site wizard        | 32       |
| 1.5.2 Creating a CSS stylesheet                               | 33       |
| 1.5.3 Developing the master page                              | 30       |
| 1.5.4 Creating the main menu                                  | 38       |
| 1.5.5 Adding the page placeholder                             | 39       |
| 1.5.6 Developing the Home page                                | 39       |
| 1.5.7 Creating a container for the Home page text             | 41       |
| 1.5.8 Developing the News page                                | 42       |
| 1.5.9 Developing the Services page                            | 45       |
| 1.5.10 Developing the Products section                        | 47       |
| 1.5.10.1 Defining a new page type                             | 47       |
| 1.5.10.2 Writing transformations                              | 49       |
| 1.5.10.3 Creating the Products page                           | 52       |
| 1.5.11 Developing the Search page                             | 54       |
| 1.5.12 Adding a secured section for partners                  | 57       |
| 1.6 Creating pages using ASPX templates                       | 59       |
| 1.6.1 ASPX page templates                                     | 59       |
| 1.6.2 Creating a simple ASPX page template                    | 61       |
| 1.6.3 Using master pages                                      | 64       |
| 1.6.4 Adding portal engine functionality to ASPX templates    | 66       |
| 1.7 Walkthrough - Creating a new site using ASPX templates    | 69       |
| 1.7.1 Greating a new website using the New Site wizard (ASPA) | 70       |
| 1.7.2 Creating a CSS stylesneet (ASPA)                        | 71       |
| 1.7.3 Opening and configuring the web project (ASPX)          | 73       |
| 1.7.4 Developing the master page (ASPX)                       | 74       |
| 1.7.5 Creating the main menu (ASPX)                           | 76       |
| 1.7.6 Developing the Home page (ASPX)                         | 11       |
| 1.7.7 Developing the News page (ASPX)                         | 82       |
| 1.7.0 Developing the Services page (ASPA)                     | 07<br>07 |
|                                                               | ٥7<br>مح |
| 1.7.9.1 Demning a new page type (ASPX)                        | 87       |
| 1.7.9.2 writing transformations (ASPX)                        | 89       |
| 1.7.9.3 Creating the Products page (ASPX)                     | 91       |
| 1.7.10 Developing the Search page (ASPX)                      | 93       |
| 1.7.11 Adding a secured section for partners (ASPA)           | 97       |
|                                                               |          |

# Tutorial - Developing websites with Kentico 8.2

Welcome to the Kentico Tutorial!

This section of the documentation explains the basics of editing content in Kentico, shows you how to create web pages, and walks you through the development of a simple website.

We recommend that you read the tutorial from the beginning to the end, to make sure you don't miss any step in the development process.

# Before you begin

Before you dive into the tutorial, you must ensure that you have Kentico installed on your local machine, or on a remote server, including the sample **Corporate site**.

If you already have Kentico installed, but don't know how to install the sample Corporate site, see Installing new sites, then Creating new sites from templates.

# **Start learning Kentico**

OR

After you've installed Kentico, go to the first page of the tutorial and start learning.

# Using the Kentico interface

To access the Kentico administration interface:

- Type /Admin after your site's domain into the browser address bar (for example http://mysite.com/admin)
- Click the Administration link at the top of the sample Corporate site.

A logon page appears where you need to enter a username and password.

Default user name and password

The default user name is administrator. The default password is blank (no password).

It is highly recommended to change the password before publishing the website to a live server.

Once you log in, the Kentico administration interface opens. The interface is separated into *applications*. Each application represents a group of related functions. Applications allow you to perform various types of tasks, configure the system, and view information.

The first page that you see after logging in is the *application dashboard*. The dashboard provides quick access to your most frequently used applications. Certain application tiles in Kentico work as *Live tiles*. This means that they provide information that may require the user's attention by displaying application data.

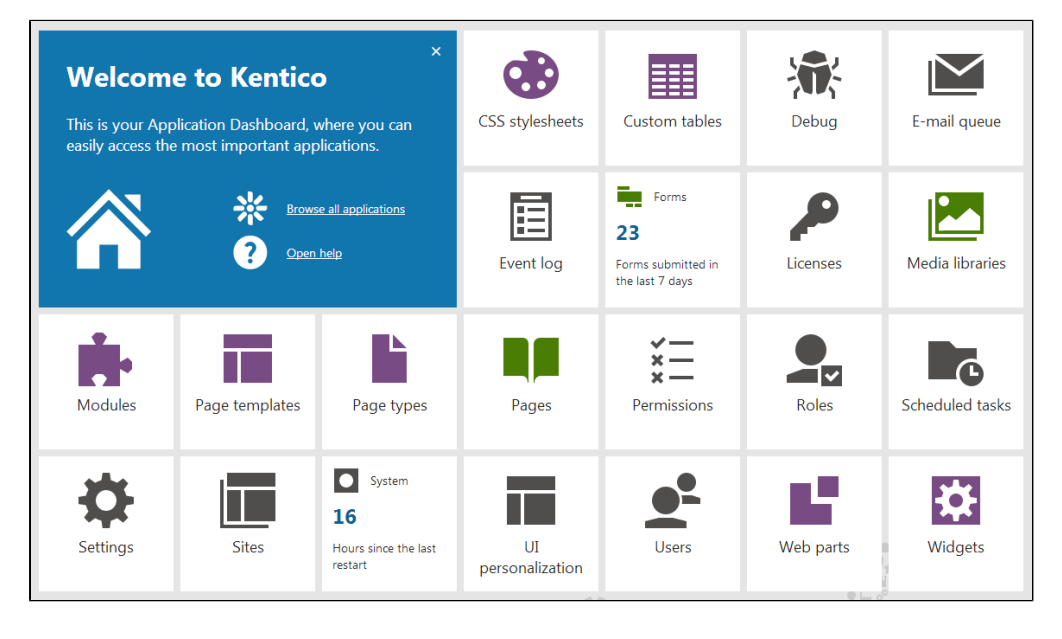

Adding applications to the applications dashboard

Each user in Kentico can individually configure the applications they see on their application dashboard.

- 1. Click the Edit dashboard icon.
- 2. Click on Add new application (plus sign). The application list opens.
- 3. Select the applications that you want to pin to the application dashboard.
- 4. Confirm by clicking the Edit dashboard icon again.

## Predefining the application dashboard for roles

Administrators can also predefine the application dashboard for particular roles.

Moving applications on the application dashboard

To move applications on the dashboard, simply drag & drop them to a new place.

## Administration interface

All parts of the administration interface share the same header, which contains the following elements:

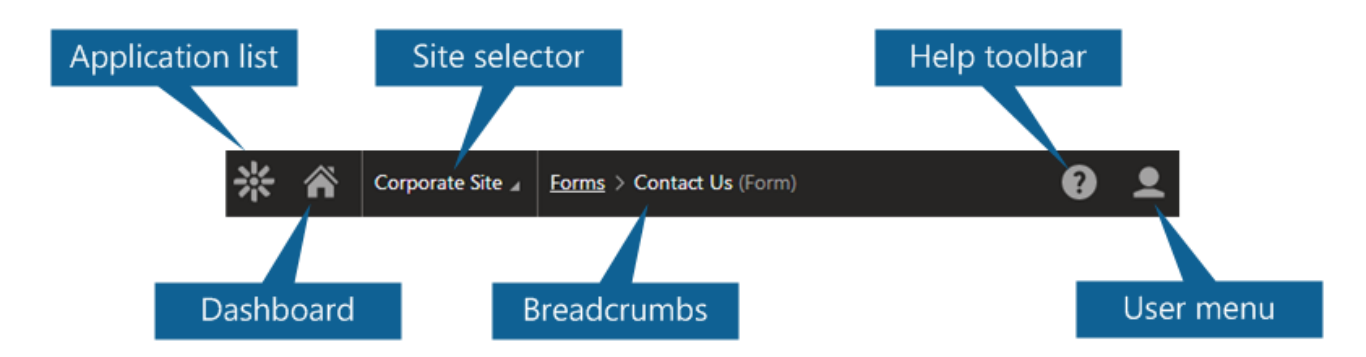

| Application list | Opens a list of all applications that you are allowed to access, divided by category. Use the search bar to quickly find the application you need, or browse the categories.       |
|------------------|----------------------------------------------------------------------------------------------------|
|                  | You can move between applications by pressing the up and down arrows on your keyboard. Press Enter to open the selected application.                                               |
|                  | Click Live site at the bottom of the list to open a new browser tab with the live version of the current website.                                                                  |
|                  | Keyboard shortcut: F2                                                                                                    |
| Dashboard        | Returns you to the application dashboard.                                                                                                    |
|                  | Keyboard shortcut: F4                                                                                                    |
| Site selector    | Allows you to switch between different sites if your Kentico installation contains multiple sites.                                                                                 |
| Breadcrumbs      | Displays the current application, and your location within the application's interface. You can click on items in the breadcrumbs to navigate back within the interface structure. |
| Help toolbar     | Provides links to relevant pages in the main Kentico documentation (based on the current application).                                                                             |
|                  | Keyboard shortcut: F1                                                                                                    |
| User menu        | Expands a menu where you can adjust the settings and preferences of your user account.                                                                                             |
|                  | Also allows you to <b>Sign Out</b> of the administration interface, which takes you to the live website as an anonymous visitor.                                                   |
|                  |                                                                                                    |

Tip: You can open any number of applications at the same time in different browser tabs. Right-click the application in the dashboard or application list, and click Open link in new tab.

# Managing content - The basics

In this section, you will learn the basics of editing web pages in Kentico.

Please make sure you have the sample Corporate Site installed before you continue.

To manage the content of websites, log in to the Kentico administration interface and open the **Pages** application. Here you can edit the site selected in the interface's main header.

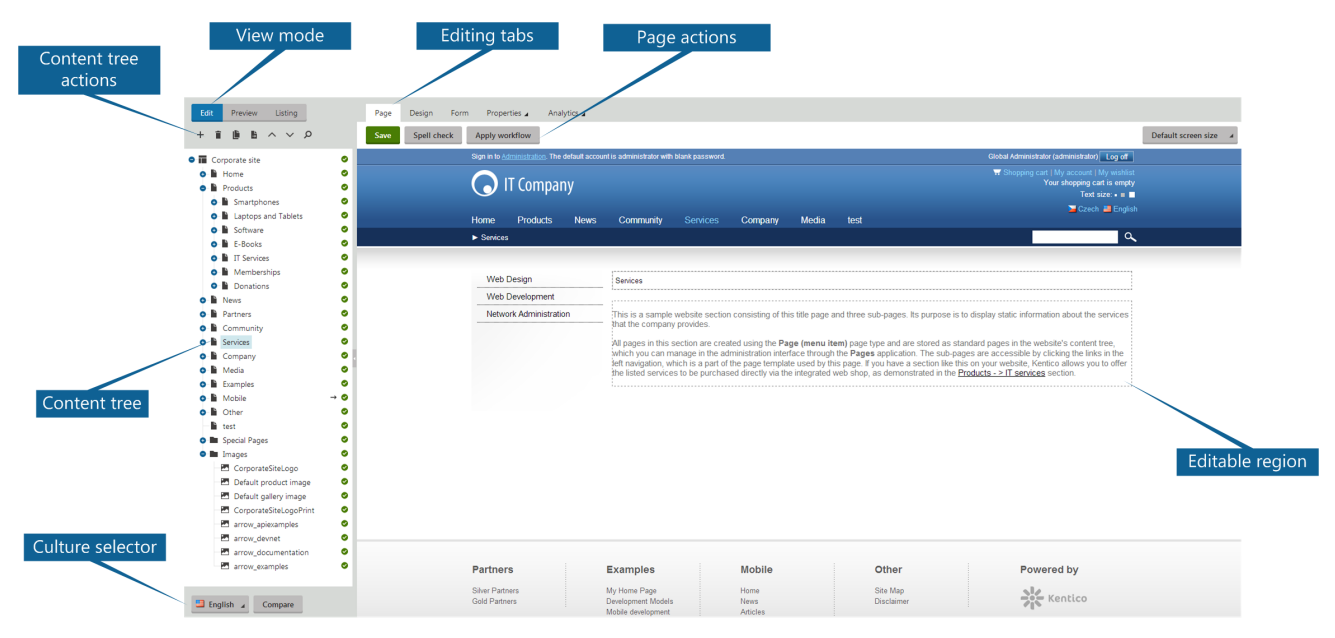

The Pages application consists of the following sections and features:

- Content tree that represents the site map of the website. Use the tree to organize the site's structure and select specific pages.
- Toolbar with Content tree actions that allow you to create, delete, copy and move pages.
- View mode selector where you can switch between edit, preview and listing modes.
- Editing tabs used to move between editing of page content, designing page templates (for developers), editing page fields, configuring page properties, and monitoring of page analytics.
- Culture selector that allows you to switch between different versions of multilingual websites.
- When editing pages, you can use the **Text editor** and **Page actions** to add and format page content (text, images, advanced dynamic content).
  - Available for Editable regions on the Page tab and when editing pages fields on the Form tab.

#### **On-site editing**

In addition to the main administration interface, Kentico also provides a way to edit page content directly while browsing the live website. Authorized editors can access on-site editing mode by typing **/Admin** after the site's domain into the browser address bar, or by clicking the **Edit page** button in the corner of pages.

|           | inistration. The default account is administrator with blank password. |      |           |          |         |       |
|-----------|------------------------------------------------------------------------|------|-----------|----------|---------|-------|
| Edit page | Edit page                                                              |      |           |          |         |       |
|           | I Compar                                                               | ıy   |           |          |         |       |
| Home      | Products                                                               | News | Community | Services | Company | Media |
| ► Home    |                                                                        |      |           |          |         |       |

All actions available in on-site editing mode can also be done through the **Pages** application. The on-site editing mode simply provides an alternative way to edit websites.

This tutorial demonstrates all operations in the Pages application — we recommend first becoming familiar with the **Pages** application and the general structure of website content before you use on-site editing.

# Editing home page content

To modify the content of the Corporate site's home page, open the Pages application in the Kentico administration interface.

Click the **Home** page in the content tree.

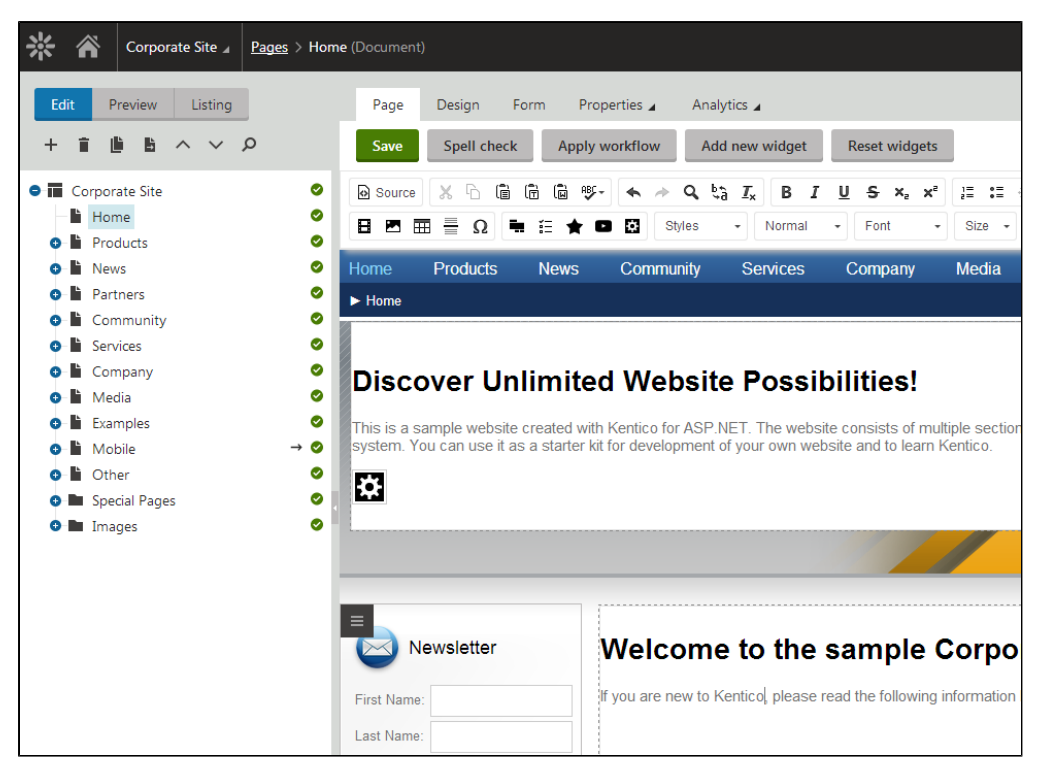

You can see two editable regions on the **Page** tab (in the **Edit** view mode). Editable regions have a dotted outline. Delete all content from one of the regions and enter the following text instead:

This is my first text.

You can use the text editor toolbar at the top of the page to change the formatting of the text like this:

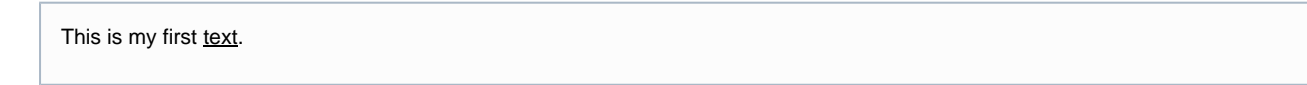

Click Save above the editor toolbar or press CTRL+S to save the changes.

Now switch to Preview mode to see the modified version of the home page as it appears to site visitors.

# Creating a simple page

Now create a new page under the website's Services section.

- 1. In the Pages application, return to Edit mode.
- 2. Click Services in the content tree.
- 3. Click **New** (+) above the content tree.
- 4. Select the type of the page you want to create under the selected page. Click the Page (menu item) option.

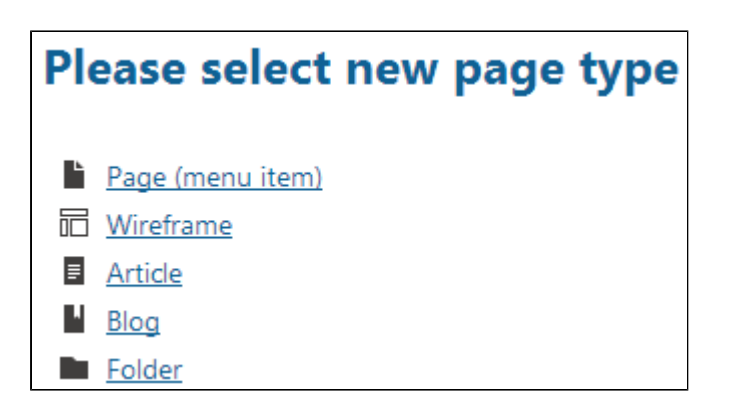

- 5. Type System integration in the Page name field.
- 6. Choose the Corporate Site -> Corporate Site Simple text template:

| Save Save and create another                             |                          |                          |                       |                       |                   |
|----------------------------------------------------------|--------------------------|--------------------------|-----------------------|-----------------------|-------------------|
| Page name: System integration                            |                          |                          |                       |                       |                   |
| Use existing page template     Use pare                  | nt page template 🛛 Creat | e a blank page with layo | ut 🔵 Create a blank p | age                   |                   |
| <ul> <li>All page templates</li> <li>Articles</li> </ul> |                          | ۶                        |                       |                       |                   |
| Blank pages for widgets                                  |                          |                          |                       |                       |                   |
| <ul> <li>Corporate Site</li> </ul>                       |                          |                          |                       |                       |                   |
| Blogs                                                    | 54405 ==                 |                          |                       |                       | ==                |
| Events                                                   |                          |                          |                       | =                     |                   |
| FAQs                                                     | Corporate Site -         | Corporate Site -         | Corporate Site -      | Corporate site - Site | Corporate Site -  |
| - Forums                                                 | Search page              | Shopping cart            | Simple text           | map                   | Text and          |
| Home pages                                               |                          |                          |                       |                       | placeholder with  |
| Images                                                   |                          |                          |                       |                       | lett menu         |
| Job openings                                             | ==                       |                          |                       | ==                    |                   |
| <ul> <li>Knowledge base</li> </ul>                       |                          |                          |                       |                       |                   |
| - General                                                |                          |                          |                       |                       |                   |
| <ul> <li>Master templates</li> </ul>                     | Corporate Site -         | Corporate Site -         | Corporate Site -      | Corporate Site -      | Corporate Site -  |
| <ul> <li>Membership and security</li> </ul>              | placeholder with         | video gallery            | web Part (sample)     | web Parts             | Editors           |
| - News                                                   | left menu                |                          |                       |                       |                   |
| Newsletter                                               |                          | _                        |                       |                       | _                 |
| Offices                                                  |                          |                          |                       |                       |                   |
| Press releases                                           |                          |                          |                       |                       |                   |
| Products                                                 | Corporate Site -         | Corporate Site -         | Corporate Site -      | Corporate Site        | Corporate Site    |
| - SEO                                                    | Widgets Page for         | Wiki                     | Wishlist              | Mobile - About us     | Mobile - Articles |
| <ul> <li>Templates with editable regions</li> </ul>      | Users                    |                          |                       |                       |                   |
| — Wiki                                                   |                          |                          |                       |                       |                   |

7. Click Save to create the new page.

The page appears in the content tree. You can add content on the Page tab. Type some text in the editable regions and click Save again.

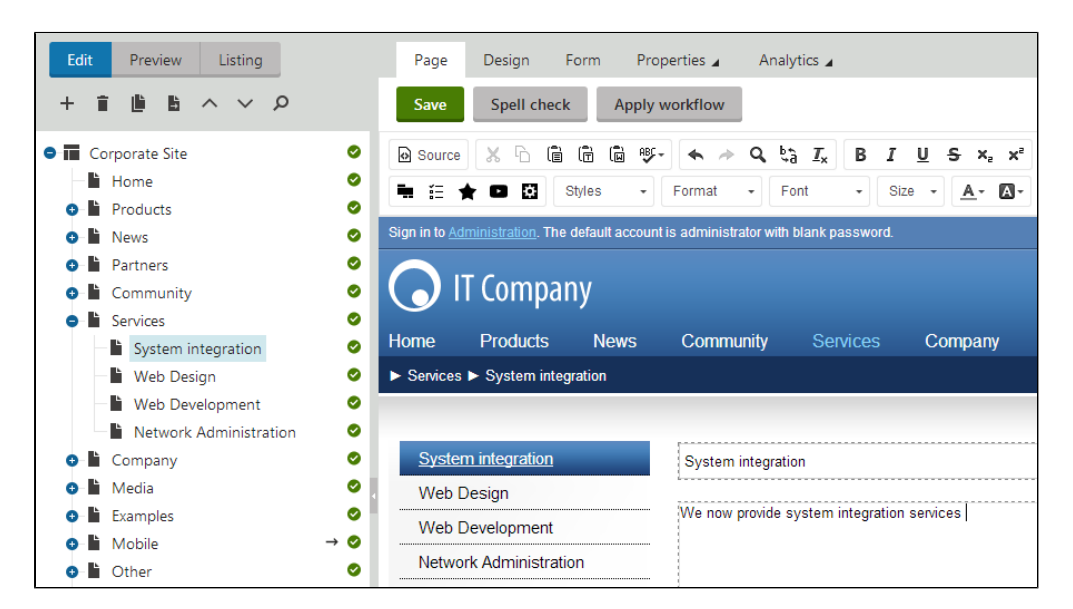

You can change the order of pages in the content tree (and on the website). To move the **System integration** page to the end of the Services section, select the page and click **Move down** ( $\checkmark$ ) above the content tree.

Switch to **Preview** mode. You can now see the new page as it appears to site visitors.

| 🕟 IT Company           |                                 |                                 |                   |           |         |
|------------------------|---------------------------------|---------------------------------|-------------------|-----------|---------|
| Home                   | Products                        | News                            | Community         | Services  | Company |
| Service:               | ► Services ► System integration |                                 |                   |           |         |
|                        |                                 |                                 |                   |           |         |
| Web Design             |                                 |                                 | System            | integra   | tion    |
| Web Development        |                                 | · · · · · · · · · · · · · · · · |                   |           |         |
| Network Administration |                                 | vve now provide s               | ystem integration | Services. |         |
| System integration     |                                 |                                 |                   |           |         |
|                        |                                 |                                 |                   |           |         |

## Inserting an image

Now upload and insert an image onto the System integration page created in the previous section.

- 1. In the Pages application, return to Edit mode.
- 2. Select Services -> System integration in the content tree.
- 3. On the **Page** tab, place the cursor into the main editable region, just below the text, and click **Quickly insert media** on the text editor toolbar.

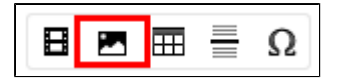

4. Your browser's Choose file dialog opens. Locate a suitable image file and click Open.

| 😨 Open                                                                       |                  |         |   |            |                 |          | x |
|------------------------------------------------------------------------------|------------------|---------|---|------------|-----------------|----------|---|
| G ⊂ ► Libraries ►                                                            | Pictures 🕨       |         | - | <b>4</b> 7 | Search Pictures |          | ٩ |
| Organize 🔻 New folder                                                        |                  |         |   |            | <b></b>         |          | 0 |
| KenticoCMS_D( P<br>JakubOTeam Ir<br>David                                    | Pictures library |         |   |            | Arrange by:     | Folder 🔻 |   |
| Shared (INTRA) Hotfix 7.0 Builds 8.0 Cestop                                  | Sample Pictures  | ter.jpg |   |            |                 |          |   |
| □     Libraries       □     Documents       □     Music       □     Pictures |                  |         |   |            |                 |          |   |
| File name                                                                    | e: computer.jpg  |         |   | •          | All Files Open  | Cancel   | • |

#### Allowing pop-ups for the website

If you are using a pop-up blocker, you may need to allow pop-up windows in your browser to see the file selection dialog. This applies only to the administration interface (site visitors are not affected).

#### 5. Click Save.

The image is now saved in the editable region and appears on the page. Switch to **Preview** mode to view the modified appearance of the page.

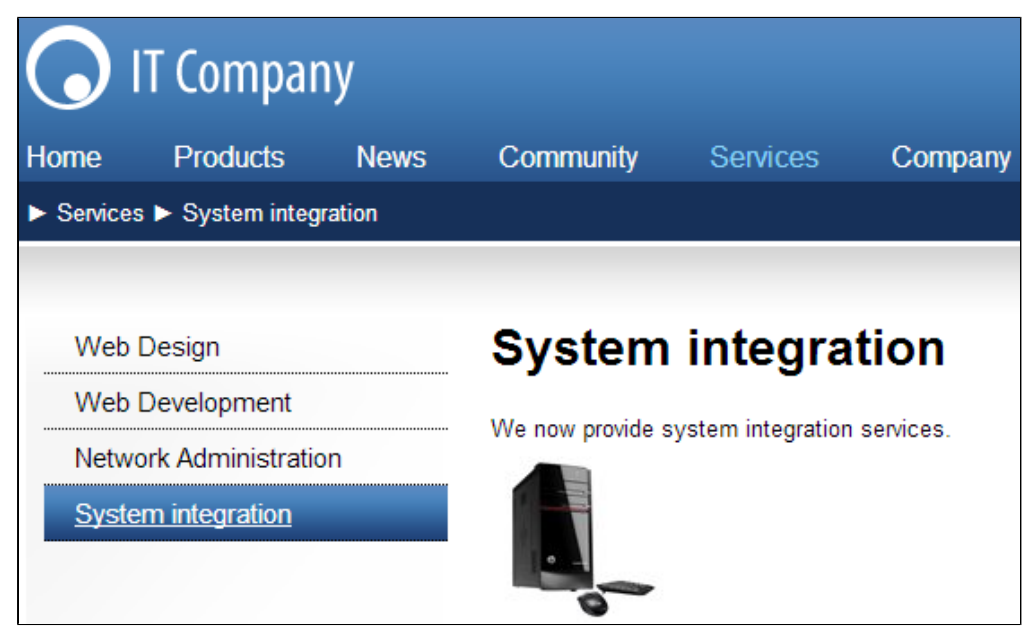

# **Inserting a link**

Now create a link between the Services page and the new System integration page.

- 1. In the Pages application, return to Edit mode.
- 2. Select Services in the content tree.
- 3. On the Page tab, add a bulleted list item into the second editable region and type System integration.

| Page Design Form Pro   | perties 🖌 Analytics 🖌                                                                                                    |  |
|------------------------|----------------------------------------------------------------------------------------------------|--|
| Save Spell check Apply | workflow                                                                                                    |  |
| ତ Source 🐰 ि 🛱 🛱 🛱 🥵   | - ← → Q, bà I <sub>x</sub> B I U S ×₂ ײ I = := := :E :E :E<br>Normal - Font - Size - ▲- ⊠- (#) 55 ED                                                 |  |
| IT Company             | Community Services Company Media                                                                                                    |  |
| ► Services             |                                                                                                    |  |
|                        |                                                                                                    |  |
| Web Design             | Services                                                                                                    |  |
| Web Development        | ·                                                                                                    |  |
| Network Administration | This is a sample website section consisting of this title page and three                                                                             |  |
| System integration     | services that the company provides.                                                                                                    |  |
|                        | System integration                                                                                                    |  |
|                        | All pages in this section are created using the <b>Page (menu item)</b> doo<br>website's content tree, which you can manage in the administration in |  |

4. Select the whole line and click Insert/Edit link on the text editor toolbar.

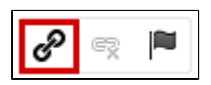

5. The Insert link dialog opens. On the Content tab, select the Services -> System Integration page and click Save & Close.

| Insert link                         |                                                    | ? 🗆 🗙        |
|-------------------------------------|----------------------------------------------------|--------------|
| Attachments Content Media libraries | Web Anchor E-mail                                  |              |
| Site:                               | Upload                                             |              |
| Corporate Site 🔻                    |                                                    |              |
| 🗢 🖬 Corporate Site                  | Name: Search                                       |              |
| Home                                |                                                    |              |
| Products                            | There are no documents to display.                 |              |
| <ul> <li>News</li> </ul>            |                                                    |              |
| 💿 📗 Partners                        |                                                    |              |
| 😔 🗎 Community                       |                                                    |              |
| Services                            |                                                    | *            |
| Web Design                          |                                                    |              |
| Web Development                     | General Target Advanced                            |              |
| Network Administration              |                                                    |              |
| System integration                  | Protocol: http://                                  |              |
| O Company                           | URL: /Kentico 8.0.0307/Services/System-integration |              |
| <ul> <li>Media</li> </ul>           |                                                    |              |
| Examples                            |                                                    |              |
| • Mobile                            |                                                    |              |
| 💿 🖿 Other                           |                                                    |              |
| 💿 🖿 Special Pages                   |                                                    |              |
| 💿 🖿 Images                          |                                                    |              |
|                                     |                                                    |              |
|                                     |                                                    |              |
|                                     |                                                    | Save & Close |

6. Click Save on the Page tab.

The text is now marked as a link (underlined). Switch to **Preview** mode and click the **System integration** link. The new page opens in the preview section.

# Creating a news article

Now create a news article on the website.

- 1. In the Pages application, return to Edit mode.
- 2. Select News in the content tree.
- Click New (+). The system automatically chooses the News page type (the only type allowed in the News section).
   Fill in the news page fields in the editing form:

  - News Title: My first news
    - Release Date: click Today
  - News Summary: Summary text.
  - News Text: News text.
- 5. Click Save to create the new page.

The news page appears in the content tree (and on the website).

| Edit Preview Listing                                                                                                    | Page Design Form Properties Analytics                                                                                                    |
|----------------------------------------------------------------------------------------------------|----------------------------------------------------------------------------------------------------|
| + 首 値 皆 へ ~ ク                                                                                                    | Save Spell check Apply workflow                                                                                                    |
| <ul> <li>Corporate Site</li> <li>Home</li> <li>Products</li> <li>News</li> <li>Company Growth Exceeds Exp</li> <li>Company Growth Exceeds Exp</li> <li>Apple iPad 2 In Stock</li> <li>My first news</li> <li>New Consulting Services</li> <li>Partners</li> <li>Company</li> <li>Services</li> <li>Company</li> <li>Media</li> <li>Examples</li> </ul> | Image: Source       Image: Source       Image: Source |
| Images                                                                                                    | News Text: News text.                                                                                                    |

When editing news pages, you use the Form tab instead of the Page tab. This means you are not editing the content of editable regions, but rather the structured data fields of the given page. The page fields are fully customizable for every page type.

If you switch to Preview mode, you can see the data of the news page displayed on both the News page (list) and News -> My first news p age (details).

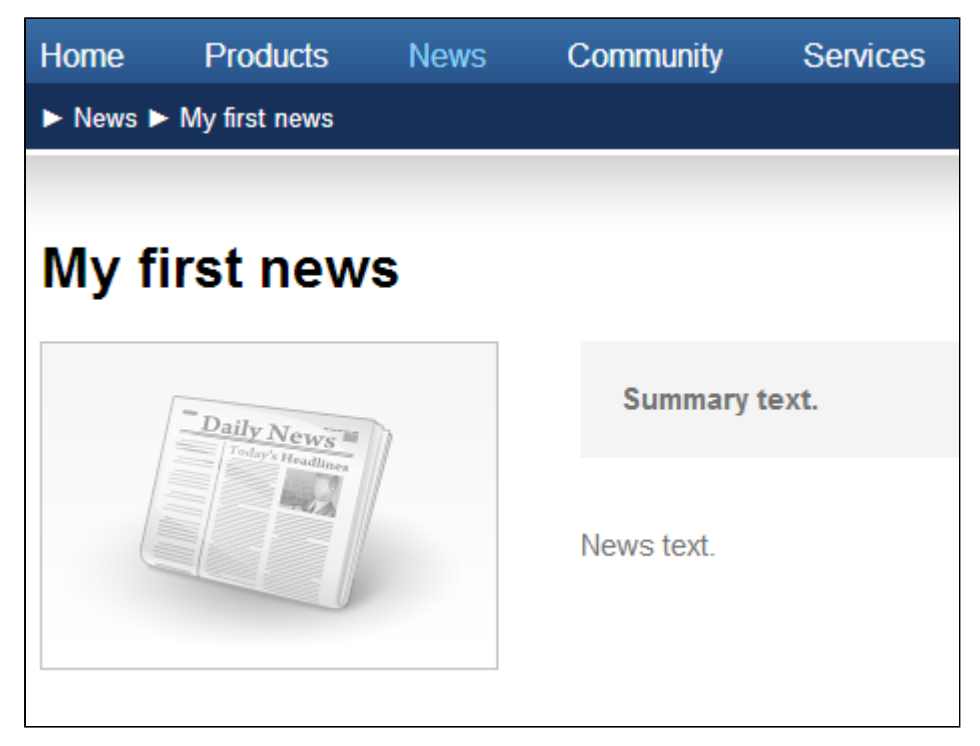

## Page versus form

Pages have two possible types of content:

- Content stored in editable regions on the page
- Data stored in form fields

The following table compares both approaches:

|                    | Editable regions on the Page                                                                                                    | Form                                                                                                    |
|--------------------|----------------------------------------------------------------------------------------------------|----------------------------------------------------------------------------------------------------|
| Content structure  | Simple content structure.                                                                                                    | Complex content structure, typed data, such as text, date-time values, numbers, files etc.                                                                                                    |
| Validation         | Only supports basic validation rules for minimum and maximum length.                                                                                                    | Customizable validation rules, including regular expressions and custom form controls with custom validation code.                                                                                                    |
| Display            | The content is displayed on the page, just like it appears in editing mode.                                                                                                    | You need to use listing web parts or controls to display the content using transformations.                                                                                                    |
| Storage            | The content of all editable regions is stored in a single XML field in the data of each page.                                                                                                    | The content is stored in a separate database table for the given page type. Each field has its own column. The data can be easily modified using SQL queries or the API.                                                                                                    |
| Examples<br>of use | Home page, contact page.<br>Generally: pages with simply structured<br>or unstructured text-based content.<br>The editable regions are usually used for<br>pages of the <b>Page (menu item)</b> type. | News, product specification, event details, job openings, etc.<br>Generally: pages with structured content where you need to separate content<br>from design and keep the content in its original data type.<br>Form-based content is usually used for pages types such as <b>News</b> , <b>Product</b> ,<br><b>Article</b> , <b>Blog</b> . |

# Site development overview

Kentico provides two basic development models. You can choose the approach that best suits your needs:

| Portal    | Recommended for most developers. Does not require programming and using Visual Studio. You can build websites using page templates and web parts in a browser-based user interface.                                                                                          |
|-----------|----------------------------------------------------------------------------------------------------|
| engine    | To learn the basics of the portal engine, see Creating pages using the portal engine, then Walkthrough - Creating a new site using the Portal engine                                                                                                    |
| ASPX      | Can be chosen by ASP.NET developers who prefer to create websites using standard ASP.NET architecture and standard development tools, such as Visual Studio. You need to be familiar with ASP.NET development and have at least basic programming knowledge of C# or VB.NET. |
| templates | To learn the basics of ASPX template development, see Creating pages using ASPX templates, then Walkthrough - Creating a new site using ASPX templates.                                                                                                    |

Both approaches are fully supported and provide the same level of flexibility and extensibility. We recommend using the portal engine, but if you are an advanced .NET developer or wish to integrate existing functionality built on standard ASP.NET architecture, you may want to use ASPX templates.

It is also possible to create websites or specific pages using the Model-View-Controller architectural pattern (based on the ASP.NET MVC framework), but this is beyond the scope of this basic tutorial.

If you're not sure which development model is best for you, see Choosing the right development model.

# Creating pages using the portal engine

The Kentico Portal engine allows you to create dynamic web pages without any programming knowledge. With the Portal engine, you don't need to use Visual Studio or any other web development tool. Instead, you create reusable page templates directly in your web browser.

What you need to use the Kentico Portal engine:

- basic knowledge of HTML and CSS to be able to create page layouts
- a supported web browser

Start by learning what Page templates are and how you can use them.

# **Page templates**

The Kentico portal engine provides a highly flexible and extensible framework that allows you to build complex dynamic websites using built-in or custom web parts.

## What is a page template?

Every web page is based on a page template. The page template can be specific for a single page (so called "ad hoc" page template) or re-used for any number of pages. The following picture shows examples of pages that use the same page template.

|                                                                                                    | Pages Created Using the Page Template                                                                                                    |
|----------------------------------------------------------------------------------------------------|----------------------------------------------------------------------------------------------------|
| Empty Page Template                                                                                                    |                                                                                                    |
| Constrained and a second and a second and a second and a second and a second and a second and a second and a second and a second and a second and a second a second a sec                                                                                                    | Image: Weight and State and State |
| Pettern<br>Biol Fram<br>Software<br>Contraction         Examples<br>Number<br>Net<br>Software<br>Software<br>Sof | No.     No.     Output     Output                                                                                                    |
|                                                                                                    | Partners         Examples         Mode         Other         Powered by           Standmann         Big Interface         Standmann         Standmannnnnnnnnn         Standmann         Stan                                                                                                    |

The pages have different content, but use the same header, menu content structure, and footer — they are based on the same page template. Templates allow you to quickly create multiple pages with the same design.

## What does a page template consist of?

Portal engine page templates are a combination of a **page layout** (ASCX or HTML code) and **web parts**. The following figure illustrates the structure of page templates and how they are used to display pages.

# Page layout with web part zones

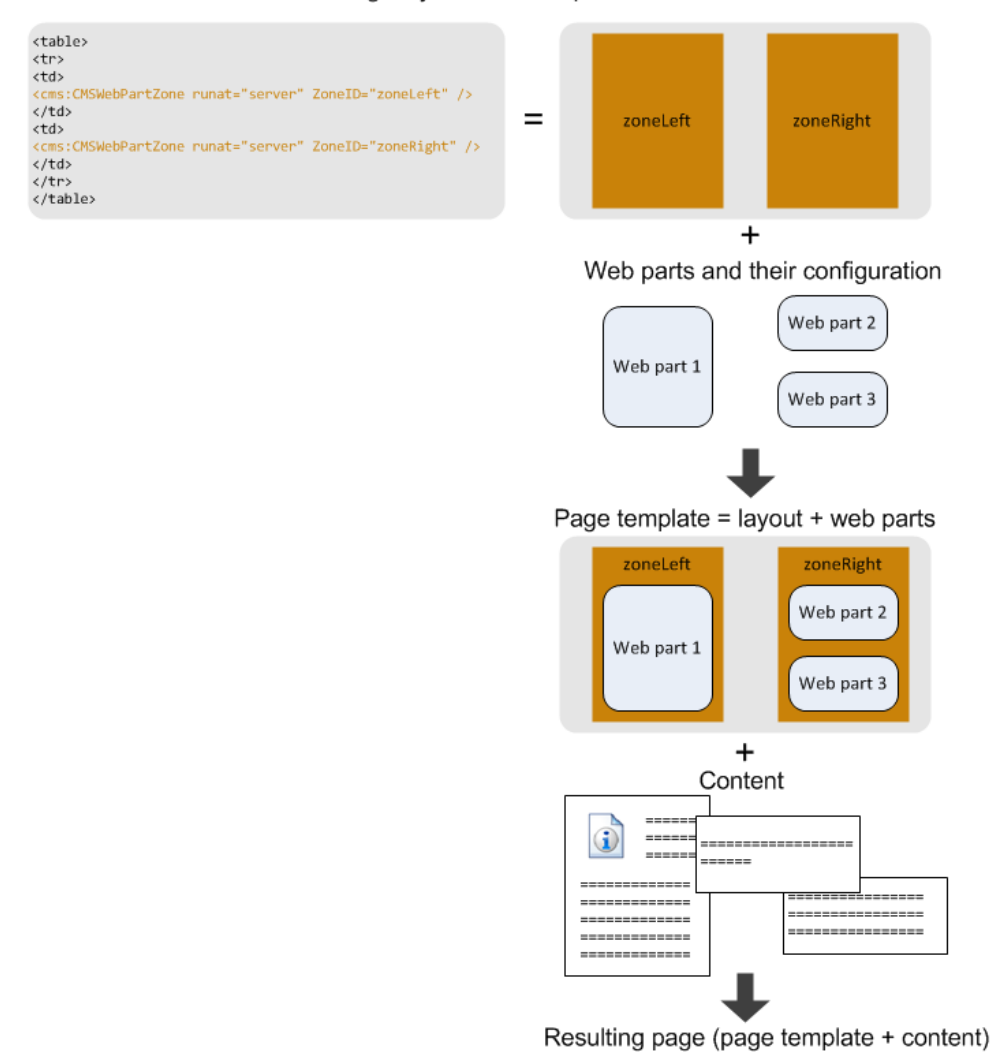

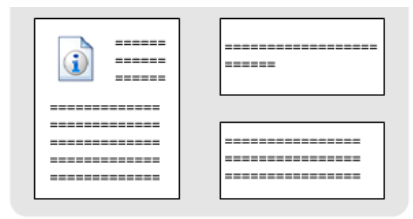

The **page layout** is a piece of fully customizable HTML code that defines the design of the page and contains **web part zones**. The web part zones represent areas where designers can place **web parts**. The web parts display page content or provide functionality, such as input forms. The layout and the web parts together define the **page template**.

When you add page specific content to the page template, you get the final page.

# Modifying page templates

Now you will learn how to work with the layouts of portal engine page templates.

- 1. Open the **Pages** application.
- 2. Select the **Home** page in the content tree.
- 3. Switch to the **Design** tab.

Here you can see the the structure of the home page template. The page header and main menu are inherited from the root page. The "active" area, designated by a green header, contains the orange web part zones and instances of web parts.

|                      | Inherited content                                                                                                    |             |
|----------------------|----------------------------------------------------------------------------------------------------|-------------|
| Active page template | T Shopping cart I My account I My account I | list<br>pty |
|                      | Home Products News Community Services Company Media                                                                                                    |             |
|                      | ► Home                                                                                                    | 4           |
|                      | /Home - page template: Corporate Site - Home page     Teo mee                                                                                                    |             |
| Web part zone        | Top content text     Top content text     Top      |             |
|                      |                                                                                                    |             |
|                      | ■ Widget actions                                                                                                    |             |
|                      | ■ Ø Mobile redirection                                                                                                    |             |
|                      |                                                                                                    |             |
| web part             | E (Editor) Random products                                                                                                    |             |
|                      | There are currently no products. If you are new to Kentico , please read the following information before you start ex:<br><u>Company Growth Exceeds</u><br><u>Expectations</u>                                                                                                    |             |

The page is based on the page template *Corporate Site - Home page*. The page template consists of web parts that are placed inside web part zones. The placement of the web part zones is specified by the template's page layout.

To modify the layout of the template, click the menu icon ( =) in the green header of the active page template and select Edit layout in the menu.

| Page template layout prop                                                                                                    | perties                                                                                                    | ? 🗆 🗙        |
|----------------------------------------------------------------------------------------------------|----------------------------------------------------------------------------------------------------|--------------|
| Save Preview                                                                                                    |                                                                                                    |              |
| Changes affect all pages that use the o                                                                                                    | current template. ×                                                                                                    |              |
| Layout element:                                                                                                    | Web part zone                                                                                                    | ▼ Insert     |
| Layout type:                                                                                                    | ASCX                                                                                                    | v            |
| <%@ Control Language="C#" Inherits="CMS.Pc<br><%@ Register Assembly="CMS.PortalControls"                                                                                                    | <pre>&gt;rtalControls.CMSAbstractLayout" %&gt; ' Namespace="CMS.PortalControls" TagPrefix='</pre>                                                                                                    | 'cms" %>     |
| <pre><div class="topHome"><div class="pad&lt;br&gt;&lt;! Container&gt;&lt;br&gt;&lt;div class=" inner"=""><br/><div class="inner"><br/><div class="center"><div class="center"><div class="center"><div class="center"><div center"="" class="pad&lt;br&gt;&lt;div class="><div class="pad&lt;br&gt;&lt;div class=" left"=""><div class="pad&lt;br&gt;&lt;div class=" responsiveclear"=""></div><br/></div></div></div></div></div></div></div></div></div></pre> | <pre>ding"&gt;<cms:cmswebpartzone runat="serve&lt;br&gt;r" zoneid="z&amp;"></cms:cmswebpartzone><br/>padding"&gt;<cms:cmswebpartzone runat="serv&lt;br&gt;dding"><cms:cmswebpartzone runat="serv&lt;br&gt;adding"><cms:cmswebpartzone runat="serv&lt;br&gt;iv&gt;&lt;/pre&gt;&lt;/th&gt;&lt;th&gt;r" zoneid="zT"></cms:cmswebpartzone><br/>srver" ZoneID="zM" /&gt;<br/>ver" ZoneID="zL" /&gt;<br/>vver" ZoneID="zR" /&gt;</cms:cmswebpartzone></cms:cmswebpartzone></pre> |              |
| Add CSS styles                                                                                                    | -   (**)                                                                                                    | 1 / 12       |
|                                                                                                    |                                                                                                    | Save & Close |

The page layout consists of basic HTML (or ASPX) code. It contains **CMSWebPartZone** controls, which define the web part zones on the template. Each zone control must have a unique ID. You can format the layout using any type of HTML code — it's up to you whether you use tables or a CSSbased layout.

## Working with the layout code

You can use the selector above the code editor to quickly Insert web part zones and other advanced layout elements.

By clicking **Preview** in the header of the editing dialog, you can edit the layout code side-by-side with a preview of how the changes affect the live site version of the page.

#### Access control

Only users who have the *Global administrator* **Privilege level** or have the **Design web site** permission assigned for the Design m odule can open pages on the **Design** tab and edit page layouts. This functionality cannot be accessed by regular content editors.

# Modifying the home page structure

Now you will learn how to define the content of a page template's web part zones. Specifically, we will add a web part that allows visitors to rate content onto the template used by the Home page.

- 1. Make sure you are in the Edit mode of the Pages application.
- 2. Select **Home** in the content tree.
- 3. Open the **Design** tab.

You can insert web parts using the toolbar displayed on the right side of the tab. For example, type the word "content" into the search text box at the top of the toolbar. This limits the listed web parts to those that have the word "content" in their name.

| Page Design Form P                          | Properties 🖌 Analytics 🖌                                                                    |                                     |                                                                                                    | Web part co          | ontent   |
|---------------------------------------------|---------------------------------------------------------------------------------------------|-------------------------------------|----------------------------------------------------------------------------------------------------|----------------------|----------|
| Actions zone Widget actions                 |                                                                                             |                                     |                                                                                                    | All web parts        | •        |
| ■ Ø Mobile redirection                      |                                                                                             |                                     |                                                                                                    | Content rating       | <u>م</u> |
| ≡ (Editor) Left zone                        | Main zone                                                                                   | Content rating<br>Used to enable ra | ating of page content.                                                                                       | 🔶 Content rating     |          |
| ■ (Editor) Random products Featured product | the sample Corpo                                                                            | orate Site                          | Latest news                                                                                                  | E-commerce           |          |
| 4934                                        | If you are new to Kentico, please read the following information                            | on before you start                 | Community Website Section<br>03/28/2014 As a result of our<br>continuous effort to improve our               | Listings and viewers |          |
|                                             | Default user name and password                                                              |                                     | services, we have recently<br>introduced the <u>Community</u> section<br>of our website. It is a place where | Content slider       |          |
| Price: \$1517.14                            | You can sign in to the system's administration interface using<br>to the following address: | g the link in the hea               | you can                                                                                                    | Notifications        |          |
|                                             | http:// <domain>/Admin</domain>                                                             |                                     |                                                                                                    | Content subscription |          |

Hover over the **Content rating** web part, hold down the mouse button and drag it from the toolbar to the bottom of the **Actions zone**, below the **Mobile redirection** web part. After you drop the web part into the zone, the **Web part properties** dialog opens.

Scroll down to the Web part container property and select Corporate Site - List box content as the value.

| Web part properties (Content rating)                  |      |        | × |
|-------------------------------------------------------|------|--------|---|
| General                                               |      |        |   |
| Anonymous users can rate: 🕨 🔽                         |      |        | ^ |
| Check if user rated: 🕨 💌                              |      |        |   |
| Hide to unauthorized users:  ►                        |      |        |   |
| Message after rating:  Thank you for your rating.     |      |        |   |
| Web part container                                    |      |        |   |
| Web part container: Corporate site - List box content |      |        |   |
| Container title: ►                                    |      |        |   |
| Container CSS class: ►                                |      |        |   |
| Container custom content:                             |      |        | 1 |
| Hide container on subpages:                           |      |        |   |
| HTML Envelope                                         |      | 6      | 9 |
| Refresh content     Apply     Cancel                  | Save | & Clos | е |

Click **Save & Close** to save the changes. If you ever wish to adjust the properties of a web part at a later point, double-click the web part on the **Design** tab to open the **Web part properties** dialog again.

Switch to Preview mode to see how the new web part affects the appearance of the Home page.

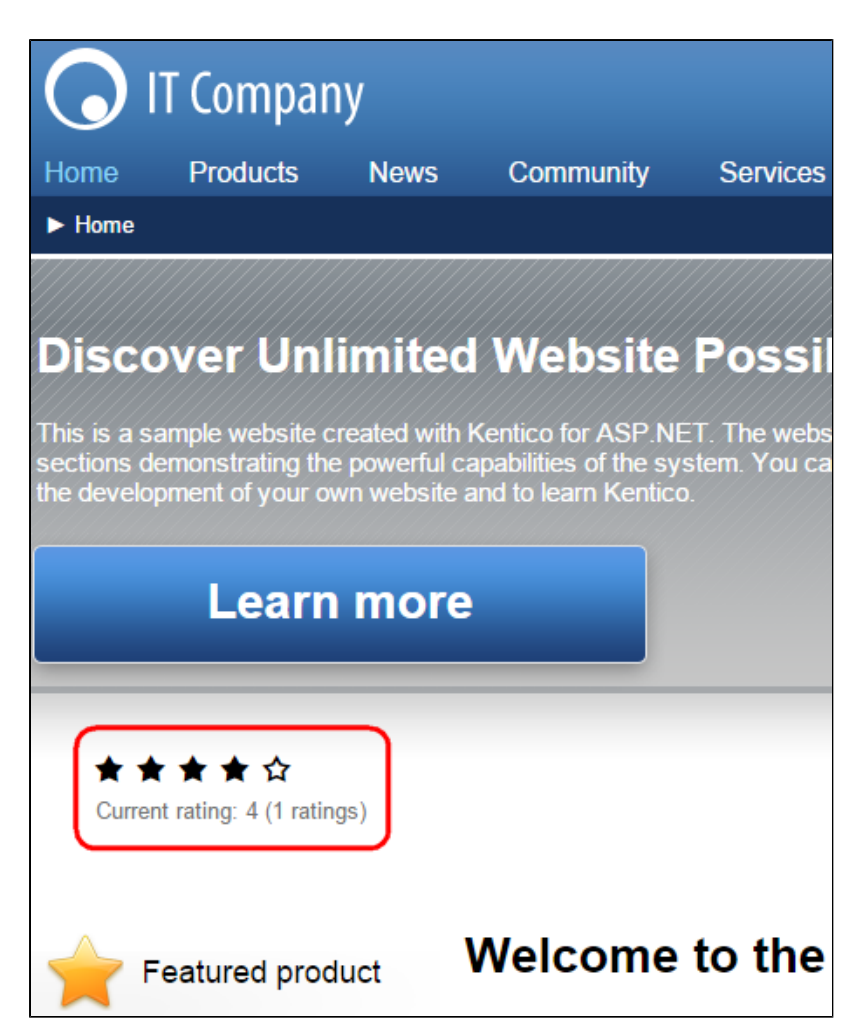

Return to **Edit** mode and view the **Home** page on the **Design** tab again. The system provides an alternative way of adding web parts if you do not wish to use the toolbar.

Right-click the header of the zone where you want to insert the web part and select Add new web part in the menu.

The **Select web part** dialog opens, where you can look through the catalog of all available web parts. For example, the previously used **Cont** ent rating web part is in the **Content rating** category.

| Select web part                                                                                                    | D                                      | ×     |
|----------------------------------------------------------------------------------------------------|----------------------------------------|-------|
| Recently used web parts     All web parts                                                                                                    | P ☐ Search in description              |       |
| <ul> <li>Abuse report</li> <li>Articles</li> <li>Attachments</li> <li>Banner management</li> <li>Blogs</li> <li>Chat</li> <li>Community</li> <li>Content rating</li> <li>Custom tables</li> <li>Data sources</li> <li>Device profiles</li> <li>Document library</li> <li>E-commerce</li> <li>Email marketing</li> <li>Events &amp; booking</li> <li>Filters</li> </ul> | Content rating                         |       |
| Forums     Full-text search     General                                                                                                    | Used to enable rating of page content. |       |
|                                                                                                    | Se                                     | elect |

Close the dialog, since there is no reason to add the web part again.

Both ways of adding web parts achieve the same result. When instructed to add a web part to a page template in the remaining parts of this tutorial, you can choose whichever method you prefer — either the toolbar or the zone action buttons.

#### Developing custom web parts

You are not limited to using the default set of Kentico web parts. You can find web parts created by other developers at the Kentico Marketplace or develop your own web parts.

#### Testing changes without switching the view mode

You can quickly test the changes you make to the structure of the website by opening or refreshing the given page in a different browser. Note that the view mode changes if you use two tabs of the same browser.

Multiple tabs can however be useful for switching between different application in the administration interface.

# Customizing pages using widgets

In the **Pages** application, view the **Home** page on the **Design** tab. The **Left zone** and **Right zone** zones have the **(Editor)** prefix before their name.

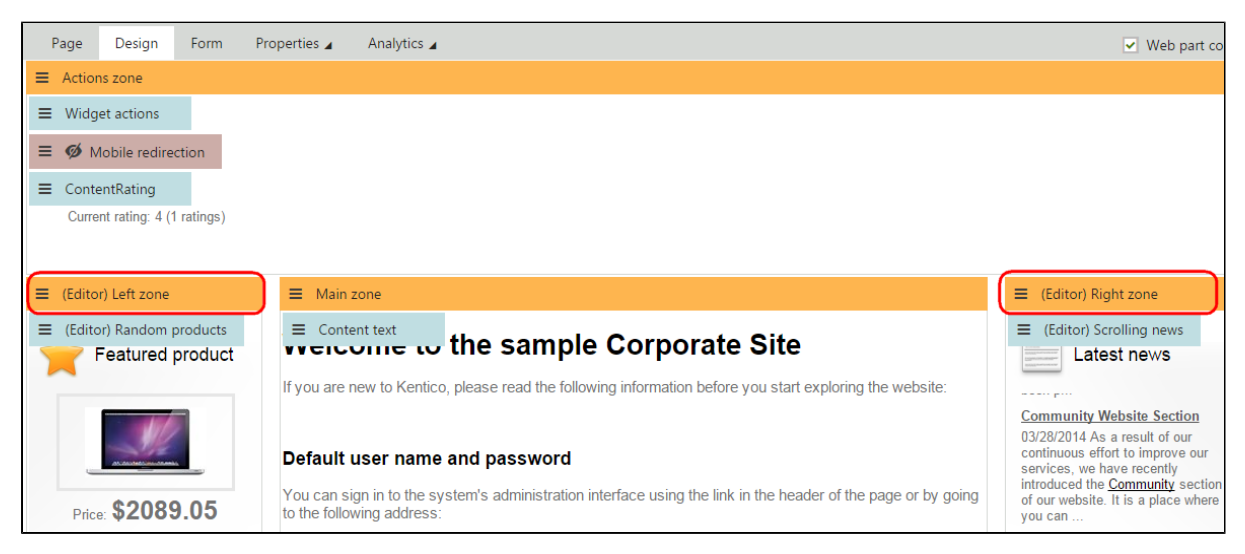

This identifies zones that contain widgets rather than web parts. Widgets are components placed into page template zones just like web parts, but they provide the option of page customization for various kinds of website users, not just administrators and designers. The two widget zones on the Home page are configured to allow customization by page editors. You can manage the content of the zones when editing pages on the **Page** tab of the **Pages** application.

Switch over to the Page tab, click the menu icon ( =) in the corner of one of the widget zones and then click Add new widget in the menu.

The **Select widget** dialog opens. The dialog is similar to the web part selection dialog, but with less items available. This is because every widget is based on an existing web part. Select the **Content -> Latest blog posts** widget and click **Select**.

| Select widget                                                                                                    |                         |                         |                          |                            |                |      | ×   |
|----------------------------------------------------------------------------------------------------|-------------------------|-------------------------|--------------------------|----------------------------|----------------|------|-----|
| Recently used widgets     All widgets                                                                            |                         | ٦                       | Search in descript       | ion                        |                |      |     |
| Banner management     Categories     Community     Content     Corporate Site                                    | Article List            | Attachment image        | Blog comments            | Content rating             | Event calendar |      |     |
| Dashboard     Document library     Forms & Surveys     Forums     General     Intranet Portal                    |                         | gallery                 |                          |                            | 1              |      |     |
| <ul> <li>Layouts</li> <li>Maps</li> <li>Media &amp; services</li> <li>Navigation</li> <li>Newsletters</li> </ul> | Latest blog posts       | Latest news             | Random products          | Reporting                  | Scrolling news |      |     |
| On-line Marketing     Reporting     Syndication     Text                                                         | Displays a list of blog | post documents that wer | e most recently added to | the specified section of t | the website.   |      |     |
|                                                                                                    |                         |                         |                          |                            |                | Sele | ect |

Enter the following values into the widget's properties:

- Widget container: Black box
- Widget container title: Latest blog posts

Leave the remaining properties in their default state and click Save & Close.

The widget appears on the page, but is NOT permanently saved yet. When working with widgets on the **Page** tab, you need to click **Save** again on the page itself to confirm changes.

After you save the page, switch to **Preview** mode using the main toolbar to view the modified design of the home page. As you can see, content editors can alter pages with widget zones.

# Where to learn more? Latest blog posts Remote Management Kentico DevNet In this blog post, I will share some remarks regarding communication between our former New York Office and the newly setup London Office. Posted on 3/23/2014 3:12:26 PM Expanding to Europe system. In this blog post, I will try to share some of my impressions of the recent Examples expansion of our operations to the Old Continent. Posted on 3/21/2014 5:57:47 PM API Examples

The API examples interface allows yo

Now we will try out a different type of widget zone. Switch back to Edit mode and the Design tab. Expand the menu ( =) of the Right zone and click Configure in the menu.

Set the Widget zone type property to User personalization and click Save & Close. The zone is now editable by registered users directly on the live site.

Note: The system removes the content of a zone when you change the zone type.

View the live site (click the Kentico logo on the header to open the application list and click Live site). On the Home page, hover over the location of the right zone and click Add new widget.

| Learn mo                                                                    | pre                                                                                                    |                                                                                   | 12          |
|-----------------------------------------------------------------------------|----------------------------------------------------------------------------------------------------|-----------------------------------------------------------------------------------|-------------|
| Featured product There are currently no products.                           | Welcome to the sample<br>If you are new to Kentico, please read the follow                                                                                                    | e Corporate Site<br>wing information before you start exploring the webs          | ite:        |
| Newsletter       First Name:       Last Name:       E-mail:       Subscribe | Default user name and password<br>You can sign in to the system's administration i<br>the following address:<br>http://cdomains/Admin<br>On the logon page that appears, use the followi<br>User name: administrator<br>Password: leave the password blank | nterface using the link in the header of the page or t<br>ng default credentials: | ry going to |

Select the Content -> Latest news widget and click Select. In the properties dialog, leave the default values and click Save & Close. Changes made to widgets in user zones apply immediately — users on the live site do not need to save the page manually.

If you are new to Kentico CMS or if yo the following information sources:

On-line portal for Kentico CMS develo FAQs, videos and many more.

# Kentico CMS Documentation

Full documentation of the system avail guides, references and brochures aim

The Examples section of this website home page customizable by individua

| Welcome to the sample Corporate Site                                                                             | Latest news 🛛 🖨 📋                              |
|----------------------------------------------------------------------------------------------------|------------------------------------------------|
| • •                                                                                                    | Company Growth Exceeds                         |
| If you are new to Kentico , please read the following information before you start exploring the website:        | Expectations<br>6/17/2014                      |
|                                                                                                    | Our company growth has reached                 |
|                                                                                                    | astonishing 256% in the last                   |
| Default user name and password                                                                                   | to the excellent and devoted work              |
|                                                                                                    | of our employees, but mainly                   |
| You can sign in to the system's administration interface using the link in the header of the page or by going to | thanks to you, our faithful                    |
| the following address:                                                                                           | customers. Therefore, we would                 |
| http://cdomain>/Admin                                                                                            | like to thank you for your loyalty             |
|                                                                                                    | keep to the high standard of                   |
| On the logon page that appears, use the following default credentials:                                           | products and services we currently<br>provide. |

The content of user widget zones does not affect the global appearance of the page. Each user can only see their own personalized version of the user zones on pages. Log off the website and log in as a different user (enter the username **Andy** with a blank password). View the home page on the live site, and you can see that the zone is displaying the default content (empty in this case). The widget previously added under the administrator account is not visible. Every user can choose their own content for the zone from the available selection of widgets.

Log off and sign back in as the global administrator (username administrator).

#### Managing widgets on the Design tab

You can add and configure widgets of all types directly on the **Design** tab of the **Pages** application. This sets the **default** content of widget zones for the template. The content displayed on pages does NOT match the default content once users make changes to the widget zones.

# Creating new page templates

Now you will learn how to create a new page from scratch without using a predefined page template. We will create a new **About Us** page with two columns that contain editable regions.

- 1. Open the Pages application.
- 2. Select the root in the content tree and click  ${\rm New}\,(\, \textbf{+}\,).$
- 3. Choose the Page (menu item) page type.
- 4. Type About us as the Page name, choose to Create a blank page with layout and select the Two columns layout. Make sure that the Copy this layout to my page template box is checked ensures that your page template uses a separate copy of the predefined layout without changing other pages.

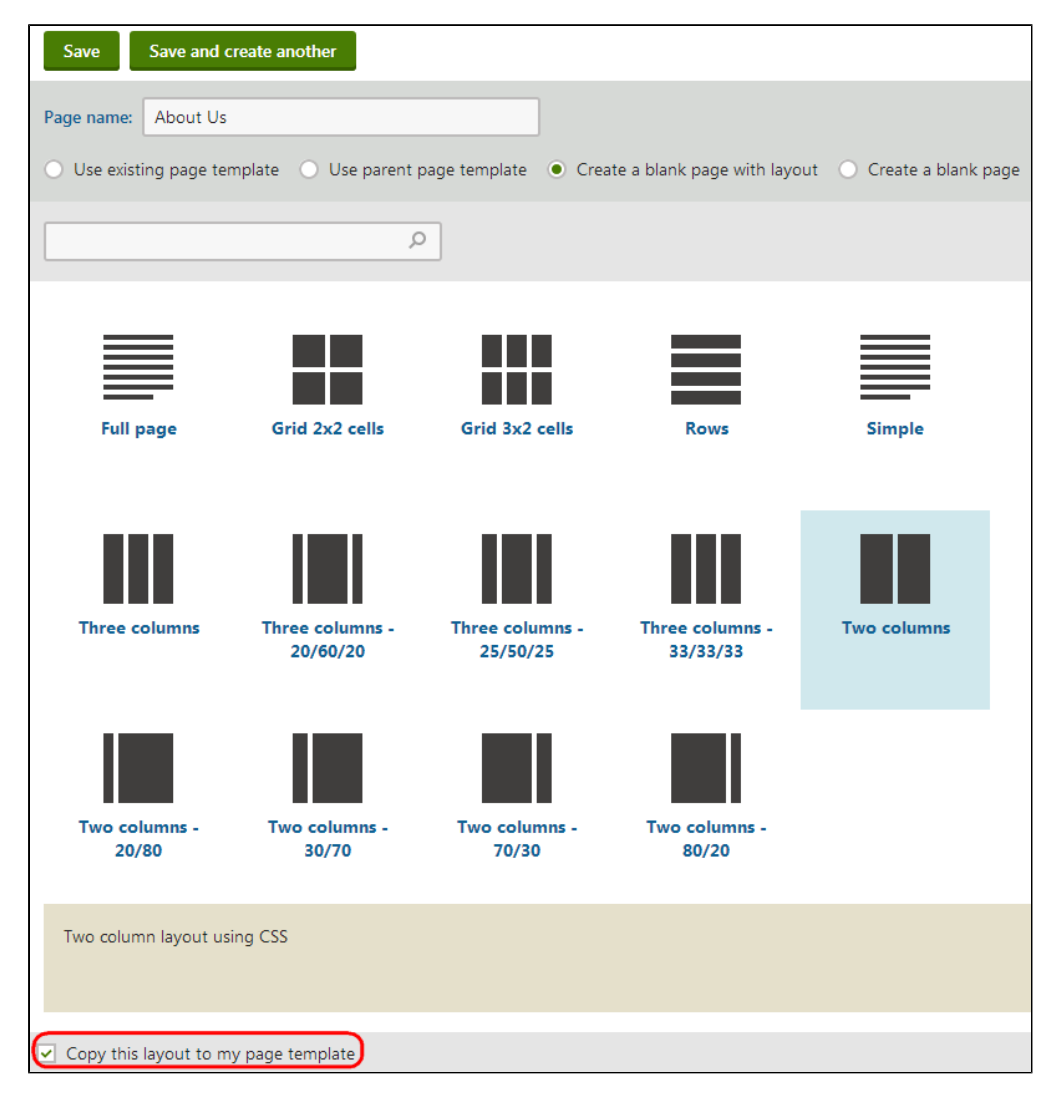

- Click Save to create the new page. You cannot edit the page yet, because there are not editable regions on the new template.
   Switch to the Design tab and add the Editable image web part to zoneB.
- Switch to the Design tab and add the Editable image web part to 2010
   Configure (double-click) the web part and set the following properties:
  - Web part control ID: LeftImage
    - Image title: Left image

- 8. Click Save & Close.
- 9. Add the Editable text web part to zoneC. Configure the web part and set the following values:
  - Web part control ID: HeaderText
  - Editable region title: Header
  - Editable region type: Text box
  - Content before: <h1>
  - Content after: </h1>
- 10. Add another Editable text web part to zoneC with the following properties:
  - Web part control ID: MainText
  - Editable region title: Main text
  - Editable region type: HTML Editor
  - Editable region height: 400

## Result

Switch to the Page tab. The page now contains editable regions.

| Page Design Form Properties Analytics A                                                                                                    |                                                                                               |
|----------------------------------------------------------------------------------------------------|-----------------------------------------------------------------------------------------------|
| Save Spell check Apply workflow                                                                                                    |                                                                                               |
| B Source X 1 m m m m m m m m m m m m m m m m m m                                                                                                    | . S ×₂ ײ                                                                                      |
| $\blacksquare$ $\blacksquare$ $\blacksquare$ $\blacksquare$ $\Omega$ $\blacksquare$ $\blacksquare$ $\square$ $\square$ $\square$ Styles $\bullet$ Format $\bullet$ | Font - Size - 🗛 - 🔯 - 👫                                                                       |
| Sign in to Administration. The default account is administrator with blank password.                                                                               | Global Administrator (administrator) Log off                                                  |
| O IT Company                                                                                                    | ॹ Shopping cart   My account   My wishlist<br>Your shopping cart is empty<br>Text size: • ■ ■ |
|                                                                                                    |                                                                                               |
| About Us Home Products News Community                                                                                                    | Services Company Media                                                                        |
| About Us Home Products News Community  About Us                                                                                                    | Services Company Media                                                                        |
| About Us Home Products News Community  About Us Left image                                                                                                    | Services Company Media                                                                        |
| About Us Home Products News Community  About Us Left image Select Clear                                                                                            | Services Company Media                                                                        |
| About Us Home Products News Community  About Us Left image Select Clear                                                                                            | Services Company Media                                                                        |
| About Us Home Products News Community  About Us Left image Select Clear                                                                                            | Services Company Media                                                                        |
| About Us Home Products News Community  About Us Left image Select Clear                                                                                            | Services Company Media                                                                        |

You can type in text content and choose an image using the Select button. Click Save and view the page in Preview mode.

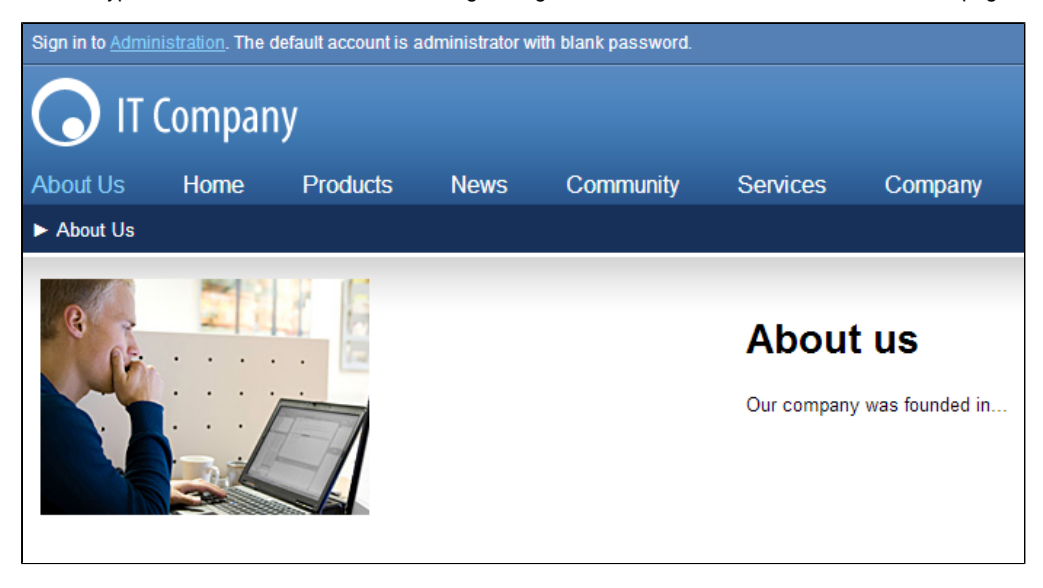

# **Re-using page templates**

The previous tutorial page described how to create a new page with its own page-specific template. This type of page template is called an **a d-hoc page template**.

Now you will learn how to convert the ad-hoc template into a reusable page template, which can be used to create any number of pages with the same general layout, but different content.

- 1. Open the **Pages** application in **Edit** mode.
- 2. Select the **About Us** page in the content tree.
- 3. Switch to the **Properties -> Template** tab.

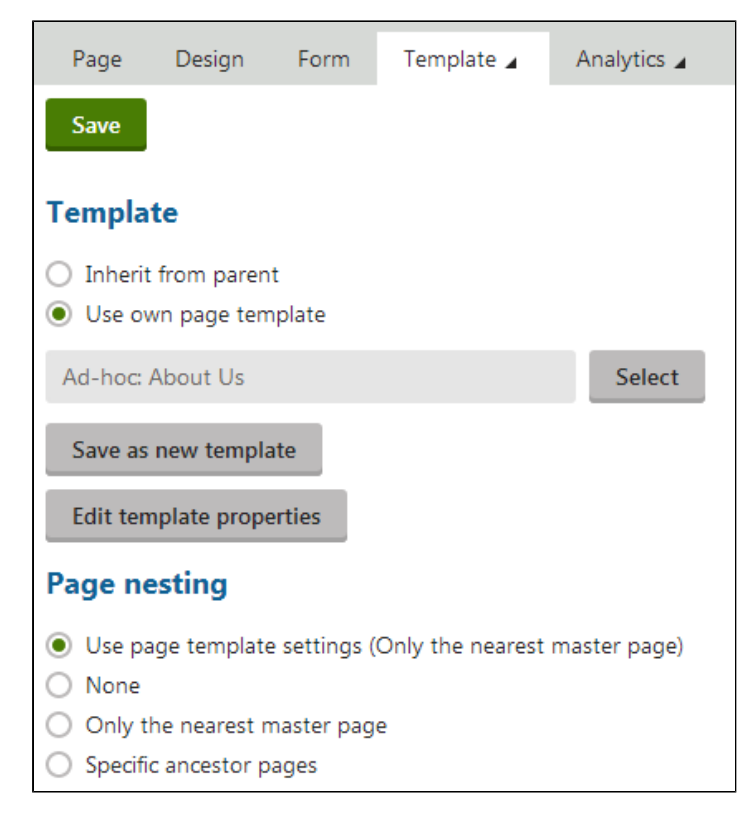

4. Click Save as new template and enter the following values:

- Template display name: Left image with text on the right
- Template category: Templates with editable regions
- Template description: Two columns with an image on the left and text on the right.
- Assign to the current page: Yes (leave the box checked)
- 5. Save & Close.

#### Result

If you try to add a new page now, the *Left image with text on the right* page template is available among the offered options in the **Templates** with editable regions category. You can create another page with the same structure as the **About Us** page.

Because the **Assign to the current page** option was checked, the system also automatically assigns the template to the current page instead of the previous ad-hoc template.

Important: When you modify a re-usable page template, the changes affects all pages that use the template.

When you delete a page which uses an ad-hoc page template, the template is automatically deleted together with the page.

# **Content inheritance**

Inheritance (page nesting) allows you to maintain a consistent design throughout the website and manage content shared by multiple pages in a single location. The portal engine implements inheritance by nesting subpages inside the content of ancestor pages on higher levels of the content tree.

#### What are ancestor pages?

Ancestors include all pages under which a given page is stored, from the root of the site's content tree down to the page's direct parent.

For example, the /Company/Offices/London Office page has the following ancestors:

- · Website root page
- /Company

#### Website root (master page) without nested content

| Page                                                                                                    | Design F    | orm Master | page Pr | roperties 🖌 | Analytics 🖌 |         |       |                                            |  |  |
|----------------------------------------------------------------------------------------------------|-------------|------------|---------|-------------|-------------|---------|-------|--------------------------------------------|--|--|
| Save                                                                                                    | Spell check | Apply wor  | rkflow  |             |             |         |       |                                            |  |  |
| Sign in to Administration. The default account is administrator with blank password. Global Administrator (administrator) Log off |             |            |         |             |             |         |       |                                            |  |  |
| Corporate                                                                                                    | site logo   |            |         |             |             |         |       | T Shopping cart   My account   My wishlist |  |  |
| Select                                                                                                    | Clear       |            |         |             |             |         |       | Text size:                                 |  |  |
|                                                                                                    |             |            |         |             |             |         |       |                                            |  |  |
|                                                                                                    | Compai      | ny         |         |             |             |         |       |                                            |  |  |
| About Us                                                                                                    | Home        | Products   | News    | Community   | y Services  | Company | Media |                                            |  |  |
| •                                                                                                    |             |            |         |             |             |         |       | م                                          |  |  |
|                                                                                                    |             |            |         |             |             |         |       |                                            |  |  |
|                                                                                                    |             |            |         |             |             |         |       |                                            |  |  |
|                                                                                                    |             |            |         |             |             |         |       |                                            |  |  |
|                                                                                                    |             |            |         |             |             |         |       |                                            |  |  |
|                                                                                                    |             |            |         |             |             |         |       |                                            |  |  |
|                                                                                                    |             |            |         |             |             |         |       |                                            |  |  |
|                                                                                                    |             |            |         |             |             |         |       |                                            |  |  |
|                                                                                                    |             |            |         |             |             |         |       |                                            |  |  |
|                                                                                                    |             |            |         |             |             |         |       |                                            |  |  |

#### Home page nested inside the master page

| Page Design Form Properties Analytics A                                                                                                    |               |
|----------------------------------------------------------------------------------------------------|---------------|
| Save         Spell check         Apply workflow         Add new widget         Reset widgets                                                                                                    | ļ             |
| Source       X       C       C       A       A       C       X       B       I       U       S       X, x <sup>2</sup> II       II       II <td< th=""><th></th></td<> |               |
| Sign in to <u>Administration</u> . The default account is administrator with blank password. Global Administrator (administrator) Log                                                                                                    | off           |
| T Shopping carl   My soccurit   My wi<br>Your shopping carl is to<br>Your shopping carl is to<br>T Company     Text size -1                                                                                                    | hlist<br>npty |
| About Us Home Products News Community Services Company Media                                                                                                    |               |
| ► Home                                                                                                    | م             |
| Discover Unlimited Website Possibilities!<br>This is a sample website created with Kentico for ASP NET. The website consists of multiple sections demonstrating the powerful capabilities of the system. You can use it as a starter kit for development of your own website and to learn Kentico.                                                                                                    |               |
|                                                                                                    |               |
|                                                                                                    |               |
| Featured product Welcome to the sample Corporate Site                                                                                                    |               |
| There are currently no products. If you are new to Kentico , please read the following information before you start exploring the website:<br>4 Apple iPad 2 In Stock<br>02/06/2014 Today, we have good<br>news for all fans of the avesome                                                                                                    |               |

## Page placeholder

Note how the pages are structured in the content tree: the root (master page) is the parent of the Home page, which is loaded inside the master page. You can perform nesting recursively at any level of the content tree. A necessary component for page nesting is the **Page placeholder** web part. This web part must be placed on the master page, and specifies where the system inserts the underlying pages. The Page placeholder on the Corporate Site root loads the sub-pages between the main menu and footer.

| Page     | Design         | Form       | Master pa      | ge Pro        | operties 🖌     | Ana    | alytics 🖌 |         |       |  |      |            | ✓ Wel            | o part co            | nten         |
|----------|----------------|------------|----------------|---------------|----------------|--------|-----------|---------|-------|--|------|------------|------------------|----------------------|--------------|
| 🔳 🖊 - ра | ge template:   | Corporate  | Site - Mast    | ter page      |                |        |           |         |       |  |      |            |                  |                      |              |
| 🔳 Тор    | info zone      |            |                |               |                |        |           |         |       |  |      | ≡ To       | op info right zo | ne                   |              |
| ≡ Adr    | nin actions    | default a  | account is adn | ninistrator v | vith blank pas | sword. |           |         |       |  |      | Ξ.         | ogon             |                      |              |
|          |                |            |                |               |                |        |           |         |       |  |      | ≡ 0        | urrent user      | istra                | itor)        |
|          |                |            |                |               |                |        |           |         |       |  |      | ≡ s        | ign out buttor   | og o                 | f            |
| ≡ Loge   | o zone         |            |                |               |                |        |           |         |       |  | ≡ То | p zone     |                  |                      |              |
| ≡ Log    |                | amv        |                |               |                |        |           |         |       |  | ≡ Sh | opping     | cart unt ing c   | My wish<br>art is em | ilist<br>pty |
|          |                | uny        |                |               |                |        |           |         |       |  | ≡ C  | SS Style : | selector         | ••                   |              |
|          |                |            |                |               |                |        |           |         |       |  | ≡ La | nguage     | selector with f  | lags                 |              |
| ≡ Menu   | zone           |            |                |               |                |        |           |         |       |  |      |            |                  |                      |              |
| 😑 Top li | st menu        | Pro        | oducts         | News          | Commu          | unity  | Services  | Company | Media |  |      |            |                  |                      |              |
| ≡ Brea   | dcrumbs zon    | e          |                |               |                |        |           |         |       |  |      |            |                  |                      |              |
| ≡ Sma    | irt search box |            |                |               |                |        |           |         |       |  |      |            |                  |                      | م            |
| ≡ Brea   | adcrumbs       |            |                |               |                |        |           |         |       |  |      |            |                  |                      |              |
| ≡ Conte  | nt zone        |            |                |               |                |        |           |         |       |  |      |            |                  |                      |              |
| ≡ ⊠ s    | ubcontent pa   | ge placeho | lder           |               |                |        |           |         |       |  |      |            |                  |                      |              |
|          |                |            |                |               |                |        |           |         |       |  |      |            |                  |                      |              |
|          |                |            |                |               |                |        |           |         |       |  |      |            |                  |                      |              |

# **Configuring content inheritance**

When using page nesting, you may need to hide parts of the parent page. Kentico provides several ways to achieve this goal:

- Using the "Page nesting" settings
- Using the "Hide on subpages" web part property
  Using the "Show for page types" web part property

Using the "Page nesting" settings

- 1. Open the **Pages** application.
- 2. Select the /News page and open the Properties -> Template tab.
- 3. Click Edit template properties.
- 4. Set the Page nesting value to None. This means that the page does not use any nesting, so the content from the site's root (master page) is not visible.
- 5. Click Save to confirm the changes.

| General        | Save                           |                                        |   |
|----------------|--------------------------------|----------------------------------------|---|
| Layout         |                                |                                        |   |
| Device layouts | Template display name:*        | Corporate Site - News                  |   |
| Header         | Template code name:*           | Corporate.SiteNews                     | 0 |
| Pages          | Category:                      | Corporate Site                         |   |
| Versions       | Template description:          |                                        |   |
|                | Thumboailt                     | Font iron class                        | 2 |
|                |                                |                                        |   |
|                |                                | icon-l-list-img-article                |   |
|                | Clone as ad-hoc for new pages: |                                        |   |
|                | Template type:                 | Portal page                            | ' |
|                | Master template:               |                                        |   |
|                | Page nesting:                  | <ul> <li>All ancestor pages</li> </ul> |   |
|                |                                | None                                   |   |
|                |                                | Only the nearest master page           |   |
|                |                                | O Specific content tree levels         |   |

When you close the dialog and view the News page in **Preview** mode or on the live site, the page does not display the shared content from the master page.

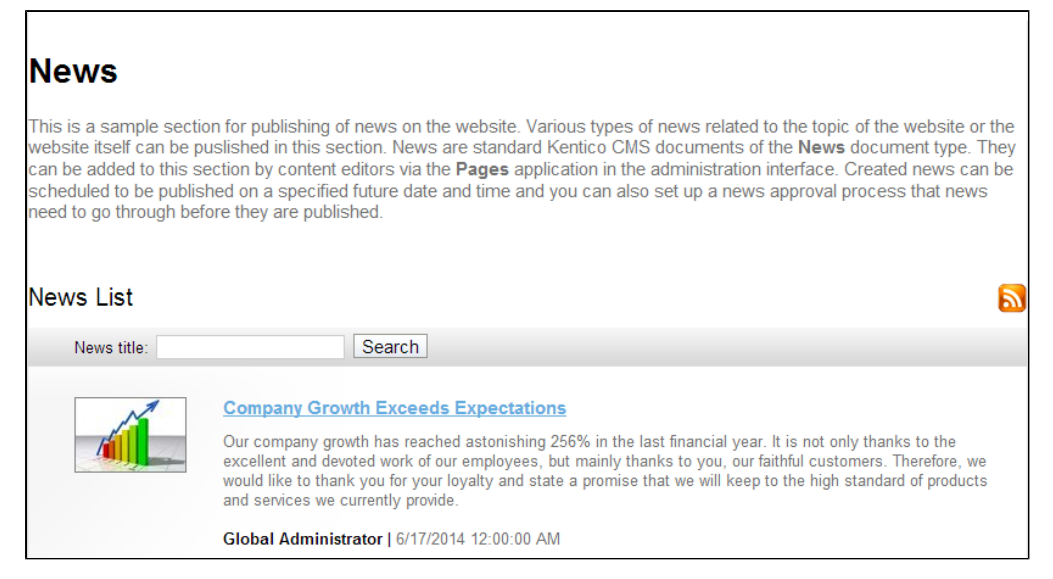

To return the page to its original state, edit the template again and set the Page nesting value to Only the nearest master page.

You can also set the page nesting for individual pages using the **Properties -> Template** tab. The nesting settings you configure for pages override the settings of the assigned page template.

#### Using the "Hide on subpages" web part property

Every web part has a property called Hide on subpages.

- 1. In the Pages application, edit a parent page on the Design tab.
- 2. Configure (double-click) the web part you want to hide.
- 3. Expand the Visibility category, and enable Hide on subpages.
- 4. Click Save & Close.

The web part is hidden on all pages where it is inherited from an ancestor page.

#### Using the "Show for page types" web part property

The Show for page types web part property allows you to limit which page types display the given web part. To see how this works:

- 1. In the Pages application, select /Community/Blogs/Andrew Jones Blog in the content tree.
- 2. On the Design tab, configure (double-click) the Header text, Description text or Blogs filter web part.

All of the web parts have the **Show for page types** property set to **CMS.BlogMonth;CMS.Blog** (in the **Visibility** category). This means that the web parts only appear on blog month and blog pages, not on individual blog posts, which are stored under blog months.

3. Click Cancel.

| Web part properties (Page name filter)      |                    |  |  |  |  |  |
|---------------------------------------------|--------------------|--|--|--|--|--|
| General Layout                              |                    |  |  |  |  |  |
| Default                                     |                    |  |  |  |  |  |
| Web part control ID:*  WBF                  | ]                  |  |  |  |  |  |
| Web part title:  Blogs filter               | ]                  |  |  |  |  |  |
| Visibility                                  |                    |  |  |  |  |  |
| Visible: 🕨 🔽                                |                    |  |  |  |  |  |
| Hide on subpages: ►                         |                    |  |  |  |  |  |
| Show for page types: CMS.BlogMonth;CMS.Blog | Select Clear       |  |  |  |  |  |
| Display to roles: 🕨                         | Select roles Clear |  |  |  |  |  |

Switch to Preview mode. The header text, description text and filter are all displayed above the repeater displaying blog posts.

| Sign in to <u>Admi</u>                                                           | <u>nistration</u> . The d                                                     | lefault account is ad                                                                           | Iministrator wit                                                                 | th blank password.                                                                                    |                                                                                                    |                                                                                               |                                                                                        |                                                                                   |
|----------------------------------------------------------------------------------|-------------------------------------------------------------------------------|-------------------------------------------------------------------------------------------------|----------------------------------------------------------------------------------|----------------------------------------------------------------------------------------------------|----------------------------------------------------------------------------------------------------|-----------------------------------------------------------------------------------------------|----------------------------------------------------------------------------------------|-----------------------------------------------------------------------------------|
| <b>)</b> IT                                                                      | Compan                                                                        | у                                                                                               |                                                                                  |                                                                                                    |                                                                                                    |                                                                                               |                                                                                        |                                                                                   |
| About Us                                                                         | Home                                                                          | Products                                                                                        | News                                                                             | Community                                                                                             | Services                                                                                           | Company                                                                                       | Media                                                                                  |                                                                                   |
| Community                                                                        | ► Blogs ► A                                                                   | ndrew Jones Blog                                                                                |                                                                                  |                                                                                                    |                                                                                                    |                                                                                               |                                                                                        |                                                                                   |
| Blogs                                                                            | 27 Events                                                                     | Forums                                                                                          | 🔵 Wiki                                                                           |                                                                                                    |                                                                                                    |                                                                                               |                                                                                        |                                                                                   |
| • / -                                                                            | _                                                                             |                                                                                                 |                                                                                  |                                                                                                    |                                                                                                    |                                                                                               |                                                                                        |                                                                                   |
|                                                                                  |                                                                               |                                                                                                 |                                                                                  |                                                                                                    |                                                                                                    |                                                                                               |                                                                                        |                                                                                   |
| Andre                                                                            | w Jone                                                                        | es Blog                                                                                         |                                                                                  |                                                                                                    |                                                                                                    |                                                                                               |                                                                                        |                                                                                   |
| Hi, my name<br>interesting re<br>our company<br>individuals in'<br>opinion, have | is Andrew Jo<br>marks and id<br>and to web o<br>erested in we<br>something to | nes and I am the<br>eas that I come a<br>levelopment in g<br>b development.<br>add or if you wa | e head of we<br>across durin<br>eneral. I beli<br>And of cours<br>ant to raise a | b development in<br>ig my day-to-day<br>eve that it will be<br>se, you can post<br>a discussion relat | our company. I<br>work. I will share<br>interesting readii<br>comments on ea<br>ed to a post's top | decided to start t<br>all sorts of inter-<br>ng for all our cus<br>ach blog post in o<br>pic. | this blog in order to<br>esting information<br>tomers, partners a<br>case that you wan | o share the most<br>related to activities of<br>and all other<br>It to share your |
| Blog po                                                                          | st name:                                                                      |                                                                                                 |                                                                                  | Search                                                                                                |                                                                                                    |                                                                                               |                                                                                        |                                                                                   |
| S                                                                                | E In                                                                          | this blog post, I worden Office.                                                                | ment<br>ill share some                                                           | e remarks regarding                                                                                   | communication b                                                                                    | between our former                                                                            | New York Office an                                                                     | d the newly setup                                                                 |
|                                                                                  | А                                                                             | ndrew Jones   3/2                                                                               | 23/2014 3:12:                                                                    | 26 PM   <u>2 commen</u>                                                                               | ts                                                                                                 |                                                                                               |                                                                                        |                                                                                   |

Click a specific blog post. The web parts are not visible, because the CMS.BlogPost is not among the allowed page types.

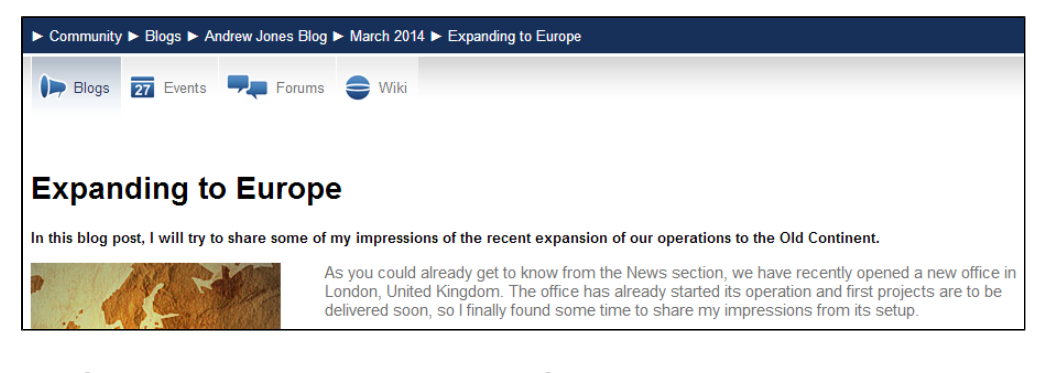

# Adding custom code to your website

The easiest way to insert custom code into a portal engine based website is using standard ASCX user controls. If you are not familiar with Visual Studio development, you can skip this page.

## Current time example

In this example, we will create a simple user control (ASCX) using Visual Studio and integrate it into the Home page.

- 1. Open the website project using the WebSite.sIn or WebApp.sIn file, which is located in the folder where you installed the website.
- 2. Create a **Web User Control** and set its name to *GetTime.ascx*.You can set the programming language option to either Visual C# or Visual Basic.
- 3. Drag the following ASP.NET controls onto the page from the toolbox and set their properties:
  - Button control:
    - ID: Button1
      - Text: Get time
  - Label control:
    - ID: Label1
    - Text: <clear the value>
- 4. Switch to the **Design** view and double-click the **Show current time** button.
  - The user control's code behind file opens and creates the **Button1\_Click** method.
- 5. Enter the following code into the Button1\_Click method:

```
Label1.Text = DateTime.Now.ToString();
```

6. Save the user control's files.

The code ensures that the label displays the current date and time when the button is clicked. You do not need to build the project — user controls are compiled at run time.

#### Adding the user control onto the page

- 1. Log in to the Kentico administration interface and open the **Pages** application.
- 2. Select the Home page and switch to the Design tab.
- 3. Add a User control web part to the Main zone.
- 4. Enter the following value into the web part's **User control virtual path** property: ~/GetTime.ascx. The ~ character represents the root of your web application.
- 5. Click Save & Close.

Switch to **Preview** mode to see the user control's output on the page. When you click the **Get time** button, the current date and time appears next to the button.

#### User controls versus web parts

You can also insert custom code onto portal pages by creating your own web parts. Web parts are very similar to user controls, but with a built-in portal engine configuration interface. We recommend building web parts if you need easily re-usable and configurable user controls.

For more information, see Developing web parts in the main documentation.

# Walkthrough - Creating a new site using the Portal engine

This part of the tutorial guides you through the creation of a simple website. You will learn how to:

- Define site structure and design
- Create your own page templates and pages

The tutorial uses a static website template that is similar to what a developer gets from a graphic designer.

#### Click to download the sample web template

The template consists of the *home.htm* file, a styles folder and an *app\_themes* folder with images.

# Our Business, Inc.

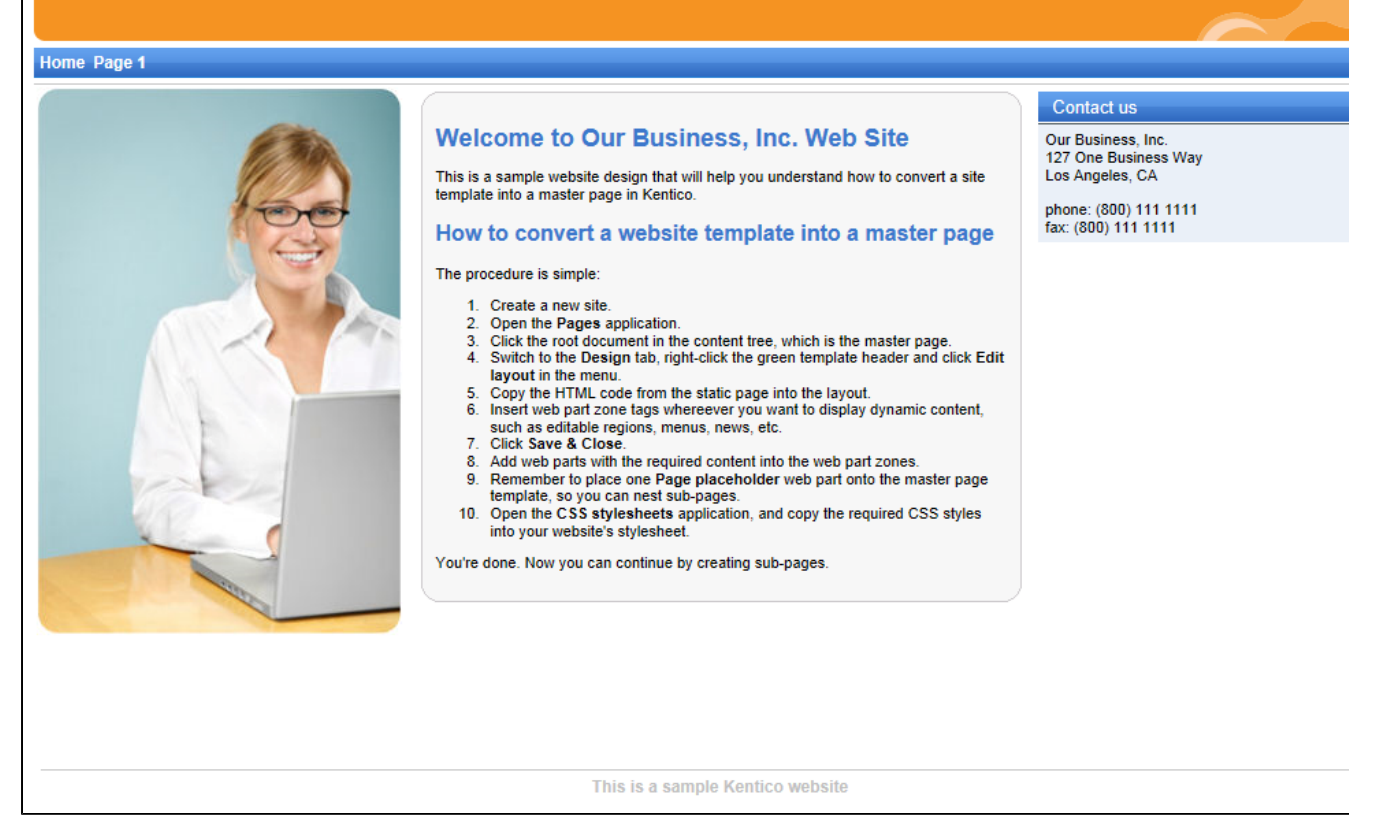

# Creating a new website using the New site wizard

The following pages assume that you have previously installed the sample Corporate Site (running on the *localhost* domain). Leave the existing website and add a new site running under the *127.0.0.1* domain.

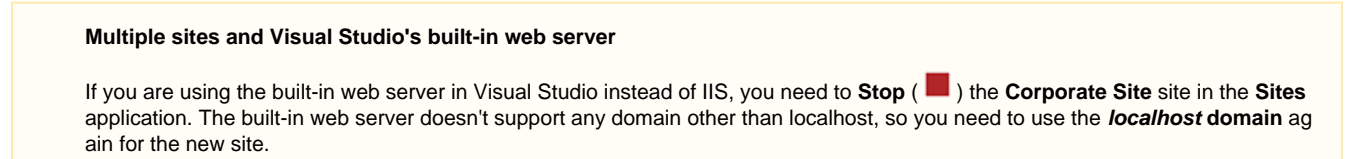

1. Log in to the Kentico administration interface as *administrator* and open the Sites application.

#### 2. Click New site wizard.

| 🔆 菕 Corpora      | ate Site 🖌 Sites       |        |                     |                    |           | <b>? .</b>                |
|------------------|------------------------|--------|---------------------|--------------------|-----------|---------------------------|
| New site wizard  | Import site or objects | Export | View export history |                    |           |                           |
| ≡ <u>Actions</u> | Site name              |        | Status              | <u>Main domain</u> | Documents | Default culture           |
| 1 💿 📕 🗗          | Corporate Site         |        | Running             | localhost          | 572       | 📑 English - United States |
|                  |                        |        |                     |                    |           | Items per page 25 🔻       |

#### The New site wizard opens.

#### 3. Select Create a new site using a wizard and click Next.

4. Enter the following details for the website:

- Site display name: My website
- Site code name: mysite
- Domain name: 127.0.0.1 (if you are using Visual Studio built-in web server, set the Domain name value to localhost)
- Site culture: English United States (the default culture determines how the website displays date, time and numeric values based on the different culture-specific format)

Click Next.

5. The third step of the wizard allows you to select which objects the system imports into the new site. Do not change anything and click Ne xt.

The fourth step displays the progress of the object import.

6. Choose a master page template for the website. You can change it later at any time. For now, select the Blank master page.

| Step 5 of 6 | Select master page<br>The master page defines the layout of the main menu, logo and content placeholders. You can change it at any time later. |
|-------------|----------------------------------------------------------------------------------------------------|
|             |                                                                                                    |
| B<br>Ge     | lank master page<br>eneric default page template.                                                                                              |
| <u>с</u>    | orporate Site - Master page                                                                                                    |
|             | orporate Site - Mobile development - CMSConditionalLayout (Master)                                                                             |
|             | orporate Site - Mobile development - CMSDeviceLayout (Master)                                                                                  |
|             | Next >                                                                                                    |

Click Next. This concludes the initial process of creating the website.

#### 7. Click Edit your new website.

The system opens a new tab with the Kentico administration interface using the 127.0.0.1 domain. You need to sign in again (user name **ad ministrator**, blank password) since authentication is not shared over different domains by default.

# Creating a CSS stylesheet

Before you start editing your new website, prepare a new CSS stylesheet based on the styles and images of the sample website template.

- 1. Open the **CSS stylesheets** application.
- 2. Click New CSS stylesheet.
- 3. Enter the following values:
  - **Display name**: My site stylesheet
  - Code name: MySite
  - Code: copy and paste all CSS code from the Sample web template SampleWebTemplate\Styles\main.css

| Sove<br>General<br>Display name: My site stylesheet<br>Code name: MySite<br>assign to website My website<br>Code<br>(* News page */<br>.NewsTuble<br>{<br>color: #3078co;<br>font-size: large;<br>}<br>.NewsSummary<br>{<br>padding-top: 3px;<br>padding-bottom: 3px;<br>font-weight: bold;<br>}<br>/* Drop-down menu */<br>.subCMSMenuItemKouseOver, .subCMSMenuItemMouseOp, .subCMSMenufighli{<br>betygeound-color: #3a75ca;<br>color: white;<br>text-decortion: none;<br>width: S0px<br>]                                                                                                    | Save<br>General<br>Display name:* My site stylesheet<br>Code name:* MySite ©<br>assign to website My website<br>Code<br>(* News page */<br>.NewsTitle<br>(* News page */<br>.NewsTitle<br>(* News page */<br>.NewsTitle<br>(* Display name: */<br>.NewsSummary<br>(* Drop-down menu */<br>.subCMSMenuItemMouseOver, .subCMSMenuItemMouseDown, .subCMSMenuItemMouseUp, .subCMSMenuItemMouseUp, .subCMSMenuI |                                                                                                    |                                                        |                                     |
|----------------------------------------------------------------------------------------------------|----------------------------------------------------------------------------------------------------|----------------------------------------------------------------------------------------------------|--------------------------------------------------------|-------------------------------------|
| General  Display name:* My site stylesheet Code name:* MySite  ✓ assign to website My website  Code  /* News page */ .NewsTitle {     color: #3078cc;     font-size: large;     l     .NewsTitle {         padding-bottom: 3px;         font-weight: bold;     }     /* Drop-down menu */     .subCMSMenuItemMouseOver, .subCMSMenuItemMouseUp, .subCMSMenuRighli;     {         bokground-color: #3875ca;         color: #3875ca;         color: #3875ca;         vitte;         text-decoration: none;         vidth: 90px }                                                                                                    | General         Display name*       My site stylesheet         Code name*       MySite                                                                                                    | Save                                                                                                    |                                                        |                                     |
| Display name* My site stylesheet<br>Code name* MySite<br>✓ assign to website My website<br>Code                                                                                                    | Display name* My site stylesheet<br>Code name* MySite<br>✓ assign to website My website<br>Code                                                                                                    | General                                                                                                    |                                                        |                                     |
| <pre>Code /* News page */ .NewsTitle {     color: #3c78cc;     font-size: large;     }     .NewsSummary     padding-top: 3px;     padding-toton: 3px;     font-weight: bold;     /* Drop-down menu */     .subCMSMenuItemMouseOver, .subCMSMenuItemMouseUp, .subCMSMenuHighlis     /* Drop-down menu */     .subCMSMenuItemsubCMSMenuItemMouseOver, .subCMSMenuItemMouseUp, .subCMSMenuHighlis     /* Drop-down menu */     .subCMSMenuItemsubCMSMenuItemMouseOver, .subCMSMenuItemMouseUp, .subCMSMenuHighlis     /* Drop-down menu */     .subCMSMenuItemsubCMSMenuItemMouseOver, .subCMSMenuItemMouseUp, .subCMSMenuHighlis     /* Drop-down menu */     .subCMSMenuItemsubCMSMenuItemMouseUp, .subCMSMenuHighlis     /* Drop-down menu */     .subCMSMenuItemsubCMSMenuItemMouseUp, .subCMSMenuHighlis     /* Drop-down menu */     .subCMSMenuItemsubCMSMenuItemMouseUp, .subCMSMenuHighlis     /* Drop-down menu */     .subCMSMenuItemsubCMSMenuItemMouseUp, .subCMSMenuHighlis     /* Drop-down menu */     .subCMSMenuItemMouseUp, .subCMSMenuHighlis     /* Drop-down menu */     .subCMSMenuItemMouseUp, .subCMSMenuHighlis     /* Drop-down menu */     .subCMSMenuItemMouseUp, .subCMSMenuHighlis     /* Drop-down menu */     /* Drop-down menu */     /*</pre> | Code  /* News page */ .NewsTitle {     color: #3078cc;     font-size: large; } .NewsSummary {     padding-top: 3px;     padding-bottom: 3px;     font-weight: bold; } /* Drop-down menu */ .subCMSMenuItemMouseOver, .subCMSMenuItemMouseDown, .subCMSMenuItemMouseUp, .subCMSMenuHighlis; {     background-color: #3a75ca;     color: white;     text-decoration: none;     width: 90px ]  E 🖾 🔳 🔊 🎕 🏟 📓 📓 📓 🎉                                                                                                    | Display name:*<br>Code name:*                                                                                                    | My site stylesheet MySite assign to website My website | ] 🚱                                 |
| <pre>/* News page */ .NewsTitle {     color: #3c78cc;     font-size: large; } .NewsSummary {     padding-top: 3px;     padding-bottom: 3px;     font-weight: bold; } /* Drop-down menu */ .subCMSMenuItemMouseOver, .subCMSMenuItemMouseDown, .subCMSMenuItemMouseUp, .subCMSMenuHighlig {     background-color: #3a75ca;     color: white;     text-decoration: none;     width: 90px } </pre>                                                                                                    | <pre>/* News page */ .NewsTitle {     color: #3678oc;     font-size: large; } .NewsSummary {     padding-top: 3px;     padding-top: 3px;     font-weight: bold; } /* Drop-down menu */ .subCMSMenuItem.subCMSMenuItemMouseOver, .subCMSMenuItemMouseUp, .subCMSMenuHighlis(     background-color: #3675ca;     color: white;     text-decoration: none;     width: 90px ]  E I I I I I I I I I I I I I I I I I I</pre>                                                                                                    | Code                                                                                                    |                                                        |                                     |
|                                                                                                    |                                                                                                    | <pre>/* News page */ .NewsTitle {     color: #3078cc;     font-size: large; } .NewsSummary {     padding-top: 3px;     padding-bottom: 3px;     font-weight: bold; } /* Drop-down menu */ .subCMSMenuItem, .subCMSMenuItemMou {     background-color: #3a75ca;     color: white;     text-decoration: none;     width: 90px } </pre> | seOver, .subCMSMenuItemMouseDown, .subCMS              | MenuItemMouseUp, .subCMSMenuHighliq |

- Click Save.
   Switch to the Sites tab and assign the stylesheet to My website.
- 6. Open the Sites application and edit ( ) My website.
  7. On the General tab, select My site stylesheet as the Site CSS stylesheet.

| Save                     |                         |          |
|--------------------------|-------------------------|----------|
| General                  |                         |          |
| Site display name:*      | My website              | ]        |
| Site code name:*         | mysite                  | 0        |
| Site domain name:*       | 127.0.0.1               | ]        |
| Site description:        | Sample blank web site   |          |
|                          |                         |          |
| Cultures                 |                         |          |
| Default content culture: | English - United States | Change   |
| Visitor culture:         | (Automatic)             | ]        |
| Style sheets             |                         |          |
| Site CSS stylesheet:     | My site stylesheet      | Edit New |
| Editor CSS stylesheet:   | (site stylesheet)       | Edit     |

- 8. Click Save. This ensures that all pages of your new website load the appropriate stylesheet.
- Copy the SampleWebTemplate\app\_themesWySite folder to the CMS\App\_Themes folder in your web project (c:\inetpub\wwwro ot\Kentico by default).

The folder contains graphics for the website template. The App\_Themes location ensures that the images are exported as part of the website if you decide to move the website in the future. The folder under App\_Themes must have the same name as the code name of the CSS stylesheet: **MySite**.

## CSS stylesheet URL and relative paths

The image paths in the sample CSS stylesheet already match the target folders in your new website. In real-world scenarios, you will need to adjust the paths manually. The URLs of images in the CSS stylesheets are always relative to the location of the web project.

The URL of the CSS stylesheet is:

<web project>/CMSPages/GetResource.ashx?stylesheetname=MySite

which means that you need to link to files in the App\_Themes folder like in the example below:

/app\_themes/mysite/images/imagename.gif

# Developing the master page

The master page allows you to define content that can be shared by all pages on the website, such as a header, navigation menu and footer. The site's root page represents the main master page.

- 1. Open the **Pages** application.
- 2. Select the root of the content tree (My website).
- 3. Switch to the **Design** tab. The default design uses a blank page template with two web part zones.

| Edit Preview Listing<br>+ ■ ■ ∧ ∨ ₽ | Page Design Form Master page Properties Analytics Veb part conter |
|-------------------------------------|-------------------------------------------------------------------|
| My website O                        | ≡ zoneContent ≡ ⊠ pageplaceholder                                 |

- 4. Right-click the **pageplaceholder** web part in the bottom zone and select **Remove**. The Page placeholder is an important master page component, but you will add it again once the final page layout of the master page is prepared.
- 5. Click the menu icon ( =) in the green page template header and select Edit layout in the menu.
- 6. Delete the default layout content.
- 7. Open the sample **home.htm** file (from the Sample web template) and copy the HTML code from inside the **<body>...</body>** tags. Paste this code into the page layout editor.

| Page template layout p                                                                              | roperties                                                | ?            | × |
|----------------------------------------------------------------------------------------------------|----------------------------------------------------------|--------------|---|
| Save Preview                                                                                        |                                                          |              |   |
| l avout element:                                                                                    | Web part zong                                            |              |   |
| Layout element.                                                                                     | Web part zone                                            |              |   |
| Layout type:                                                                                        | ASCX                                                     |              |   |
| <%@ Control Language="C#" Inherits="C                                                               | MS.PortalControls.CMSAbstractLayout" %>                  |              |   |
| <%@ Register Assembly="CM5.PortalCont                                                               | rols" Namespace="CMS.PortalControls" TagPrefix="Cms" \$> |              | _ |
| <div class="MainDiv"></div>                                                                         |                                                          |              |   |
|                                                                                                    |                                                          |              |   |
| <pre><br/></pre>                                                                                    |                                                          |              |   |
| <pre><div class="Logo"></div></pre>                                                                 |                                                          |              |   |
| <pre> </pre>                                                                                        |                                                          |              |   |
|                                                                                                    |                                                          |              |   |
| main menu                                                                                           |                                                          |              |   |
| <pre><div class="MainMenu"></div></pre>                                                             |                                                          |              |   |
| <table cellp<="" cellspacing="2" td=""><td>adding="2" border="0"&gt;</td><td></td><td></td></table> | adding="2" border="0">                                   |              |   |
| >                                                                                                   |                                                          |              |   |
| <td class="MainCMSMe&lt;/td&gt;&lt;td&gt;nuHighlightedMenuItem">Home</td> <td></td> <td></td>       | Home                                                     |              |   |
| <td class="MainCMSMe&lt;/td&gt;&lt;td&gt;nuItem">Page 1</td> <td></td> <td></td>                    | Page 1                                                   |              |   |
|                                                                                                    |                                                          |              |   |
|                                                                                                    |                                                          |              |   |
|                                                                                                    |                                                          |              |   |
| main content                                                                                        |                                                          |              |   |
| <table style="width:100%&lt;/td&gt;&lt;td&gt;&lt;pre&gt;;height:500px;border: 0px"></table>         |                                                          |              |   |
|                                                                                                    | ]=   <b>{#</b> }                                         | 98 / 98      |   |
|                                                                                                    |                                                          |              |   |
| Add CSS styles                                                                                      |                                                          |              |   |
|                                                                                                    |                                                          |              |   |
|                                                                                                    |                                                          |              |   |
|                                                                                                    |                                                          |              |   |
|                                                                                                    |                                                          |              |   |
|                                                                                                    |                                                          | Save & Close |   |

#### Using CSS-based layout instead of tables

If you prefer using a CSS-based layout, you can modify the HTML code here and replace the tables with other elements (<div>, <span>, etc.).
- 8. Click Save & Close.
- 9. Switch to the Page tab.

Here you can view the new website design. For now, all content is static and determined by the page layout code.

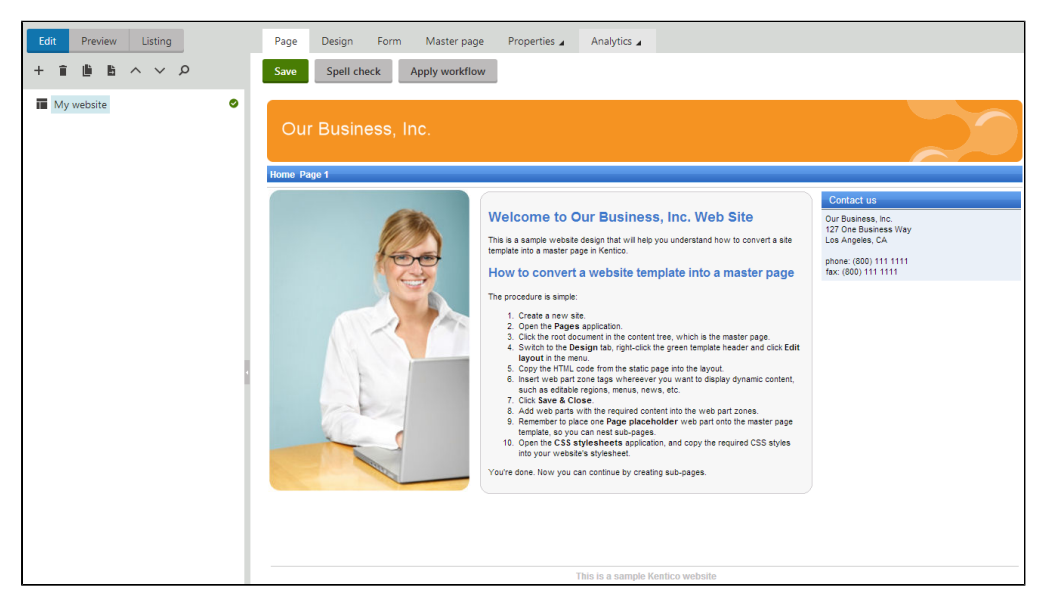

## Adding web part zones

To make the master page editable through the portal engine, you need to replace the static HTML code in the page layout with web part zones.

- 1. In the Pages application, edit your site's root page on the Design tab.
- 2. Click the menu icon ( =) in the green page template header and select Edit layout in the menu.
- 3. Locate the <!-- main menu --> section in the layout code and delete the entire table inside the <div class="MainMenu"> element.
- Place your cursor inside the <div class="MainMenu"> element and click Insert above the editor. This adds a web part zone control into the layout.
- 5. Change the value of the web part zone's **ZoneID** property to **zoneMenu**. The main menu section should now match the following code:

```
<!-- main menu -->
<div class="MainMenu">
        <cms:CMSWebPartZone ZoneID="zoneMenu" runat="server" />
</div>
```

- 6. Delete the entire content section between the <!-- main content --> and <!-- /main content --> lines and Insert another web part zone instead.
- 7. Set the second web part zone's ZoneID to zoneMain:

```
<!-- main content -->
<cms:CMSWebPartZone ZoneID="zoneMain" runat="server" />
<!-- /main content -->
```

#### 8. Click Save & Close.

The Design tab now shows the new layout with web part zones.

|   | Page    | Design       | Form     | Master page | Properties 🖌 | Analytics 🖌                      |  |
|---|---------|--------------|----------|-------------|--------------|----------------------------------|--|
| ≡ | / - pag | ge template: | Blank ma | ster page   |              |                                  |  |
|   | Ou      | r Busin      | iess, Ir | IC.         |              |                                  |  |
|   | ≡ zoi   | neMenu       |          |             |              |                                  |  |
|   |         |              |          |             |              |                                  |  |
|   | ≡ zor   | neMain       |          |             |              |                                  |  |
|   |         |              |          |             |              |                                  |  |
|   |         |              |          |             |              | This is a sample Kentico website |  |

#### Previewing the layout

By clicking the **Preview** button in the header of the layout editing dialog, you can modify the code side-by-side with a preview of how the changes affect the live site version of the page.

| Page template layout properties                                            | ? 🗆 🗙                            |
|----------------------------------------------------------------------------|----------------------------------|
| = <b>•</b> =                                                               | / Select C                       |
| Save                                                                       |                                  |
| <div class="MainDiv"></div>                                                | Our Business, Inc.               |
| logo                                                                       |                                  |
| <pre> <br/></pre>                                                          | This is a sample Kentico website |
| <div class="Logo"></div>                                                   |                                  |
| <pre> </pre>                                                               |                                  |
|                                                                            |                                  |
| main menu                                                                  |                                  |
| <div class="MainMenu"></div>                                               |                                  |
| <cms:cmswebpartzone runat="server" zoneid="zoneMenu"></cms:cmswebpartzone> | 4                                |
|                                                                            |                                  |
| main content                                                               |                                  |
| <cms:cmswebpartzone runat="server" zoneid="zoneMain"></cms:cmswebpartzone> |                                  |
| /main content                                                              |                                  |
| footer                                                                     |                                  |
| <pre><div class="Footer"></div></pre>                                      |                                  |
| This is a sample Kentico website                                           |                                  |
|                                                                            |                                  |
|                                                                            |                                  |
| ) = 🔯   🔊 🔍   🚓 🍓   🔤   🗏   (#) 🛛 1 / 22                                   |                                  |
|                                                                            |                                  |
|                                                                            | Save & Close                     |

#### Master page tab

The **Master page** tab of pages with a master template allows you to add a custom **DOCTYPE** directive, custom **HEAD** section elements and custom **BODY** attributes.

# Creating the main menu

Now we will add a dynamic menu to the master page.

- 1. In the Pages application, select the root page (My website).
- 2. Open the Design tab.
- 3. Add the Drop-down menu web part to the zoneMenu zone.
- 4. Set the following properties of the web part (in the **Design** section):

| Property  | Value | Description                                                                                                    |
|-----------|-------|----------------------------------------------------------------------------------------------------|
| CSSPrefix | ;sub  | Allows you to add prefixes before the names of the CSS classes applied to the menu. The ;sub value uses unmodified class names for the main (first) menu level and the sub prefix for the second level and all other sub-levels. |

|--|

## 5. Click Save & Close.

The web part appears in the zone on the **Design** tab.

| Page    | Design                 | Form                | Master page      | Properties 🖌 | Analytics 🖌                      | Web part content                                                  |
|---------|------------------------|---------------------|------------------|--------------|----------------------------------|-------------------------------------------------------------------|
| ≡ /-pag | e template:<br>r Busin | <sup>Blank ma</sup> | ster page<br>NC. |              |                                  | All web parts   Drop   Localization                               |
| ≡ zor   | neMenu<br>1smenu       |                     |                  |              |                                  | <ul> <li>Language selection drop-d</li> <li>Navigation</li> </ul> |
| ≡ zor   | neMain                 |                     |                  |              |                                  | E Drop-down menu                                                  |
|         |                        |                     |                  |              | This is a sample Kentico website | -                                                                 |

The menu will display the child pages after you create them under the website root.

# Adding the page placeholder

Add a Page placeholder web part that ensures the loading of child pages (such as Home or News) inside the master template.

- 1. In the Pages application, select the root page (My website).
- 2. Open the **Design** tab.
- 3. Add the Page placeholder web part to zoneMain.

You do not need to make any changes to the page placeholder properties.

| Page Design Form Master page Properties Analytics A | ✓ Web part content |
|-----------------------------------------------------|--------------------|
|                                                     | All web parts      |
| Our Rusiness Inc                                    | place O            |
| Our Dusiness, inc.                                  | General            |
| ≡ zoneMenu                                          | Page placeholder   |
| ≡ cmsmenu                                           |                    |
| ≡ zoneMain                                          |                    |
| ≡ ⊠ pageplaceholder                                 |                    |
| This is a sample Kentico website                    |                    |
|                                                     |                    |

# **Developing the Home page**

To create the Home page of the tutorial website.

- 1. In the Pages application, select the root page (My website).
- 2. Click New ( + ).
- 3. Choose the Page (menu item) page type.
- 4. Type *Home* as the **Page name** and choose the **Create a blank page** option.

| Edit Preview Listing | Save Save and create another                                                                                    |  |  |  |
|----------------------|----------------------------------------------------------------------------------------------------|--|--|--|
| + i li li ヘ ∨ ク      | Page name: Home                                                                                                 |  |  |  |
| My website           | O Use existing page template O Use parent page template O Create a blank page with layout O Create a blank page |  |  |  |
|                      | The new page will use new <b>ad-hoc</b> page template with an empty layout.                                     |  |  |  |
|                      |                                                                                                    |  |  |  |

5. Click Save to create the page.

**Designing the Home page** 

1. Switch to the **Design** tab.

- 2. Click the menu icon ( =) in the green page template header and select Edit layout in the menu.
- 3. Replace the default code with the following:

- 4. Click Save & Close.
- 5. Add the Editable text web part into the zoneCenter web part zone.
- 6. Configure (double-click) the web part and set the following properties:
  - Editable region title: Main text
  - Editable region height: 450
- 7. Add another Editable text web part into the zoneRight web part zone. Set its properties:
  - Editable region title: Contact text
  - Editable region height: 100
- 8. Open the **Page** tab. The page now contains two editable regions. Enter the following text:
  - Main text: Welcome to the website.
  - Contact text: Call 800 111 2222

#### 9. Click Save.

To view the public appearance of your website's new Home page, switch to Preview mode.

| Our Business, Inc.                     |     |
|----------------------------------------|-----|
| Home                                   |     |
| Velcome to the website. Cal 800 111 22 | 222 |
| This is a sample Kentico website       |     |

## Choosing the website's home page

When a visitor arrives at the root URL of the website (i.e. its domain name, for example *http://www.example.com*), the system needs to know which page to display as the home page.

To set the path of the website's default home page:

- 1. Open the Settings application.
- 2. Select the **Content** category in the settings tree.
- 3. Select **My website** in the **Site** drop-down.
- 4. Clear the Inherit from global settings check box next to the Default alias path setting.
- 5. Type in /Home, which is the alias path of your new home page.
- 6. Click Save.

| Site:                                                                                                    | Save Export these settings                                                                                                    |  |  |  |
|----------------------------------------------------------------------------------------------------|----------------------------------------------------------------------------------------------------|--|--|--|
| My website                                                                                                    | Multilingual                                                                                                    |  |  |  |
| <ul> <li>Content</li> <li>URLs and SEO</li> <li>Security &amp; Membership</li> <li>System</li> <li>On-line marketing</li> <li>E-commerce</li> <li>Community</li> <li>Social media</li> <li>Social marketing</li> <li>Intranet &amp; Collaboration</li> </ul> | Default content culture:       Inherit from global settings         English - United States       •         Combine with default culture:       •         Inherit from global settings       •         •       •         Inherit from global settings       •         •       •         •       •         •       •         •       •         •       •         •       •         •       •         •       •         •       • |  |  |  |
| <ul> <li>Versioning &amp; Synchronization</li> <li>Integration</li> </ul>                                                                                                    | Web site content           Default alias path:         Inherit from global settings           /Home         Select   Metadata                                                                                                    |  |  |  |

When visitors access the website without specifying the URL of a particular page, the system automatically displays the Home page.

# Creating a container for the Home page text

Now we will create gray and blue web part containers for our home page text. You can reuse containers for any other web parts later. If you do not wish to use web part containers, you can alternatively insert the surrounding code directly into the HTML layout of your page template.

Creating the web part containers

- 1. Open the Web part containers application.
- 2. Click New container.
- 3. Enter the following values:
  - Display name: My website gray box
    - HTML code:

```
<table style="width: 100%;" cellspacing="0" cellpadding="0" border="0"
class="ContainerWithCorners">
```

- 4. Click Save.
- 5. Switch to the Sites tab and assign the container to My website.
- 6. Return to the main container list and create another container with the following values:
  - **Display name**: My website blue box
    - HTML code:

7. Click Save and assign the container to My website on the Sites tab.

#### Assigning the containers to web parts

Now that the containers are prepared, you can assign them to specific instances of web parts.

- 1. Open the Pages application.
- 2. Select the Home page in the content tree and open the Design tab.
- 3. Configure (double-click) the editabletext web part in the zoneCenter zone.
- 4. Scroll down to the Web part container property and select My website gray box.
- 5. Click Save & Close.
- 6. Configure (double-click) the editabletext1 web part in the zoneRight zone
- 7. Set the following properties in the Web part container section:
  - Web part container: My website blue box
  - Container title: Contact Us
- 8. Click Save & Close.

If you now view the Home page in **Preview** mode, you can see the gray box around the welcome text and the blue box around the contact us text.

| Our Business, Inc.      |                                |
|-------------------------|--------------------------------|
| Home                    |                                |
| Welcome to the website. | Contact Us<br>Col 800 111 2222 |

# **Developing the News page**

Now we will create the News section of the tutorial website.

1. In the Pages application, select the root page (My website).

- 2. Click New (+).
- 3. Choose the Page (menu item) page type.
- 4. Type News as the Page name and select the News -> News list page template.

| Save Save and create another                                                                |                      |                            |                       |                                  |
|---------------------------------------------------------------------------------------------|----------------------|----------------------------|-----------------------|----------------------------------|
| Page name:     News       •     Use existing page template     O Use parent                 | page template 🔿 Crea | te a blank page with layou | ıt 🔿 Create a blank p | age                              |
| <ul> <li>All page templates</li> <li>Articles</li> </ul>                                    |                      | م                          |                       |                                  |
| Blogs<br>Events<br>FAQs<br>Forums<br>Home pages<br>Images<br>Job openings<br>Konwledge base | News list            | News simple list           | News with summary     | News with summary<br>and teasers |
| General General Master templates Membership and security News Newsletter                    |                      |                            |                       |                                  |

#### 5. Click Save.

The News page uses a predefined template, so it is ready without any further modifications.

#### **Creating news articles**

To add news articles to the website:

- 1. In the Pages application, select the /News page.
- 2. Click New ( + ).
- Choose the **News** page type.
   Fill in the news page fields with the following values:
  - News Title: News 1
  - Release Date: click Today
  - News Summary: News 1 summary.
  - News Text: News 1 text.
  - Publish from/Publish to: leave the fields blank
- 5. Click Save and create another and enter the following values:
  - News Title: News 2
  - Release Date: click Today
  - News Summary: News 2 summary.
  - News Text: News 2 text.
  - Publish from/Publish to: leave the fields blank

#### 6. Click Save.

If you select the /News page and switch to Preview mode, you can see a list of all news pages placed under the News section.

| Our Business, Inc. |  |  |  |  |
|--------------------|--|--|--|--|
| Home News          |  |  |  |  |
| RSS                |  |  |  |  |
| News               |  |  |  |  |
| lews 1             |  |  |  |  |
| News 1 summary.    |  |  |  |  |
| lews 2             |  |  |  |  |
| News 2 summary.    |  |  |  |  |

This is an example of how content is structured in Kentico. If you select a specific news item, the page displays the detail view.

The breadcrumbs at the top of the page show the current path on the website: **News > News 1**. The position is also reflected in the default page URLs:

- The URL of the News page is ~/news.aspx
- The URL of the News 1 page is ~/news/news-1.aspx

This makes the website accessible to both people and search engines.

## How does the News list work?

You may be wondering how Kentico generates the news list. The news page is a good example of using web parts to display structured page data on the website.

Select the **News** page, switch to **Edit** mode and open the **Design** tab. The page contains several web parts, including the **NewsRepeater**. This web part is based on the Repeater web part, which loads content from the database. Configure (double-click) the web part to view how the web part's properties are set.

The most important properties are the following:

| Property   | Value    | Description                                                                                                    |
|------------|----------|----------------------------------------------------------------------------------------------------|
| Path       |          | Determines the path of the pages in the content tree from which the web part loads and displays data.                                                                                   |
|            |          | If you leave the value empty, the web part displays all pages under the current path (for pages) or displays the details of the selected page (for News pages).<br>See Path expressions |
| Page types | cms.news | This property determines what types of pages the web part displays (news, products, blogs etc.).                                                                                        |

| Transformation               | cms.news.preview | Assigns the transformation that the web part uses to display the list of news items. A transformation is a piece of code which converts raw database data of a page into user-friendly HTML output. |
|------------------------------|------------------|----------------------------------------------------------------------------------------------------|
| Selected item transformation | cms.news.default | When a user selects a specific news item on the website, the repeater displays the details according to the specified transformation.                                                               |

The following steps show how the page handles visitors:

- 1. A visitor arrives on the /News page.
- 2. The **Repeater** web part placed on the page template checks if a news page is currently selected (based on the value of the **Page types** property).
- 3. The web part finds out that the current page is a **Page (menu item)**, so it looks for all underlying news pages and displays them as a list using the **cms.news.preview** transformation.
- 4. When the visitor selects a particular news item, such as /News/News 1, the repeater web part uses the cms.news.default transfor mation instead to display the details.

## **Path expressions**

Listing web parts and controls have the **Path** property that specifies which content the component loads and displays. The following expressions are examples that you can use to select pages:

| Path expression | Meaning                                                                                                    |
|-----------------|----------------------------------------------------------------------------------------------------|
| /%              | All pages on the website.                                                                                                    |
| /news/%         | All pages under /News.                                                                                                    |
| /news/news1     | The News1 page.                                                                                                    |
| ./%             | All items under the current page.                                                                                                    |
| ./logo          | The Logo page under the current page.                                                                                                    |
| ./images/%      | All pages under the Images page, which is a child of the current page.                                                                                                    |
| /contacts/%     | All pages under the Contacts page on the same content level as the current page.                                                                                                    |
| /{0}/%          | All pages under the page located on the first level of the current path.<br>Example:<br>If the currently selected page is:<br>/news/news1<br>the system evaluates the expression as:<br>/news/% |

# **Developing the Services page**

Now we will add a website section displaying information about services. The page template used for this section will contain a tree menu on the left and two editable regions.

- 1. In the Pages application, select the root page (My website).
- 2. Click New (+).
- 3. Choose the Page (menu item) page type.
- 4. Type Services as the Page name and choose the Create a blank page with layout option.
- 5. Select the Two columns 20/80 layout with the Copy this layout to my page template box checked.
- 6. Click **Save** to create the page.
- 7. Open the Design tab and add the Tree menu web part into the zoneB zone (left zone on the middle row).
- 8. Set the following properties for the Tree menu web part:

| Property                    | Value                                 | Description                                                                                                    |
|-----------------------------|---------------------------------------|----------------------------------------------------------------------------------------------------|
| Content -><br>Path          | /{0}/%                                | Configures the tree menu to display pages starting from the second level of the currently selected path.                                                                                                    |
| Design -> Item<br>image URL | ~/app_themes/mysite/images/bullet.gif | Sets the path of the image that the menu displays next to items.<br>The ~ character represents the root of the website. This relative path<br>ensures that the web part displays the images correctly even if the<br>website's virtual directory name changes. |

- 9. Click Save & Close.
- 10. Add the Editable text web part into the zoneC zone (right zone on the middle row) and set the following properties:
  - Editable region title: Header
    - Editable region type: Text box
    - Editable region width: 600
    - Content before: <h1>
    - Content after: </h1>
- 11. Add another Editable text web part below the first one and set the following properties:
  - Editable region title: Main text
    - Editable region type: HTML Editor
    - Editable region height: 300

The Design tab of the Services page should now look like this:

| Page     | Design             | Form        | Properties 🖌  | Analytic | SS 🖌                             |  |
|----------|--------------------|-------------|---------------|----------|----------------------------------|--|
| Our      | Our Business, Inc. |             |               |          |                                  |  |
| Home Nev | vs Services        |             |               |          |                                  |  |
| ≡ /Ser   | rvices - pag       | ie template | ad-hoc        |          |                                  |  |
| ≡ zone   | ≥A                 |             |               |          |                                  |  |
|          |                    |             |               |          |                                  |  |
| ≡ zone   | ⊵B                 |             | ≡ zoneC       |          |                                  |  |
| ≡ cms    | treemenu           |             | ≡ editablete> | d        |                                  |  |
|          |                    |             | ≡ editablete> | d1       |                                  |  |
| ≡ zone   | ≡ zoneD            |             |               |          |                                  |  |
|          |                    |             |               |          |                                  |  |
|          |                    |             |               |          | This is a sample Kentico website |  |

**Entering text** 

- 1. Switch to the Page tab of the Services page.
- Type some text into the editable regions.
   Click Save.

| Page   | Design                 | Form    | Properties 🖌                     | Analytics 🖌 |        |                            |                |         |      |   |
|--------|------------------------|---------|----------------------------------|-------------|--------|----------------------------|----------------|---------|------|---|
| Save   | Spell ch               | eck     | Apply workflow                   |             |        |                            |                |         |      |   |
| Source | 86                     | ê († (  | 🛍 🕸- 📥 🦂                         | Q bầ Ix     | BIL    | <u>J</u> <del>S</del> ×, × | 2              | = -= 99 | 8¥ 🖿 | Ξ |
| • ≞ ≠  |                        | Styles  | + Format                         | + Font      | • Size | • A• A•                    | {#} 5 <u>5</u> | 30      |      |   |
| Our    | ' Busin<br>ws Services | ess, lı | NC.<br>Header<br>Our Services    |             |        |                            |                |         |      |   |
|        |                        |         | Main text<br>Our services are th | e best.     |        |                            |                |         |      |   |

Creating a re-usable page template

Save the current state of the page as a re-usable page template.

- 1. With the Services page selected, go to the Properties -> Template tab.
- 2. Click Save as new template.
- 3. Fill in the following values for the new template:
  - Template display name: Services template
  - Template category: General
  - Assign to the current page: yes (checked)
- 4. Click Save & Close.

You can now select the Services template directly when creating new pages.

## Adding sub-pages

Now use the Services template to add separate pages containing information about individual services under the Services page.

- 1. In the Pages application, select the /Services page in the content tree.
- 2. Click New ( + ).
- 3. Choose the Page (menu item) page type.
- 4. Type in Service 1 as the Page name and choose the Use existing page template option.
- 5. Select the General category and the Services template page template.
- 6. Click Save.
- 7. Type the following text into the editable regions on the Page tab:
  - Header: Web hosting
    Main text: We provide professional web hosting.
- 8. Click Save.

To see how the Service 1 page appears to website visitors, switch to Preview mode.

| Edit Preview Listing                                     | View Validate 🖌                                            |
|----------------------------------------------------------|------------------------------------------------------------|
| + 首 道 皆 へ ∨ ク                                            |                                                            |
| My website     My website     Mome     News     Services | Our Business, Inc.                                         |
| Service 1                                                | Home News Services                                         |
|                                                          | Service 1 Web hosting We provide professional web hosting. |
|                                                          | This is a sample Kentico website                           |

The Services section demonstrates how to create a new page template from scratch and re-use it for any number of pages. The system stores the text of editable regions separately for every page, so you can enter unique content on each page.

# **Developing the Products section**

Now we will add a products section displaying a list of computers and their technical specifications. You will learn how to:

- 1. Create a new page type representing computer products
- 2. Write transformations
- 3. Create a page displaying a list of computer products

#### Defining a new page type

Each page in Kentico is of a certain type, such as page, news, product, article, etc. Every page type has its own data fields. The page type describing computer products will have fields storing the computer name, processor type, RAM size, disk size and product image.

- 1. Open the Page types application.
- 2. Click New page type. This starts the New page type wizard.
- 3. Enter the following values in Step 1:
  - Page type display name: Computer (the system displays this name to users in the administration interface)
  - Namespace: custom (namespace to distinguish your page types from the default system types that use the cms namespace)
  - Name: computer (the identifier of the page type)

| Step 1 of 7  | <b>General</b><br>Please enter page type display n | ame (for users) and code name (it will be used in you | r code when necessary). |
|--------------|----------------------------------------------------|-------------------------------------------------------|-------------------------|
|              | Page type display name:                            | Computer                                              | ]                       |
| Page type co | de name:                                           |                                                       |                         |
|              | Namespace:                                         | custom                                                | ]                       |
|              | Name:                                              | computer                                              | ]                       |
|              |                                                    |                                                       |                         |
|              |                                                    |                                                       |                         |
|              |                                                    |                                                       |                         |
|              |                                                    |                                                       |                         |
|              |                                                    |                                                       |                         |
|              |                                                    |                                                       | Next                    |

- 4. Click Next.
- 5. In **Step 2**, specify the name of the database table where the system stores the data of computer pages. You also need to enter the name of the table's primary key field. Leave the default values.
- 6. Click Next. The system creates a new database table for computer pages.
- 7. In Step 3, you need to define the fields of the page type (columns of the table). Click New field to create the following fields. For each field, enter the values, click Save and repeat the procedure until you have defined all the listed fields.
  - Field name: ComputerName
  - Data type: Text
  - Size: 200
  - Required: yes (checked)
  - Field caption: Computer name
  - Form control: Text box
  - Field name: ComputerProcessorType
  - Data type: Text
  - Size: 200
  - Field caption: Processor type
  - Form control: Drop-down list
  - Editing control settings -> Data source: select List of options and enter the following items into the text area, one per line:

Athlon;Athlon Pentium XEON;Pentium XEON Pentium Core 2 Duo;Pentium Core 2 Duo

- Field name: ComputerRamSize
- Data type: Integer number
- Field caption: RAM (MB)
- Form control: Text box
- Field name: ComputerHddSize
- Data type: Integer number
- Field caption: HDD (GB)
- Form control: Text box
- Field name: ComputerImage
- Data type: File
- Field caption: Image
- Form control: Upload file

| Step 3 of 7 Fields<br>Please define custom fiel<br>weight, press release text | ds of the page type and their appearance<br>; etc.    | in the editing form. You can define fields, such as pr | oduct number, product |
|-------------------------------------------------------------------------------|-------------------------------------------------------|--------------------------------------------------------|-----------------------|
| Save                                                                          |                                                       |                                                        |                       |
| New field \cdots 💼 🔨 🗸                                                        | Field type:                                           | File                                                   | <u> </u>              |
| ComputerID*                                                                   | Required:                                             |                                                        |                       |
| ComputerName<br>ComputerProcessorType                                         | Translate field:                                      |                                                        |                       |
| ComputerRamSize<br>ComputerHddSize                                            | GUID:                                                 |                                                        |                       |
| New field                                                                     | <ul> <li>Display field in the editing form</li> </ul> |                                                        |                       |
|                                                                               | Field appearance                                      |                                                        |                       |
|                                                                               | Field caption:                                        | Image                                                  |                       |
|                                                                               | Field description:                                    |                                                        |                       |
| v                                                                             |                                                       |                                                        |                       |
|                                                                               | Explanation text:                                     |                                                        |                       |
|                                                                               | Form control:                                         | Upload file •                                          |                       |
|                                                                               |                                                       |                                                        | Next                  |

## 8. Click Next.

9. In Step 4, choose the ComputerName field as the Page name source.

This means that when a user creates a new computer page, the system automatically fills in the page name based on the **ComputerName** value. The page name appears in site navigation and in the content tree of the **Pages** application.

- 10. Click Next.
- 11. In **Step 5**, select the page types that will be supported as parents for computer pages in the content tree. Click **Add page types**, select the **Page (menu item)** page type and click **Select**. This means that users are only allowed to place computer pages under pages, not under articles, news items or other page types.
- 12. Click Next.
- 13. In Step 6, assign the page type to all websites where you wish to use it. Click Add sites, choose My website in the selection dialog and click Select.
- 14. Click Next.
- 15. Click Finish to complete the creation of the new page type.

The wizard automatically creates the database table and several default transformations.

#### How does the system store page content?

The system stores page content and all related data in three database tables:

- **CMS\_Tree** (content tree structure)
- CMS\_Document (general page properties, metadata and editable region content)
- A dedicated page type table in this case CUSTOM\_Computer (stores the values of the page type's specific fields)

## Writing transformations

Now that you have created the new page type, you need to prepare the transformations that page components will use to display computer products on the website.

- 1. Open the Page types application.
- 2. Edit ( 🖍 ) the **Computer** page type.
- 3. Switch to the Transformations tab.

| <b>~</b>        | New transfe      | ormation New hierarchic |            | cal transformation  |  |
|-----------------|------------------|-------------------------|------------|---------------------|--|
| General         | ≡ <u>Actions</u> | Transform               | ation name | Transformation type |  |
| Fields          | 1 🕯 🗠            | AtomItem                |            | ASCX                |  |
| Layout          | 1 🗐 🗠            | Default                 |            | ASCX                |  |
| Transformations | 1 🕯 🗠            | Preview                 |            | ASCX                |  |
| Quarias         | 1 🗐 🗠            | RSSItem                 |            | ASCX                |  |
| Queries         |                  |                         |            |                     |  |

The New page type wizard has created several default transformations, which you can use as a base for your own transformations.

4. Edit ( 🖍 ) the **Default** transformation, clear the original code and replace it with the following:

```
<h1>
  <%# Eval("ComputerName") %>
</hl>
Processor:
     <%# Eval("ComputerProcessorType") %>
     RAM (MB):
     <%# Eval("ComputerRamSize") %>
     HDD (GB):
    <%# Eval("ComputerHddSize") %>
     Image:
     <%# GetImage("ComputerImage") %>
```

ASCX transformation code is similar to standard ItemTemplate elements that you may already be familiar with from from using ASP.NET Repeater or DataList controls. The transformation code combines HTML with ASP.NET commands and data binding expressions (Eval). You can also use built-in methods that simplify various tasks, such as **GetImage**. For more information about the available transformation methods, click the **Available transformation methods** link above the code editor.

You will use the **Default** transformation for displaying the details of individual computer products.

#### 5. Click Save.

6. Return to the transformation list and edit the Preview transformation. Clear the default code and add the following code instead:

7. Click Save.

Note the code used to create the link to specific pages. It consists of a standard HTML link tag and inserts the appropriate URL and link text dynamically:

```
<a href="<%# GetDocumentUrl() %>"><%# Eval("ComputerName") %></a>
```

You can generate an image tag containing the file uploaded into the given page's **ComputerImage** field using the **GetImage** method. The sample code calls the method with a parameter that ensures automatic serverside resizing of the image's longest side to 120 pixels:

```
<%# GetImage("ComputerImage", 120) %>
```

You will use the **Preview** transformation for displaying the list of computer pages on the main products page.

#### Entering field names in transformations

When writing ASCX transformations, you often need to specify the names of data fields as parameters of the Eval data binding expression or other methods, such as *ComputerName* and *ComputerImage* in the examples above.

You can press CTRL + SPACE to access a list of available page fields and related objects instead of typing them manually.

# **Creating the Products page**

This page describes how to add the product list page and publish computer specifications on the website.

Creating the product list page

- 1. Open the **Pages** application.
- 2. Select the root page (My website).
- 3. Click **New** (+).
- 4. Choose the Page (menu item) page type.
- 5. Type *Products* as the Page name and choose the Create a blank page option.
- 6. Click Save to create the page.
- 7. Switch to the **Design** tab and add the **Breadcrumbs** web part into **zoneA**. Leave the default properties for the web part and click **Sa** ve & **Close**.
- 8. Add the Datalist web part below the breadcrumbs. Set the following properties for the web part:

| Property                     | Value                   | Description                                                                                                    |
|------------------------------|-------------------------|----------------------------------------------------------------------------------------------------|
| Page types                   | custom.computer         | Configures the datalist to display only pages of the custom.computer type (created in the Defining a new page type topic).                                                                     |
| ORDER BY<br>expression       | ComputerName ASC        | Sets the SQL ORDER BY clause that the web part uses when loading data. As a result, the datalist displays items in ascending alphabetical order based on the values of the ComputerName field. |
| Transformation               | custom.computer.preview | Assigns the transformation that the datalist uses to display the list of computer products.                                                                                                    |
| Selected item transformation | custom.computer.default | When a user selects a specific computer page on the website, the web part displays the details according to the specified transformation.                                                      |

#### 9. Click Save & Close.

The page is now ready to display underlying computer pages.

Adding computer pages

Now add pages representing individual computer products:

- 1. In the Pages application, select the Products page in the content tree.
- 2. Click **New** (+) and choose the **Computer** page type.
  - Computer name: Home PC Dallas
  - Processor type: Athlon
  - RAM (MB): 2048
  - HDD (GB): 160
  - Image: upload an image (you can find images in the Sample web template SampleWebTemplate\Computer\_Images)
  - Publish from/Publish to: leave the values blank

- 3. Click Save and create another and enter the following values:
  - Computer name: Office PC Houston
  - Processor type: Pentium Core 2 Duo
  - RAM (MB): 4096
  - HDD (GB): 200
  - Image: upload an image (you can find images in the Sample web template SampleWebTemplate\Computer\_Images)
  - Publish from/Publish to: leave the values blank

#### 4. Click Save.

You can edit the field values of the computer pages at any time by switching to the Form tab in the Pages application.

| Edit Preview Listing                           | Page Design Form | Properties  Analytics                        |
|------------------------------------------------|------------------|----------------------------------------------|
| + i i i i ^ ~ ~ P                              | Save Spell check | Apply workflow                               |
| My website     My website     Home     My News | Computer name:   | Office PC Houston                            |
| 🗢 🖺 Products 🛛 🛇                               | Processor type:  | Pentium Core 2 Duo 🔻                         |
| Office PC Houston     Office PC Dallas         | RAM (MB):        | 4096                                         |
| Services V                                     | HDD (GB):        | 200                                          |
|                                                | Image:           | Computer2.jpg     Choose File No file chosen |
|                                                | Publish from:    | Now                                          |
| 4                                              | Publish to:      | Now                                          |

If you view the /Products page in **Preview** mode, you can see a list of the two computer products (formatted according to the **custom.compu ter.preview** transformation).

| Our Busines    | s, Inc.<br>rvices |                                  |
|----------------|-------------------|----------------------------------|
| Products       |                   |                                  |
| Home PC Dallas | Office PC Houston |                                  |
|                |                   | This is a sample Kentico website |

When you click the title of a specific computer, the page displays the detail view (using the custom.computer.default transformation).

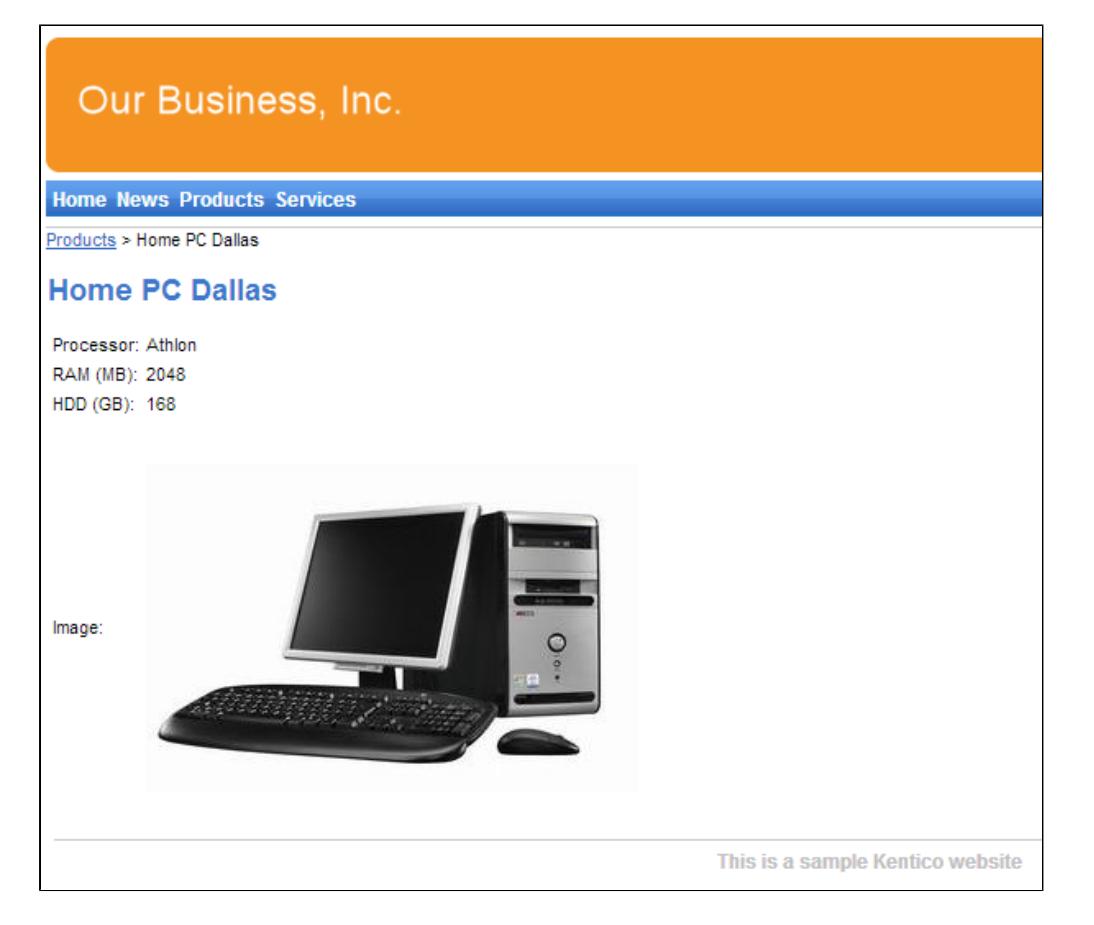

# **Developing the Search page**

Kentico allows users to perform index-based searches through all page content, as well as other types of data. The following instructions describe how to add a basic search page to your website.

# Configuring search fields for the Computer page type

First, set up the search options for the Computer page type that you created for the Products section.

- 1. Open the Page types application.
- 2. Edit ( ) the Computer page type.
   3. Switch to the Search fields tab.
- 4. Select the Search is enabled check box.
- 5. Set the Image field to ComputerImage.
- 6. Click Save.

Product pages are now searchable.

| Save                                                                                 |             |             |           |                    |
|--------------------------------------------------------------------------------------|-------------|-------------|-----------|--------------------|
| Search is en                                                                         | abled:      |             |           |                    |
| Title                                                                                | field:      | DocumentNar | me        | •                  |
| Content                                                                              | field:      | DocumentCor | ntent     | T                  |
| Image                                                                                | field:      | ComputerIma | ge        | T                  |
| Date                                                                                 | field:      | DocumentCre | atedWhen  | •                  |
| Set automatically                                                                    |             |             |           |                    |
|                                                                                      |             |             |           |                    |
| Field name                                                                           | Content     | Searchable  | Tokenized | Custom search name |
| Field name<br>ComputerID                                                             | Content     | Searchable  | Tokenized | Custom search name |
| Field name<br>ComputerID<br>ComputerName                                             | Content     | Searchable  | Tokenized | Custom search name |
| Field name         ComputerID         ComputerName         ComputerProcessorType     | Content<br> | Searchable  | Tokenized | Custom search name |
| Field name<br>ComputerID<br>ComputerName<br>ComputerProcessorType<br>ComputerRamSize | Content     | Searchable  | Tokenized | Custom search name |
| Field nameComputerIDComputerNameComputerProcessorTypeComputerRamSizeComputerHddSize  | Content     | Searchable  | Tokenized | Custom search name |

# Creating a smart search index

Before you can use the search, you need to add a smart search index covering the website's pages.

- 1. Open the **Smart search** application.
- 2. Click New index.
- 3. Fill in the following details for the search index:
  - Display name: My website Pages
    - Index type: Pages
    - Analyzer type: Standard
    - Stop words: (default)
- 4. Click Save. The index's editing interface opens.
- 5. Open the Indexed content tab and click Add allowed content.
- 6. Type /% into the Path field and click Save. This ensures that the index includes all pages on the website.
- 7. Switch to the Sites tab and assign the index to My website.
- 8. Switch to the Cultures tab and choose the default culture of your site (typically English United States).
- 9. Open the General tab and click Rebuild.

Once the system rebuilds the index, you can start using it on the website. The **Index info** section displays the current status of the index and other relevant information.

| <b>~</b>                    | Save Rebuild Optimize |                    |   |
|-----------------------------|-----------------------|--------------------|---|
| General                     | General               |                    |   |
| Sites                       | Display name:*        | My website - Pages |   |
| Cultures<br>Indexed content | Code name:*           | MyWebsite-Pages    | 0 |
| Search preview              | Index type:*          | Pages              |   |
|                             | Analyzer type:        | Simple             |   |
|                             | Batch size:           |                    |   |

# Adding the search page

- 1. Open the **Pages** application.
- 2. Select the root of the content tree (My website).
- 3. Click **New** ( + ).
- 4. Choose the Page (menu item) page type.
- 5. Type **Search** as the **Page name** and choose the **Use existing page template** option. Select the **General** category and the **Search** t emplate.
- 6. Click **Save** to create the page.
- 7. Click and drag the **Search** page to the end of the page list.
- 8. Switch to the Design tab and Configure (double-click) the SearchDialogWithResults web part.
- 9. Click Select next to the Indexes property and choose the My website Pages search index created in the previous section.
- 10. Click Save & Close.

To try out the search functionality, view the /Search page in Preview mode. Type PC into the Search for box and click Search.

| Our Business, Inc.                                                     |  |  |  |  |  |  |  |
|------------------------------------------------------------------------|--|--|--|--|--|--|--|
| Home News Products Services Search                                     |  |  |  |  |  |  |  |
| Search results                                                         |  |  |  |  |  |  |  |
| Search for:                                                            |  |  |  |  |  |  |  |
| pc                                                                     |  |  |  |  |  |  |  |
| Search mode:                                                           |  |  |  |  |  |  |  |
| Any word                                                               |  |  |  |  |  |  |  |
| Search                                                                 |  |  |  |  |  |  |  |
| Home PC Dallas                                                         |  |  |  |  |  |  |  |
| /Kentico_8.0_0305/Products/Home-PC-Dallas.aspx 3/7/2014 10:05:04 AM    |  |  |  |  |  |  |  |
| Office PC Houston                                                      |  |  |  |  |  |  |  |
| /Kentico_8.0_0305/Products/Office-PC-Houston.aspx 3/7/2014 10:07:04 AM |  |  |  |  |  |  |  |

When you click a search result, the system redirects you to the corresponding page.

#### Modifying the format of the search results

If you prefer a different design of the search results, you can modify the format by editing the **SmartSearchResults** (or **SmartSear chResultsWithImages**) transformation in **Page types -> Root -> Transformations**.

# Adding a secured section for partners

Kentico provides a way to create secured site sections that can only be viewed by users who have a valid user name and password. This page describes how to create a logon web page for the purposes of user authentication and registration, as well as a secured page accessible only by logged in users.

#### Adding the secured partners page

Start by adding a new secured page that requires authentication:

- 1. Open the Pages application and select the root of the content tree (My website).
- 2. Click New (+).
- 3. Choose the **Page (menu item)** page type.
- 4. Type *Partners* as the **Page name** and choose the **Use existing page template** option. Select the **Templates with editable** regions category and the **Simple text** page template.
- 5. Click **Save** to create the page.
- 6. On the Page tab, type the following text into the editable region: This is a secured page for partners.
- 7. Click Save.
- 8. Open the Properties -> Security tab of the Partners page.
- 9. Select Yes for the Requires authentication property in the Access section
- 10. Click Save.

This ensures that only authenticated (logged in) users can access the page.

# Creating the logon page

Now build a page where users can sign in to the website and anonymous visitors can register as new users. Use a predefined page template, which you can further customize as needed.

- 1. In the Pages application, select the root of the content tree (My website).
- 2. Click New (+).
- 3. Choose the Page (menu item) page type.
- 4. Type *Logon* as the **Page name** and choose the **Use existing page template** option. Select the **Membership and security** categor y and the **Log-on page with registration form** page template.
- 5. Click Save to create the page.
- 6. Drag the Logon page to the end of the content tree.
- 7. Open the **Properties -> Navigation** tab.
- 8. Clear the Show in navigation and Show in sitemap check boxes.
- 9. Click Save.

Because of the page's navigation settings, the Logon page does not show up in the website's menu. You can use this configuration for pages that have a special purpose on the website, but are not part of the regular content.

# Setting the website's logon page

When an anonymous visitor attempts to access a secured page that requires authentication (such as the *Partners* page on your sample website), the system redirects them to a logon page. By default, websites use the system page that appears when signing into the Kentico administration interface. However, you can configure each website to use its own custom logon page.

- 1. Open the Settings application.
- 2. Select the Security & Membership category in the settings tree.
- 3. Select My website in the Site drop-down menu.
- 4. Clear the Inherit from global settings check box next to the Website logon page URL setting and type in ~/Logon.aspx. This is
- the relative URL of the logon page that you added to the website.
- 5. Click Save.

The website's logon page is now ready.

#### Adding a sign out button to the website

The website now allows users to log in, so you should also provide a way to log out. You can do this by adding the appropriate web parts to the website's master page.

- 1. Open the Pages application.
- 2. Select the root of the content tree (My website).

- 3. Switch to the **Design** tab.
- 4. Add the following web parts to the zoneMain web part zone and set their properties:

#### Current user

Content before: <div style="float:right">

#### Sign out button

• Content after: </div>

The <div> tag encloses the Current user and Sign out button web parts and floats them to the right side of the page.

- 5. Set the following order for the web parts in zoneMain (you can drag web parts using your mouse):
  - 1. Current user
  - 2. Sign out button
  - 3. Page placeholder

The Sign out button and the web part showing the current user's name are now visible for signed in users on all pages on the website.

| Edit Preview Listing                                       | Page Design Form Master page         |
|------------------------------------------------------------|--------------------------------------|
| + 11 単 11 ヘ ~ 2                                            | / - page template: Blank master page |
| <ul> <li>My website</li> <li>Home</li> <li>News</li> </ul> | Our Business, Inc.                   |
| Partners                                                   | ≡ zoneMenu                           |
| Products     Services                                      | ≡ cmsmenu                            |
| Search                                                     | ≡ zoneMain                           |
|                                                            | ≡ currentuser                        |
|                                                            | ≡ SignOutButton                      |
|                                                            | $\equiv$ 🖂 pageplaceholder           |

#### Result - Logging in to the website

Now that you have added the logon page, secured section and sign out button to the website, you can test the new functionality from the perspective of a live site user.

- 1. Open the user menu on the right of the Kentico administration interface header, and select Sign Out.
- 2. Click Partners in the main menu. The page is restricted, so the website redirects you to the logon page.
- 3. Log in as the administrator again or try registering a new account. After you sign in successfully, the site automatically redirects you back to the **Partners** page.

| Our Business, Inc.<br>Home News Partners Products Services Search |                                                             |
|-------------------------------------------------------------------|-------------------------------------------------------------|
| This is a secured page for partners.                              | Current user: Global Administrator (administrator) Sign Out |
|                                                                   | This is a sample Kentico website                            |

Here you can see the content of the secured page, as well as the name of the current user and the Sign Out button.

Kentico also allows you to display content according to the *read* permissions of users. For example, you can grant the Read permission for a Gold partners section to members of the Gold partners role, so that only gold partners are able to see the corresponding menu item and page content.

See Configuring permissions in the main documentation for more information.

# Creating pages using ASPX templates

ASPX page templates in Kentico allow you to control every aspect of page processing. On an ASPX template, you can use standard ASP.NET controls, as well as controls and web parts provided by Kentico. You can also modify the code of the pages freely. However, in exchange for the customizability of pages, you lose the convenience of adding and configuring web parts and widgets directly from your browser.

Most Kentico Certified Developers prefer using the Portal engine over developing ASPX templates.

To develop ASPX templates, you need:

- Microsoft Visual Studio or an equivalent IDE
- knowledge of ASP.NET and C# or VB
- a supported web browser

# **ASPX** page templates

If you are familiar with ASP.NET development in Visual Studio, you can develop Kentico websites using ASPX page templates.

ASPX page templates are standard ASP.NET web forms. When you register ASPX templates in the system, users can create pages based on the templates and fill in content. The system internally uses the **aliasPath** URL parameter, which identifies the Kentico page whose content the template displays.

## What is a page template?

Every web page is based on a page template. The page template can be specific for a single page (so called "ad hoc" page template) or re-used for any number of pages. The following picture shows examples of pages that use the same page template.

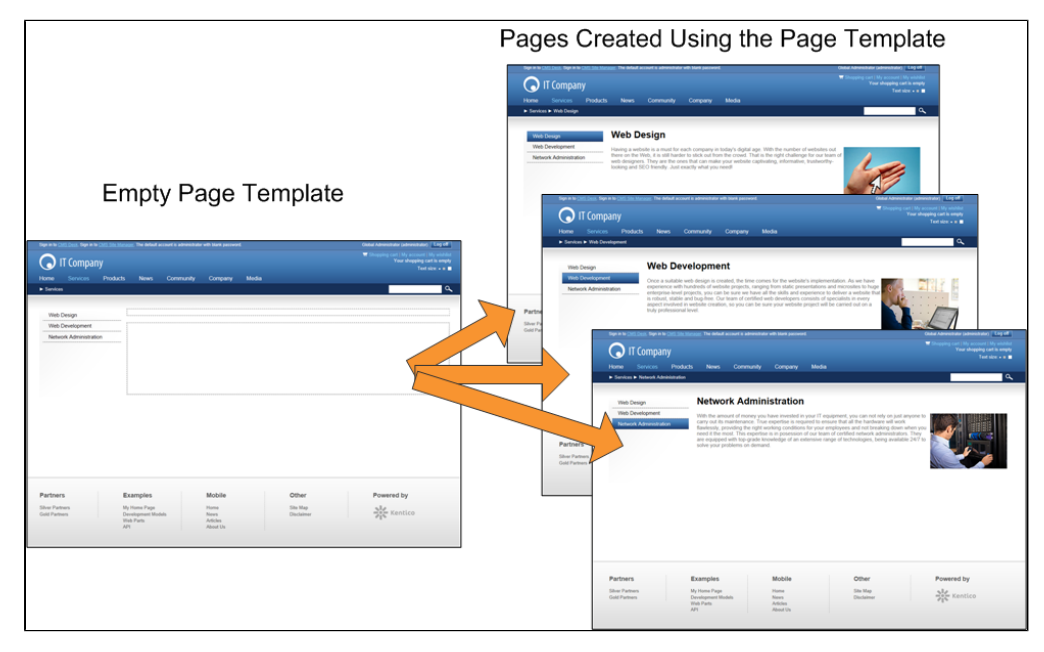

The pages have different content, but use the same header, menu content structure, and footer — they are based on the same page template. Templates allow you to quickly create multiple pages with the same design.

# What do ASPX page templates consist of?

The content of page templates is a combination of static HTML code and ASP.NET server controls (or user controls) that render dynamic content. You can also use code behind (using either VB.NET or C#) to modify page behavior and add custom functionality.

The following figure illustrates how Kentico combines ASPX page templates with the content of individual pages to display the final result.

#### Web form code

<%@ Page Language="C#">

<tc>>
<
<cms:CMSEditableRegion runat="server" ID="leftRegion" />

</cms:CMSEditableRegion runat="server" ID="topRightRegion" />
<cms:CMSEditableRegion runat="server" ID="bottomRightRegion" />

## ASPX page template with controls topRightRegion leftRegion bottomRightRegion + Content \_\_\_\_ **i** ===== ------\_\_\_\_\_ \_\_\_\_\_ \_\_\_\_\_ \_\_\_\_\_ \_\_\_\_\_ \_\_\_\_\_ \_\_\_\_\_ \_\_\_\_\_ \_\_\_\_\_ \_\_\_\_\_ Resulting page (page template + content) ====== \_\_\_\_\_ 1 \_\_\_\_\_ \_\_\_\_\_ \_\_\_\_\_ \_\_\_\_\_

-----

\_\_\_\_\_

.....

-----

How does the system process ASPX page templates?

When a user requests a page, such as **~/Company.aspx**, the system internally calls the page template assigned to the given page with the **a liasPath** URL parameter. The parameter specifies what content (which page from the content tree) the page template displays to the user.

=

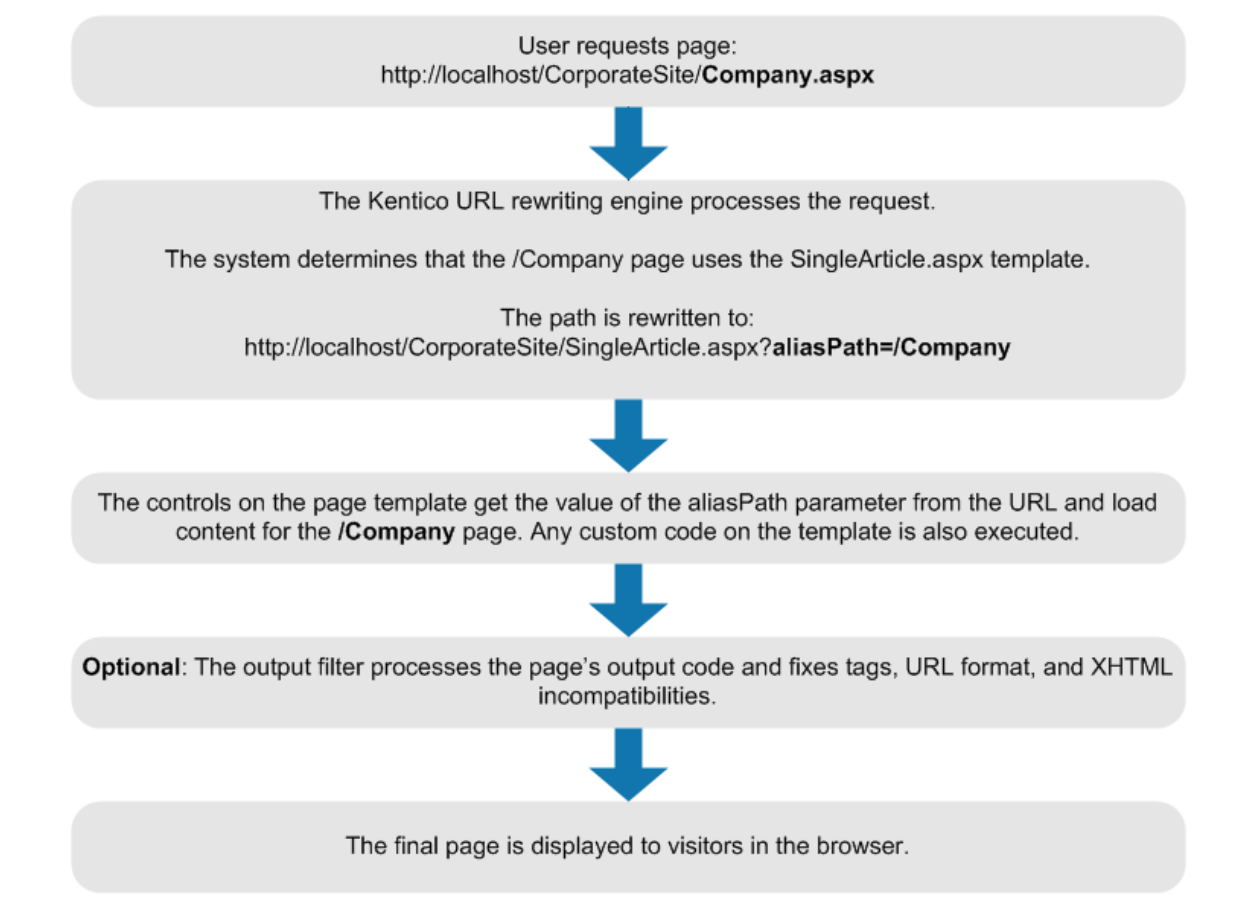

Kentico controls or web parts placed on the page template process the **aliasPath** parameter in the URL, and render the appropriate content automatically.

On the front-end, Kentico generates URLs in format <domain>/Company.aspx, which are more user-friendly and better for search engine optimization.

# Creating a simple ASPX page template

This page describes how to create a new ASPX page template. We will create a new page with two columns that contain editable regions.

## Creating the web form

- 1. Open your web project in Visual Studio (using the WebSite.sIn or WebApp.sIn file).
- 2. Right-click the CMSTemplates/CorporateSite folder in the Solution Explorer and select Add -> Add New Item.

- 3. Create a new Web form named: TwoColumnTemplate.aspx
  - Check Select master page.
- 4. Click Add. The Select a Master Page dialog opens.
- 5. Choose the CMSTemplates/CorporateSite folder and select the default Root.master file.
- 6. Click OK.

## Writing the ASPX code

- 1. Open the Source view of the new web form.
- 2. Add the following code inside the <asp:Content> element:

```
<cms:CMSEditableRegion ID="txtLeft" runat="server" DialogHeight="400"
RegionType="HtmlEditor" RegionTitle="Left column" />

<cms:CMSEditableRegion ID="txtText" runat="server" DialogHeight="400"
RegionType="HtmlEditor" RegionTitle="Right column" />
```

The <asp:Content> control allows you to use standard ASP.NET master pages. When the system renders the page, it loads the content of the control into the assigned master page (as defined in the *Root.master* file).
 The CMSEditableRegion control defines an editable region that the page displays as an HTML editor in the Kentico administration interface on the Page tab of the Pages application. On the live site, the control renders the content entered into the editor.

This example uses a table layout. If you prefer a CSS layout, replace the surrounding HTML code with <DIV> elements. You have full control over the content.

Edit the web form's code behind file (TwoColumnTemplate.aspx.cs).
 Add a reference to the CMS.UIControls namespace:

using CMS.UIControls;

5. Modify the class declaration so that the web form inherits from TemplatePage:

```
public partial class CMSTemplates_CorporateSite_TwoColumnTemplate :
TemplatePage
```

6. Save the web form's files.

Inheriting from the TemplatePage class allows you to use the web form as a page template in Kentico.

Keep in mind that the name of the class must be identical to the value of the Inherits attribute of the <%@ Page %> directive on the ASPX page. This is case sensitive.

# Registering the web form as a page template

Now you need to register the web form as a page template in Kentico, so that it can be selected when creating pages.

- 1. Log in to the administration interface and open the Page templates application.
- 2. Select the Corporate Site/Examples category.
- 3. Click New template.
- 4. Type Two column template into the Template display name field.
- 5. Click Save.
- 6. Set the following values on the General tab:

- Template type: ASPX page
- File name: ~/CMSTemplates/CorporateSite/TwoColumnTemplate.aspx

| New template 🔋 🗗                                   | General | Design     | Layout        | Site     | s Scopes      | Web parts      | Header [       | Docum | ents V | ersions |
|----------------------------------------------------|---------|------------|---------------|----------|---------------|----------------|----------------|-------|--------|---------|
| All page templates                                 | Save    |            |               |          |               |                |                |       |        |         |
| Ad-hoc                                             |         |            |               |          |               |                |                |       |        |         |
| <ul> <li>Articles</li> </ul>                       |         | Template o | display name  | <u>،</u> | Two column te | mplate         |                |       |        |         |
| Blank                                              |         |            |               | l        |               |                |                |       |        |         |
| <ul> <li>Blank pages for widgets</li> </ul>        |         | Template   | e code name   | e        | TwoColumnTe   | mplate         |                |       | 0      |         |
| O Blogs                                            |         |            |               |          |               |                |                | _     |        |         |
| <ul> <li>Corporate Site</li> </ul>                 |         |            | Categor       | y:       | Examples      |                |                |       |        |         |
| <ul> <li>Examples</li> </ul>                       |         |            |               | ſ        |               |                |                |       |        |         |
| <ul> <li>A/B test example page template</li> </ul> |         | Templa     | te descriptio | n:       |               |                |                |       |        |         |
| Corporate Site - Development r                     |         |            |               | l        |               |                |                | 11    |        |         |
| Corporate Site - Development r                     |         |            | Thumbna       | ie f     | Image         |                |                | •     |        |         |
| <ul> <li>Corporate Site - Development r</li> </ul> |         |            | mamoria       | " I      | inage         |                |                |       |        |         |
| Corporate Site - Mobile develop                    |         |            |               |          | Upload file   |                |                |       |        |         |
| Corporate Site - Mobile develop                    |         |            |               |          |               |                |                |       |        |         |
| Corporate Site - Mobile develop                    |         | Т          | lemplate typ  | e:       | ASPX page     |                |                | •     |        |         |
| Corporate Site - Mobile develor                    |         |            |               | ſ        |               |                |                | _     |        |         |
| Corporate Site - Mobile develor                    |         |            | File nam      | e: [     | ~/CMSTempla   | tes/CorporateS | ite/TwoColumnT | em    | Select | Clear   |
| Corporate Site - Mobile develor                    |         |            |               |          |               |                |                |       |        |         |
| Corporate Site - Responsive Ma                     |         |            |               |          |               |                |                |       |        |         |
| Corporate Site - Web Part (sam                     |         |            |               |          |               |                |                |       |        |         |
| Two column template                                |         |            |               |          |               |                |                |       |        |         |
| Mobile                                             |         |            |               |          |               |                |                |       |        |         |
| - MVC                                              |         |            |               |          |               |                |                |       |        |         |
| V WIVC                                             |         |            |               |          |               |                |                |       |        |         |

- 7. Click Save.
- 8. Switch to the Sites tab.
- 9. Click Add sites.
- 10. Choose the sites where you wish to use the page template (Corporate site) and click Select.

# Creating a page based on the template

Content editors can now use the page template to create pages.

- 1. Open the Pages application.
- 2. Select Corporate Site (the root of the content tree).
- 3. Click **New** ( + ) above the tree.
- 4. Choose the Page (menu item) page type.
- 5. Type About Us as the Page name and choose the Use existing page template option.
- 6. Select the Corporate Site/Examples category and the Two column template page template.

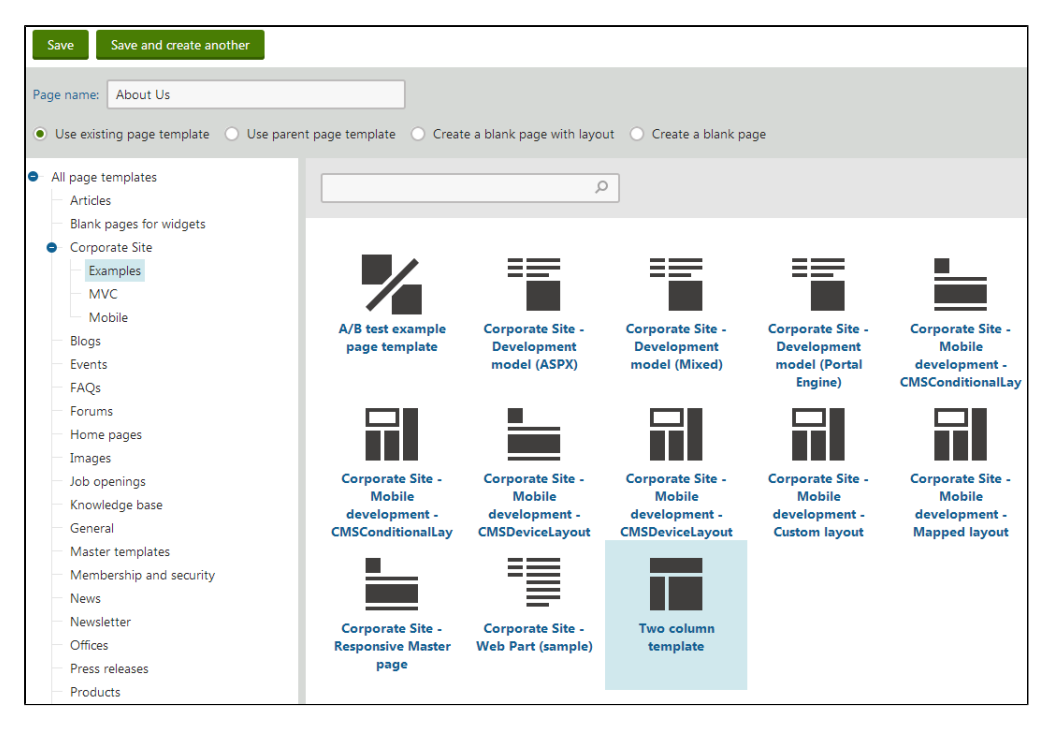

7. Click Save to create the new page.

On the Page tab, you can see the page and its editable regions.

| Page                  | Form F                   | Properties 🖌     | Analytics 🖌              |                             |                                         |          |
|-----------------------|--------------------------|------------------|--------------------------|-----------------------------|-----------------------------------------|----------|
| Save                  | Spell check              | c Apply v        | vorkflow                 |                             |                                         |          |
| Source                | X 6 G                    | 1 🖻 🚇 🤒          | - 🔶 🔶 🤤                  | à <u>I</u> <sub>x</sub> B I | <u>U</u> S× <sub>2</sub> × <sup>2</sup> |          |
|                       | Ω = Ε                    | <b>≒</b> E ★ (   | Styles                   | + Format                    | + Font -                                | - Size - |
| Sign in to <u>Adr</u> | <u>ministration</u> . Th | e default accoun | it is administrator with | blank password.             |                                         |          |
|                       | l Compa                  | iny              |                          |                             |                                         |          |
| Home                  | Droducte                 | Nows             | Community                | Conticoc                    | Compony                                 | Modio    |
|                       | FIUUULIS                 | news             | Community                | Services                    | Company                                 | media    |
| •                     | FIGURES                  | INEWS            | Community                | Services                    | Company                                 | meula    |
| ►<br>Left columr      | n                        | ILEW3            | Right co                 | olumn                       | Company                                 | Media    |

You can now type in text into the regions and click Save to store the content of the page.

#### Moving pages

If you want to move the About Us page to a different position, you can drag the page to the desired location in the content tree, or click the **Move up** ( ^ ) and **Move down** ( ^ ) actions.

# Using master pages

You can use standard ASP.NET master pages together with ASPX page templates. This is a powerful concept that allows you to share content across all pages without having to add it separately to every page template. For example, you can create master pages containing header and footer sections with a logo, navigation menu, search box etc.

- Define master pages in files with the **.master** extension.
- You can assign one master page to every ASPX page.
- Master pages must always contain one or more ContentPlaceHolder controls:

<asp:ContentPlaceHolder ID="plcMain" runat="server"></asp:ContentPlaceHolder>

The ContentPlaceHolder control specifies where child pages display their content inside the master page.

Tip: We recommend storing master pages in the CMSTemplates folder together with your ASPX page template files. This allows the system to export master pages along with your website when you deploy it to another instance of Kentico.

#### Creating master pages for ASPX templates

The following code sample shows the markup of a basic master page.

#### Important

• If you installed the Kentico project as a web application, you need to rename the CodeFile attribute on the first line to Cod

ebehind for the code example to be functional.

- The CodeFile/Codebehind attribute's value must match the name of the master page's code behind file.
- Set the value of the Inherits attribute according to the location and name of the master page file.

```
<%@ Master Language="C#" AutoEventWireup="true" CodeFile="Custom.master.cs"</pre>
Inherits="CMSTemplates_CorporateSite_Custom" %>
<%=DocType%>
<html xmlns="http://www.w3.org/1999/xhtml" <%=XmlNamespace%>>
<head id="Head1" runat="server">
    <title id="Title1" runat="server">My site</title>
    <asp:literal runat="server" id="ltlTags" enableviewstate="false" />
</head>
<body class="<%=BodyClass%>" <%=BodyParameters%>>
    <form id="form1" runat="server">
        <asp:PlaceHolder runat="server" ID="plcManagers">
            <ajaxToolkit:ToolkitScriptManager ID="manScript" runat="server"
EnableViewState="false" ScriptMode="Release" />
            <cms:CMSPortalManager ID="CMSPortalManager1" runat="server"
EnableViewState="false" />
        </asp:PlaceHolder>
        <cms:CMSMenu ID="cmsmenul" runat="server" Cursor="Pointer"
HighlightAllItemsInPath="true" Layout="Horizontal" Padding="0" Spacing="1" />
        <asp:ContentPlaceHolder ID="plcMain" runat="server">
        </asp:ContentPlaceHolder>
    </form>
</body>
</html>
```

All ASPX page templates require the following manager controls, so it is a good practice to add them onto your website's master page:

| Control name                     | Description                                                                                                    |
|----------------------------------|----------------------------------------------------------------------------------------------------|
| ajaxToolkit:ToolkitScriptManager | Allows pages to use AJAX components. If required, the <b>CMSPortalManager</b> automatically loads the <i>To olkitScriptManager</i> , but adding the control directly reduces overhead.                                                  |
| CMSPortalManager                 | Ensures the transferring of content between the database and editable regions. Also provides the management functionality needed for portal engine zones.<br>The CMSPortalManager must be placed inside a standard PlaceHolder control. |

The CMSMenu control is one of the options that you can use to generate a drop-down menu for website navigation.

#### Writing the master page code behind

You need to modify the code behind file of your master pages according to the following steps:

1. Add a reference to the CMS.UIControls namespace:

using CMS.UIControls;

2. Change the class definition to match the following (the name of the class may be different):

public partial class CMSTemplates\_CorporateSite\_Custom : TemplateMasterPage

Master pages of ASPX templates must always inherit from the TemplateMasterPage class.

3. Add the following code into the master page's code behind class:

Adjust the value of the **PageManager** property according to the ID of the *CMSPortalManager* control placed on the master page.

```
protected override void CreateChildControls()
{
    base.CreateChildControls();
    PageManager = CMSPortalManager1;
}
protected override void OnPreRender(EventArgs e)
{
    base.OnPreRender(e);
    this.ltlTags.Text = this.HeaderTags;
}
```

This code ensures that ASPX templates using the given master page support all required functionality.

# Adding portal engine functionality to ASPX templates

When developing or maintaining a website using ASPX page templates, one of the drawbacks is that you need to manually modify the code of pages whenever you wish to change the design. You can add flexibility to ASPX templates by defining areas that are editable directly through the browser in the **Pages** application, just like when using the Portal engine development model. To learn more about portal engine features, please read the version of this tutorial dedicated to the portal engine.

The following example demonstrates how to create an ASPX page template with zones that users can design via the portal engine:

#### Writing the ASPX code

- 1. Open your web project in Visual Studio (using the WebSite.sIn or WebApp.sIn file).
- 2. Rightclick the CMSTemplates\CorporateSite folder in the Solution Explorer and select Add -> Add New Item.
- 3. Create a new Web form named: TwoZones.aspx
  - Check the Select master page box.
- 4. Click Add. The Select a Master Page dialog opens.
- 5. Choose the Root.master page from the CMSTemplates/CorporateSite folder and click OK.
- 6. Open the Source view of the new ASPX page and place the following inside the <asp:Content> element:

```
<cms:CMSPagePlaceholder ID="plcZones" runat="server">
<LayoutTemplate>
<cms:CMSWebPartZone ID="zoneLeft" runat="server" />
<cms:CMSWebPartZone ID="zoneRight" runat="server" />
```

The **CMSPagePlaceholder** control creates an area on the page that behaves in a way similar to a portal engine page template.

The **<LayoutTemplate>** element defines the layout of the area. This example uses a basic two column table structure, but setting a CSSbased layout applied through HTML elements (for example <div>, <span>) is also a valid option.

The table contains two **CMSWebPartZone** controls, which represent fully functional portal engine zones. Users can manage these zones when editing pages based on the page template on the **Design** tab of the **Pages** application. When web part or widget content is added to a zone, the system stores the information in the database along with the respective page template object, not in the actual code of the ASPX page. Communication with the database is ensured by the **CMS PortalManager** control, which is located on the Root.master page.

7. Switch to the code behind file (TwoZones.aspx.cs) and add a reference to the CMS.UIControls namespace:

using CMS.UIControls;

8. Modify the class definition to inherit from the TemplatePage class:

```
public partial class CMSTemplates_CorporateSite_TwoZones : TemplatePage
```

9. Save the web form's files.

You can now use the web form as a page template in Kentico.

## Registering the ASPX page as a page template

- 1. Log in to the Kentico administration interface and open the Page templates application.
- 2. Select the Corporate Site/Examples folder.
- 3. Click New template and type Two zone template into the Template display name field.
- 4. Click Save. The system creates the template and displays its General tab.
- Select the ASPX + Portal page option for the Template type property. This is necessary in order for the Design tab to be available when editing pages using the template in the Pages application.

| New template 🔋 🕞                                                                                      | General Design Layout              | Sites Scopes Web parts Header Docur        | nents Versions |
|----------------------------------------------------------------------------------------------------|------------------------------------|--------------------------------------------|----------------|
| All page templates     Ad-hoc     Articles     Black                                                  | Save Template display name:*       | Two zone template                          |                |
| <ul> <li>Blank pages for widgets</li> <li>Blogs</li> </ul>                                            | Template code name:*               | TwoZoneTemplate                            | 0              |
| Corporate Site     Examples                                                                           | Category:<br>Template description: | Examples ••••                              |                |
| A/B test example page template     Corporate Site - Development r     Corporate Site - Development r  |                                    |                                            |                |
| Corporate Site - Development r     Corporate Site - Development r     Corporate Site - Mobile develop | Thumbnail:                         | Image •                                    |                |
| <ul> <li>Corporate Site - Mobile develor</li> <li>Corporate Site - Mobile develor</li> </ul>          | Template type:                     | ASPX + Portal page                         |                |
| Corporate Site - Mobile develop     Corporate Site - Mobile develop                                   | File name:                         | ~/CMSTemplates/CorporateSite/TwoZones.aspx | Select Clear   |
| Corporate Site - Mobile develop     Corporate Site - Responsive Ma                                    |                                    |                                            |                |
| Corporate Site - Web Part (sam     Two zone template     Mobile                                       |                                    |                                            |                |

- 6. Enter the following path into the File name field: ~/CMSTemplates/CorporateSite/TwoZones.aspx
- 7. Save the changes.
- 8. Switch to the Sites tab and use the Add sites button to assign the page template to the site that you are using (Corporate Site).

# Using ASPX + Portal engine templates

We will modify the About Us page created in the previous example to use the new page template.

- 1. Open the **Pages** application.
- 2. Select the About Us page and switch to the Properties -> Template tab.
- 3. Click Select and choose the Corporate Site/Examples/Two zone template page template from the catalog.
- 4. Click **Save** to confirm the page template change.
- Refresh your browser window and switch to the **Design** tab, which is now available for the **About Us** page. You can see two empty zones on the page as defined in the ASPX code of the template. To define the content of standard zones, add web parts.
- 6. Drag the Editable text web part from the toolbar into zoneRight
- 7. Double-click the web part header in the zone and set the following properties:
  - Design -> Editable region title: Right text
  - Design -> Editable region height: 400
- 8. Click Save & Close.

This web part provides a text area on the page that users can edit on the **Page** tab of the **Pages** application, just like the editable regions in the previous example. The template allows you to build the design of the page using a browserbased interface. Each web part zone may contain any number of web parts.

You may also configure zones to use various types of widgets, which are objects similar to web parts, but allow page customization by different kinds of website users, not just the administrators or designers.

1. Expand the menu ( =) of zoneLeft and select Configure.

| Page       | Design               | Form               | Properties 🖌        | Analytics 🖌         | ✓ Web part content                                                                                  |
|------------|----------------------|--------------------|---------------------|---------------------|----------------------------------------------------------------------------------------------------|
|            |                      | G                  | lobal Administrator | (administrator) Log | og off Sign in to <u>Administration</u> . The default account is administrator with blank password. |
| $\bigcirc$ | IT Com               | pany               |                     |                     |                                                                                                    |
| Home       | Products             | News               | Community           | Services            | Company Media                                                                                       |
| ►          |                      |                    |                     |                     | ۹.                                                                                                  |
| ≡ /About   | <b>: Us</b> - page t | emplate: <b>Tw</b> | o zone templa       | te                  |                                                                                                    |
| ≡ zoneLe   | ft                   |                    |                     |                     | ≡ zoneRight                                                                                         |
| Configure  |                      |                    |                     |                     | ≡ editabletext                                                                                      |
| Add new w  | veb part             |                    |                     |                     |                                                                                                    |
| Move web   | parts to             |                    |                     |                     |                                                                                                    |
| Copy all   |                      |                    |                     |                     |                                                                                                    |
| Paste      |                      |                    |                     |                     |                                                                                                    |
| Remove al  | l web parts          |                    |                     |                     |                                                                                                    |

- 2. Switch the Widget zone type property from None to Customization by page editor.
- 3. Click Save & Close. The zone now serves as a widget zone for page editors.
- 4. Switch to the **Page** tab
- 5. Type some content into the editable text region displayed by the web part on the right and click Save.
- 6. Open the menu of the editor widget zone (click =) and click Add new widget. Select the Newsletters -> Newsletter subscription widget from the catalog and set the following values for its properties:
  - Newsletter name: Corporate Newsletter
  - Allow user subscribers: disabled (unchecked)
  - Widget container: Corporate site Light gradient box
  - Widget container title: Newsletter subscription
- 7. Click Save & Close to add the widget and then Save the page.

The widget provides a form which users can use to subscribe to the site's newsletter.

| Page Design Form Properties Analytics |                                 |                   |                       |                    |            |           |            |          |            |          |        |         |              |                     |                                |                                            |
|---------------------------------------|---------------------------------|-------------------|-----------------------|--------------------|------------|-----------|------------|----------|------------|----------|--------|---------|--------------|---------------------|--------------------------------|--------------------------------------------|
| Save                                  | Save Spell check Apply workflow |                   |                       |                    |            |           |            |          |            |          |        |         |              |                     |                                |                                            |
| Sou Sou                               | rce 🗶 🗅 🕻                       | ) ( ( (           | ⊷   + • • • •         | a I <sub>x</sub> B | τ <u>υ</u> | s ×, >    | ¢² ]≣      | :=       | -IE 95     | DIV<br>S |        | Ē       |              | ć                   | <b>n</b> 🖉                     | ۲                                          |
| 8 2                                   | $\blacksquare \equiv \Omega$    | ≒ ≘ ★             | Styles                | + Format           | •          | Font      | - Size     | • 4      | <u>·</u> A | · {#}    | 8      | 9       |              |                     |                                |                                            |
| Sign in to                            | CMS Desk. The d                 | efault account is | administrator with bl | ank password.      |            |           |            |          |            |          | Globa  | al Admi | nistrato     | or (adm             | ninistrator                    | Log off                                    |
| $\bigcirc$                            | IT Compa                        | any               |                       |                    |            |           |            |          |            |          |        |         | ng carl<br>Y | t   My :<br>′our sh | account  <br>hopping c<br>Text | My wishlist<br>art is empty<br>size: • ■ ■ |
| Home                                  | Products                        | News              | Community             | Services           | Co         | ompany    | Medi       | a        |            |          |        |         |              |                     |                                |                                            |
| •                                     |                                 |                   |                       |                    |            |           |            |          |            |          |        |         |              |                     |                                | م                                          |
| =                                     | ret Namo:                       |                   |                       |                    |            |           |            |          |            |          |        |         |              |                     |                                |                                            |
|                                       | at Name.                        |                   |                       |                    |            | Right te  | ext        |          |            |          |        |         |              |                     |                                |                                            |
| La                                    | st Name:                        |                   |                       |                    |            | This is a | n editable | region p | ovided b   | oy a we  | b part |         |              |                     |                                |                                            |
|                                       |                                 |                   |                       |                    |            |           |            |          |            |          |        |         |              |                     |                                |                                            |
| E4                                    | mail:                           |                   |                       |                    |            |           |            |          |            |          |        |         |              |                     |                                |                                            |
|                                       |                                 |                   |                       |                    |            |           |            |          |            |          |        |         |              |                     |                                |                                            |
|                                       | Subscribe                       |                   |                       |                    |            |           |            |          |            |          |        |         |              |                     |                                |                                            |
|                                       |                                 |                   |                       |                    |            |           |            |          |            |          |        |         |              |                     |                                |                                            |
|                                       |                                 |                   |                       |                    |            |           |            |          |            |          |        |         |              |                     |                                |                                            |
|                                       |                                 |                   |                       |                    |            |           |            |          |            |          |        |         |              |                     |                                |                                            |

The example demonstrates how to use web parts or widgets to build the design of pages based on ASPX page templates. This approach combines the standard architecture and development process of ASPX templates with the flexibility and userfriendliness of the portal engine.

Walkthrough - Creating a new site using ASPX templates

This part of the tutorial guides you through the creation of a simple website. You will learn how to:

- Define site structure and design
- Create your own page templates and pages

The tutorial uses a static website template that is similar to what a developer gets from a graphic designer.

#### Click to download the sample web template

The template consists of the home.htm file, a styles folder and an app\_themes folder with images.

| Our Business, Inc.                |                                                                                                    |                                                                                                    |
|-----------------------------------|----------------------------------------------------------------------------------------------------|----------------------------------------------------------------------------------------------------|
| <section-header></section-header> | <ul> <li>Welcome to Our Business, Inc. Web Site</li> <li>This is a sample website design that will help you understand how to convert a site template into a master page in Kentico.</li> <li>How to convert a website template into a master page</li> <li>The procedure is simple: <ol> <li>Create a new site.</li> <li>Open the Pages application.</li> <li>Click the root document in the content tree, which is the master page.</li> <li>Switch to the Design tab, right-click the green template header and click Edit layout in the menu.</li> <li>Copy the HTML code from the static page into the layout.</li> <li>Insert web part zone tags whereever you want to display dynamic content, such as editable regions, menus, news, etc.</li> <li>Click Save &amp; Close.</li> <li>Remember to place one Page placeholder web part onto the master page template, so you can nest sub-pages.</li> <li>Open the CSS stylesheets application, and copy the required CSS styles into your website's stylesheet.</li> </ol> </li> <li>You're done. Now you can continue by creating sub-pages.</li> </ul> | Contact us<br>Our Business, Inc.<br>127 One Business Way<br>Los Angeles, CA<br>phone: (800) 111 1111<br>fax: (800) 111 1111 |
|                                   | This is a sample Kentico website                                                                                                    |                                                                                                    |

# Creating a new website using the New site wizard (ASPX)

The following pages assume that you have previously installed the sample Corporate Site (running on the *localhost* domain). Leave the existing website and add a new site running under the *127.0.0.1* domain.

#### Multiple sites and Visual Studio's built-in web server

If you are using the built-in web server in Visual Studio instead of IIS, you need to **Stop** ( ) the **Corporate Site** site in the **Sites** application. The built-in web server doesn't support any domain other than localhost, so you need to use the *localhost* domain ag ain for the new site.

1. Log in to the Kentico administration interface as *administrator* and open the Sites application.

#### 2. Click New site wizard.

| 米 🏠 🛛            | Corporate Site 🔺 | Sites           |        |                     |                    |           | 0 L                       |
|------------------|------------------|-----------------|--------|---------------------|--------------------|-----------|---------------------------|
| New site wiza    | ard Import       | site or objects | Export | View export history |                    |           |                           |
| ≡ <u>Actions</u> | Site name        | e 🔺             |        | Status              | <u>Main domain</u> | Documents | Default culture           |
| 1 🕈 🖉            | 🕒 Corporate      | Site            |        | Running             | localhost          | 572       | 📑 English - United States |
|                  |                  |                 |        |                     |                    |           | Items per page 25 🔻       |

The New site wizard opens.

#### 3. Select Create a new site using a wizard and click Next.

4. Enter the following details for the website:

- Site display name: My website
- Site code name: mysite
- Domain name: 127.0.0.1 (if you are using Visual Studio built-in web server, set the Domain name value to localhost)
- Site culture: English United States (the default culture determines how the website displays date, time and numeric values based on the different culture-specific format)

Click Next.

5. The third step of the wizard allows you to select which objects the system imports into the new site. Do not change anything and click Ne xt.

The fourth step displays the progress of the object import.

6. Choose a master page template for the website. You can change it later at any time. For now, select the Blank master page.

| Step 5 of 6 | Select master page<br>The master page defines the layout of the main menu, logo and content placeholders. You can change it at any time later. |
|-------------|----------------------------------------------------------------------------------------------------|
|             |                                                                                                    |
| B<br>Ge     | lank master page<br>eneric default page template.                                                                                              |
| Co          | orporate Site - Master page                                                                                                    |
|             | orporate Site - Mobile development - CMSConditionalLayout (Master)                                                                             |
|             | orporate Site - Mobile development - CMSDeviceLayout (Master)                                                                                  |
|             | Next >                                                                                                    |

Click Next. This concludes the initial process of creating the website.

#### 7. Click Edit your new website.

The system opens a new tab with the Kentico administration interface using the 127.0.0.1 domain. You need to sign in again (user name **ad ministrator**, blank password) since authentication is not shared over different domains by default.

# Creating a CSS stylesheet (ASPX)

Before you start editing your new website, prepare a new CSS stylesheet based on the styles and images of the sample website template.

- 1. Open the **CSS stylesheets** application.
- 2. Click New CSS stylesheet.
- 3. Enter the following values:
  - Display name: My site stylesheet
  - Code name: MySite
  - Code: copy and paste all CSS code from the Sample web template SampleWebTemplate\Styles\main.css

| Save                                                                                                    |                                            |                                    |
|----------------------------------------------------------------------------------------------------|--------------------------------------------|------------------------------------|
| General                                                                                                    |                                            |                                    |
| Display name:*                                                                                                    | My site stylesheet                         |                                    |
| Code name:"                                                                                                    | Mysite<br>assign to website My website     | 9                                  |
| Code                                                                                                    |                                            |                                    |
| /* News page */                                                                                                    |                                            |                                    |
| <pre>.NewsTitle {     color: #3078cc;     font-size: large; } .NewsSummary {     padding-top: 3px;     padding-bottom: 3px;     font-weight: bold; } (t = Deep dum prom = t())</pre> |                                            |                                    |
| <pre>/* Drop-down menu */ .subCMSMenuItem, .subCMSMenuItemMou. {     background-color: #3a75ca;     color: white;     text-decoration: none;     width: 90px }</pre>                 | seOver, .subCMSMenuItemMouseDown, .subCMSI | MenuItemMouseUp, .subCMSMenuHighli |
| E 🛛 🔳   🕫 🔍   🏶 🍪   🧾                                                                                                    | ] (#)                                      | 216 / 216                          |

- Click Save.
   Switch to the Sites tab and assign the stylesheet to My website.
- 6. Open the Sites application and edit ( ) My website.
  7. On the General tab, select My site stylesheet as the Site CSS stylesheet.
| Save                     |                         |          |
|--------------------------|-------------------------|----------|
| General                  |                         |          |
| Site display name:*      | My website              |          |
| Site code name:*         | mysite                  | 0        |
| Site domain name:*       | 127.0.0.1               |          |
| Site description:        | Sample blank web site   |          |
|                          |                         |          |
| Cultures                 |                         |          |
| Default content culture: | English - United States | Change   |
| Visitor culture:         | (Automatic)             |          |
| Style sheets             |                         |          |
| Site CSS stylesheet:     | My site stylesheet 🔹    | Edit New |
| Editor CSS stylesheet:   | (site stylesheet)       | Edit     |

- 8. Click Save. This ensures that all pages of your new website load the appropriate stylesheet.
- Copy the SampleWebTemplate\app\_themes\WySite folder to the CMS\App\_Themes folder in your web project (c:\inetpub\wwwro ot\Kentico by default).

The folder contains graphics for the website template. The App\_Themes location ensures that the images are exported as part of the website if you decide to move the website in the future. The folder under App\_Themes must have the same name as the code name of the CSS stylesheet: **MySite**.

#### CSS stylesheet URL and relative paths

The image paths in the sample CSS stylesheet already match the target folders in your new website. In real-world scenarios, you will need to adjust the paths manually. The URLs of images in the CSS stylesheets are always relative to the location of the web project.

The URL of the CSS stylesheet is:

<web project>/CMSPages/GetResource.ashx?stylesheetname=MySite

which means that you need to link to files in the App\_Themes folder like in the example below:

/app\_themes/mysite/images/imagename.gif

# Opening and configuring the web project (ASPX)

Open your Kentico web project in Visual Studio. Use the **WebSite.sIn** or **WebApp.sIn** file in the website installation directory ( *c:\inetpub\ww* wroot\Kentico by default).

# Adding Kentico controls to the Visual Studio Toolbox

To make it easier to work with Kentico components on your ASPX pages, add the built-in set of controls to your Visual Studio Toolbox.

- 1. Edit any ASPX web form file, for example *Default.aspx* under the project root. This is necessary, because the toolbox only offers the controls when working with ASPX markup.
- 2. Right-click the Toolbox and choose Add Tab.
- 3. Type the name of the new tab (for example Kentico) and press Enter.
- 4. Right-click the new tab and select Choose Items.
- 5. Click Browse on the .NET Framework Components tab of the Choose Toolbox Items dialog.
- 6. Navigate to the **CMS\bin** folder under your website.
- 7. Select the CMS.Controls.dll library.
- 8. Click Open and then OK.

The controls are now added to the Toolbox. You can drag and drop the controls onto your Web forms.

# Developing the master page (ASPX)

Create a master page for the website containing a header, navigation menu and footer. This master page will be shared by all ASPX templates used to build the site's pages.

Open your web project in Visual Studio. Right-click the **CMSTemplates** folder in the Solution Explorer and select **New Folder**. Name the folder **MySite**.

We recommend using a folder name that matches the code name of your site. This ensures that the system exports/imports the folder's content along with the website when you deploy it to another instance of Kentico.

# Adding the master page

- 1. Right-click the MySite folder, select Add -> Add New item.
- 2. Create a Master page named MyMaster.master.
- 3. Delete all default ASPX code of the master page (in the Source view) except for the first line with the <%@ Master %> directive
- 4. Add the following code instead:

```
<%=DocType%>
<html xmlns="http://www.w3.org/1999/xhtml">
<head id="Head1" runat="server">
    <title id="Title1" runat="server">My website</title>
    <asp:literal runat="server" id="ltlTags" enableviewstate="false" />
</head>
<body class="<%=BodyClass%>" <%=BodyParameters%>>
    <form id="form1" runat="server">
<asp:PlaceHolder runat="server" ID="plcManagers">
 <ajaxToolkit:ToolkitScriptManager ID="manScript" runat="server"
EnableViewState="false" ScriptMode="Release" />
 <cms:CMSPortalManager ID="CMSPortalManager1" runat="server" />
</asp:PlaceHolder>
</form>
</body>
</html>
```

- The **ToolkitScriptManager** control allows AJAX components to work on the pages of your site (required).
- The CMSPortalManager control ensures the loading and saving of content between the database and editable regions. It also provides the management necessary for web part or widget zones defined on child ASPX pages.

- 5. Open the **home.htm** file (from the Sample web template) and copy the HTML code from inside the **<body>...</body>** tags. Paste this code into the body of the master page after the **<asp:PlaceHolder>** control.
- 6. Delete all code in the <!-- main content --> ... <!-- /main content --> section and replace it with the following control:

<asp:ContentPlaceHolder ID="plcMain" runat="server"></asp:ContentPlaceHolder>

Because you are creating a master page, you do not need the actual content of the Home page, only the logo, main menu and footer. The replacement code adds a standard ASP.NET control that ensures the loading of pages inside the master page.

The code of the master page's <body> element should now look like this:

```
<body class="<%=BodyClass%>" <%=BodyParameters%>>
   <form id="form1" runat="server">
 <asp:PlaceHolder runat="server" ID="plcManagers">
 <ajaxToolkit:ToolkitScriptManager ID="manScript" runat="server"
EnableViewState="false" ScriptMode="Release" />
    <cms:CMSPortalManager ID="CMSPortalManager1" runat="server" />
</asp:PlaceHolder>
 <div class="MainDiv">
      <!-- logo -->
       <br />
      <div class="Logo">
       
      </div>
      <!-- main menu -->
       <div class="MainMenu">
          Home
          Page 1
          </div>
      <!-- main content -->
      <asp:ContentPlaceHolder ID="plcMain"
runat="server"></asp:ContentPlaceHolder>
      <!-- /main content -->
      <!-- footer -->
       <div class="Footer">
          This is a sample Kentico website
      </div>
   </div>
   </form>
</body>
```

Adjusting the master page code behind

1. Edit the code behind of the master page (MyMaster.master.cs).

2. Add a reference to the CMS.UIControls namespace:

using CMS.UIControls;

3. Change the class definition so that the master page inherits from the TemplateMasterPage class:

public partial class CMSTemplates\_MySite\_MyMaster : TemplateMasterPage

4. Override the CreateChildControls method in the class according to the following code:

```
protected override void CreateChildControls()
{
    base.CreateChildControls();
    PageManager = CMSPortalManager1;
}
```

5. Add an override for the **OnPreRender** method:

```
protected override void OnPreRender(EventArgs e)
{
    base.OnPreRender(e);
    this.ltlTags.Text = this.HeaderTags;
}
```

6. Save the master page files.

Continue editing the master page according to the instructions in Creating the main menu (ASPX).

# Creating the main menu (ASPX)

Now add a dynamic drop-down menu to the master page. You can implement the drop-down menu using either the **CMSMenu** or **CMSListM** enu control. The example uses the first option, which is easier to understand if you are not familiar with advanced CSS styles.

If you prefer a drop-down menu based on CSS styles and UL/LI elements, you can try using the CMSListMenu later. See the Contr ols Reference for additional details and examples.

- 1. Edit the MyMaster.master file in Visual Studio.
- 2. Remove the element used as a static menu inside the <div class="MainMenu"> element. Instead, drag the CMSMenu con trol from the toolbox to this location.
- 3. Set the following properties of the **CMSMenu** control (you can find them in the **Behavior** section of the Visual Studio **Properties** win dow):

| Property  | Value      | Description                                                                                                    |
|-----------|------------|----------------------------------------------------------------------------------------------------|
| Path      | /%         | Configures the menu to display pages starting from the root of the site structure.                                                                                                    |
| Layout    | Horizontal | Sets a horizontal layout for the menu.                                                                                                    |
| CSSPrefix | ;sub       | Allows you to add prefixes before the names of the CSS classes applied to the menu. The ;sub value uses unmodified class names for the main (first) menu level and the sub prefix for the second level and all other sub-levels. |
| Cursor    | Pointer    | Specifies the type of mouse cursor displayed when a user hovers over the menu.                                                                                                    |

## 4. Save the changes.

The code of the main menu section should now look like this:

```
<!-- main menu -->
<div class="MainMenu">
<cms:CMSMenu ID="CMSMenul" runat="server" Path="/%" Layout="Horizontal"
CSSPrefix=";sub" Cursor="Pointer" />
</div>
```

The master page is now prepared and you can assign it to the site's ASPX templates. Continue with Developing the Home page (ASPX)

#### Kentico Controls and Web Parts

Kentico provides a set of flexible server controls in the **CMS.Controls.dll** library, but large amounts of the built-in functionality are only available through web parts stored in the **CMSWebParts** folder.

These web parts are standard ASCX user controls and you can use them on both portal engine templates and ASPX pages. To add a web part onto your ASPX pages, drag it from the Solution explorer and set the properties in the Properties window.

# **Developing the Home page (ASPX)**

This page describes how to create the home page of the website. The process consists of the following steps:

- Preparing the ASPX source file
- Registering the page template in the system
- Adding the Home page
- Editing the content of the Home page
- Choosing the website's home page

Preparing the ASPX source file

- 1. Edit your web project in Visual Studio
- 2. Right-click the CMSTemplates/MySite folder in the Solution Explorer and click Add -> Add New Item.
- 3. Create a Web Form named Home.aspx and check Select master page.
- 4. Click Add and choose the MyMaster.master page from the CMSTemplates/MySite folder.
- 5. Open the **home.htm** file (from the Sample web template) and copy the HTML code from inside the <!-- main content --> section. Paste this code inside the <asp:Content> element of the Home.aspx file.
- 6. Remove the static text content from the page:
  - The "Welcome to Our Business, Inc. Web Site..." text inside the table in the <!-- center box --> section
  - The "Our Business, Inc. ..." text in the <!-- right column --> section

The content of the web form should now match the following:

```
<asp:Content ID="Content1" ContentPlaceHolderID="plcMain" Runat="Server">
<!-- main content -->
  <!-- left column -->
     <!-- center column -->
     <!-- center box -->
      <table cellspacing="0" cellpadding="0" border="0"
class="ContainerWithCorners" width="100%">
         
          
          
         
          
         
          
        <!-- right column -->
     <!-- text box -->
      <table cellpadding="0" cellspacing="0" style="width:
100%;margin-bottom: 10px;" class="Blue">
        Contact us
         <!-- /main content -->
</asp:Content>
```

Replace the text with editable regions so that content editors can manage the page in the Kentico administration interface.

1. Modify the code of the table in the <!-- center box --> section according to the following:

```
<!-- center box -->
<table cellspacing="0" cellpadding="0" border="0" class="ContainerWithCorners"
style="width: 100%;">
  
   
   
  
  <cms:CMSPagePlaceholder ID="plcZone" runat="server">
     <LayoutTemplate>
       <cms:CMSWebPartZone ID="zoneMain" runat="server" />
     </LayoutTemplate>
    </cms:CMSPagePlaceholder>
```

The **CMSPagePlaceholder** control (added to the center cell of the middle row) defines an area of the page that users can modify through their browser. Later, you will configure this area to allow content editors to customize the design of the Home page.

- 2. Switch to the **Design** tab and drag a **CMSEditableRegion** control from the toolbox into the bottom cell of the table on the right of the page.
- 3. Set the following properties of the CMSEditableRegion control:
  - ID: txtRight
  - DialogHeight: 280
  - RegionTitle: Right content
  - RegionType: HtmlEditor
- 4. Switch to the code behind of the home page (Home.aspx.cs) and add a reference to the CMS.UIControls namespace:

using CMS.UIControls;

5. Change the class definition so that it inherits from the TemplatePage class:

```
public partial class CMSTemplates_MySite_Home : TemplatePage
```

6. Save the home page files.

### Registering the page template in the system

The source files of the home page are ready. Now you need to register the home page template in Kentico.

- 1. Open Kentico in a web browser and log in to the administration interface (default username administrator with an empty password).
- 2. Open the Page templates application.
- 3. Click ... next to the New template button and select New category.
- 4. Type My website into the Category display name field.
- 5. Click Save.
- 6. Click New template and type Home page into the Template display name field.

- 7. Click Save.
- 8. Set the following values on the General tab:
  - Template type: ASPX + Portal page
  - File name: ~/CMSTemplates/MySite/Home.aspx
- 9. Click Save.
- 10. Switch to the Sites tab and assign the page template to My website.

|   | New        | template ···· ∎ 🕞                           | General | Design     | Layout        | Sites | Scopes      | Web parts      | Header  | Docun   | nents V | ersions |
|---|------------|---------------------------------------------|---------|------------|---------------|-------|-------------|----------------|---------|---------|---------|---------|
| • | All pi     | age templates<br>.d-hoc                     | Save    |            |               |       |             |                |         |         |         |         |
|   | A<br>B     | rticles<br>lank                             |         | Template d | lisplay name  | * Ho  | ome page    |                |         |         |         |         |
|   | B<br>B     | lank pages for widgets<br>logs              |         | Template   | e code name   | * Ho  | omePage     |                |         |         | 0       |         |
| • | <b>)</b> ( | orporate Site                               |         |            | Category      | /: M  | y website   |                |         |         |         |         |
|   | ) D        | vents                                       |         | Templat    | e description | n:    |             |                |         |         |         |         |
|   | ) Fi       | AQs<br>orums                                |         |            | Thumbnai      | l: Ir | nage        |                |         | //<br>• |         |         |
|   | G<br>G     | eneral                                      |         |            |               | · _   | Ipload file | 1              |         |         |         |         |
|   | - In       | nages                                       |         | т          | emplate type  | e: A  | SPX page    |                |         | •       |         |         |
|   | э<br>Э . К | nowledge base                               | 4       |            | File name     | e: ~/ | /CMSTempla  | tes/MvSite/Hon | ne.aspx |         | Select  | Clear   |
|   | ) – N      | Naster templates<br>Nembership and security |         |            |               |       |             |                |         |         |         |         |
| • |            | /y website                                  |         |            |               |       |             |                |         |         |         |         |
|   | <b>)</b> N | lews                                        |         |            |               |       |             |                |         |         |         |         |
| • | <b>)</b> N | lewsletter                                  |         |            |               |       |             |                |         |         |         |         |

# Adding the Home page

- 1. Open the **Pages** application.
- 2. Select the root of the content tree (My website).
- 3. Click **New** (+).
- 4. Choose the Page (menu item) page type.
- 5. Type in *Home* as the **Page name** and choose the **Use existing page template** option. Select the **My website** category and the **Ho me page** template.
- 6. Click **Save** to create the page.

# Editing the content of the Home page

- 1. With the Home page selected, switch to the **Design** tab. Here you can see the editable area that you defined in the code of the page template.
- 2. Right-click the header of the zoneMain zone and select Configure in the menu.

| Page Design Form Propertie | Analytics 🖌                                                                                                    |            |
|----------------------------|----------------------------------------------------------------------------------------------------|------------|
| Our Business, Inc.         |                                                                                                    |            |
| Home                       |                                                                                                    |            |
|                            | <ul> <li>/Home - page template: Home page</li> <li>zoneMain</li> <li>Configure</li> <li>Add new web part</li> <li>Move web parts to</li> <li>Copy all</li> <li>Paste</li> <li>Remove all web parts</li> </ul> | Contact us |

3. Switch the value of the Widget zone type property from None to Customization by page editor and click Save & Close.

- 4. Open the Page tab, expand the widget zone's menu (=) and click Add new widget.
  - a. Select the General -> Text widget.
    - b. Click Select.
    - c. Type Welcome to our website! into the Text property
    - d. Click Save & Close.

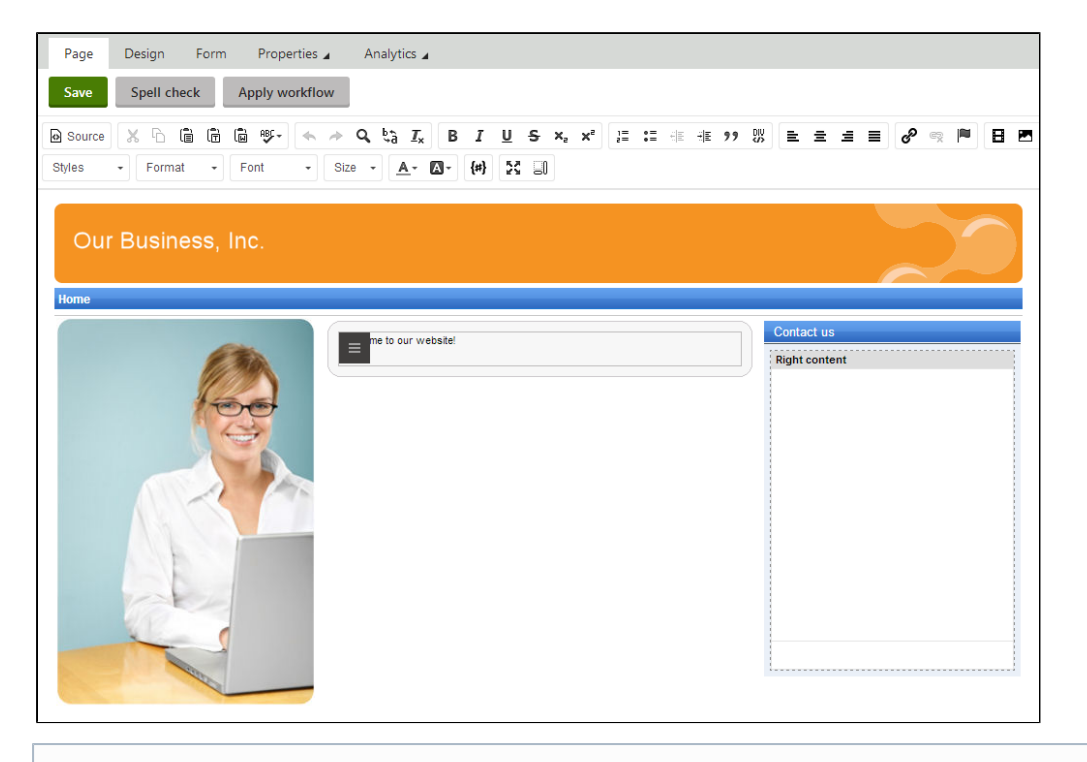

You can modify the design of the page directly through the browser by adding and configuring widgets. This approach can be useful once the website has some more content or features to be displayed.

- 5. Type the following text into the Right content editable region: Call 800 111 2222
- 6. Click **Save**. You always need to click *Save* to confirm changes made to the text of editable regions or widget content on the *Page* ta b.

Switch to Preview mode to see how the home page of your website appears to visitors.

## Choosing the website's home page

When a visitor arrives at the root URL of the website (i.e. its domain name, for example *http://www.example.com*), the system needs to know which page to display as the home page.

To set the path of the website's default home page:

- 1. Open the **Settings** application.
- 2. Select the **Content** category in the settings tree.
- 3. Select **My website** in the **Site** drop-down.
- 4. Clear the Inherit from global settings check box next to the Default alias path setting.
- 5. Type in /Home, which is the alias path of your new home page.
- 6. Click Save.

| Site:                                                                                                    | Save Export these settings                                                                                                    |
|----------------------------------------------------------------------------------------------------|----------------------------------------------------------------------------------------------------|
| My website                                                                                                    | Multilingual                                                                                                    |
| <ul> <li>Sectings</li> <li>Content</li> <li>URLs and SEO</li> <li>Security &amp; Membership</li> <li>System</li> <li>On-line marketing</li> <li>E-commerce</li> <li>Community</li> <li>Social media</li> <li>Social marketing</li> <li>Interset &amp; Collaboration</li> </ul> | Default content culture:       Inherit from global settings         English - United States       ♥         Combine with default culture:       ♥         Inherit from global settings       ●         Combine files with default culture:       ♥         Inherit from global settings       ● |
| <ul> <li>Versioning &amp; Synchronization</li> <li>Integration</li> </ul>                                                                                                    | Web site content           Default alias path:         Inherit from global settings           /Home         Select   Metadata                                                                                                    |

When visitors access the website without specifying the URL of a particular page, the system automatically displays the Home page.

# Developing the News page (ASPX)

Create the News section of the website.

# Preparing the ASPX source file

- 1. Edit your web project in Visual Studio.
- 2. Right-click the CMSTemplates/MySite folder in the Solution Explorer and click Add -> Add New Item.
- 3. Create a Web Form named NewsPage.aspx and check Select master page.
- 4. Click Add and choose the MyMaster.master page from the CMSTemplates/MySite folder.
- 5. Drag the following controls inside the **<asp:Content>** element of the news page:
  - CMSBreadCrumbs
  - CMSRepeater
- 6. Set the properties of the **CMSRepeater** control according to the table below (you can find them in the **Behavior** section of the Visual Studio **Properties** window):

| Property                       | Value            | Description                                                                                                    |
|--------------------------------|------------------|----------------------------------------------------------------------------------------------------|
| ClassNames                     | cms.news         | Configures the repeater to display only pages of the cms.news type.                                                                   |
| TransformationName             | cms.news.preview | Assigns the transformation that the repeater uses to display the list of news items.                                                  |
| SelectedItemTransformationName | cms.news.default | When a user selects a specific news item on the website, the repeater displays the details according to the specified transformation. |
| ItemSeparator                  | <hr/>            | Defines the HTML code placed between individual news items in the list.                                                               |

```
<cms:CMSRepeater ID="CMSRepeater1" runat="server" ClassNames="cms.news"
TransformationName="cms.news.preview"
SelectedItemTransformationName="cms.news.default" ItemSeparator="<hr />" />
```

7. Add the following HTML code between the two controls:

<hl>News</hl>

8. Switch to the code behind of the news page (NewsPage.aspx.cs) and add a reference to the CMS.UIControls namespace:

```
using CMS.UIControls;
```

9. Change the class definition so that it inherits from the TemplatePage class:

```
public partial class CMSTemplates_MySite_NewsPage : TemplatePage
```

10. Save the news page files.

### Registering the page template

The source files of the news page are ready. Now you need to register the page template in Kentico.

- 1. Switch to the Kentico administration interface in your browser.
- 2. Open the Page templates application.
- 3. Select the My website category.
- 4. Click New template and type My news template into the Template display name field.
- 5. Click Save.
- 6. Set the following values on the General tab:
  - Template type: ASPX page
  - File name: ~/CMSTemplates/MySite/NewsPage.aspx
- 7. Click Save.
- 8. Switch to the Sites tab and assign the page template to My website.
- Adding the news section
  - 1. Open the Pages application.
  - 2. Select the root of the content tree (My website).
  - 3. Click **New** (+).
  - 4. Choose the Page (menu item) page type.
  - 5. Type in *News* as the **Page name** and choose the **Use existing page template** option. Select the **My website** category and the **My news template** page template.

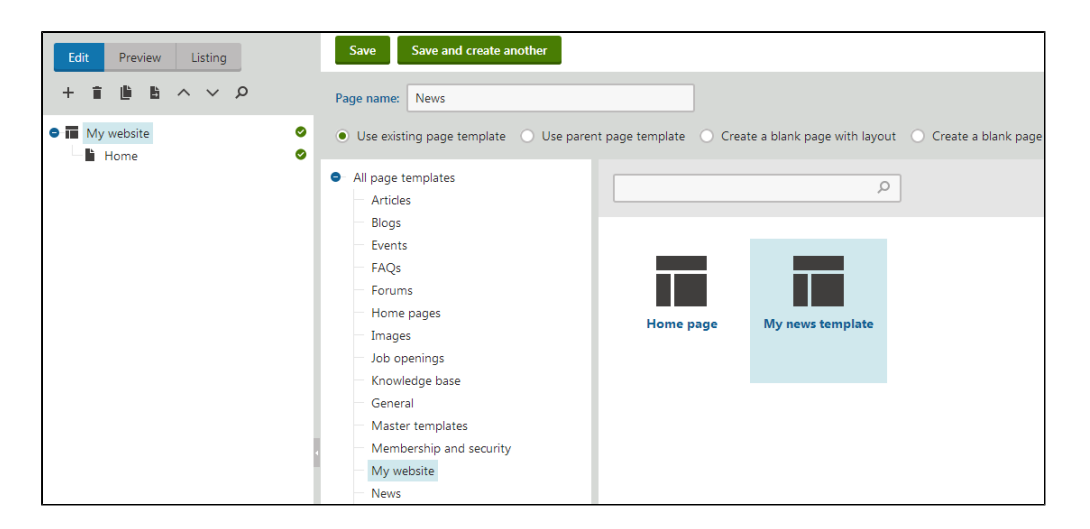

- 6. Click **Save** to create the page.
- 7. Select the  $\ensuremath{\text{News}}$  page in the content tree
- 8. Click **New** (+) and choose the **News** page type.
- 9. Fill in the news page fields with the following values:
  - News Title: News 1
  - Release Date: click Today
  - News Summary: News 1 summary.
  - News Text: News 1 text.
  - Publish from/Publish to: leave the fields blank
- 10. Click Save and create another and enter the following values:
  - News Title: News 2
  - Release Date: click Today
  - News Summary: News 2 summary.
  - News Text: News 2 text.
  - Publish from/Publish to: leave the fields blank
- 11. Click Save.

Г

If you select the /News page and switch to Preview mode, you can see a list of all news pages placed under the News section.

| Our Business, Inc. |                                  |
|--------------------|----------------------------------|
| Home News          |                                  |
| News               |                                  |
| News               |                                  |
| <u>News 1</u>      |                                  |
| News 1 summary.    |                                  |
| News 2             |                                  |
| News 2 summary.    |                                  |
|                    | This is a sample Kentico website |

This is an example of how content is structured in Kentico. If you select a specific news item, the page displays the detail view.

The breadcrumbs at the top of the page show the current path on the website: **News > News 1**. The position is also reflected in the default page URLs:

- The URL of the News page is ~/news.aspx
- The URL of the News 1 page is ~/news/news-1.aspx

This makes the website accessible to both people and search engines.

## How it works

- 1. A visitor arrives on the /News page.
- 2. The CMSRepeater control placed on the page template checks if a news page is currently selected (based on the value of the Clas

sNames property).

- 3. The control finds out that the current page is a page (menu item), so it looks for all underlying news pages and displays them as a list using the **cms.news.preview transformation**.
- 4. When the visitor selects a particular news item, such as **/News/News 1**, the repeater control uses the **cms.news.default** transforma tion instead to display the details.

# **Path expressions**

Listing web parts and controls have the **Path** property that specifies which content the component loads and displays. The following expressions are examples that you can use to select pages:

| Path expression | Meaning                                                                                                    |
|-----------------|----------------------------------------------------------------------------------------------------|
| /%              | All pages on the website.                                                                                                    |
| /news/%         | All pages under /News.                                                                                                    |
| /news/news1     | The News1 page.                                                                                                    |
| ./%             | All items under the current page.                                                                                                    |
| ./logo          | The Logo page under the current page.                                                                                                    |
| ./images/%      | All pages under the Images page, which is a child of the current page.                                                                                                    |
| /contacts/%     | All pages under the Contacts page on the same content level as the current page.                                                                                                 |
| /{0}/%          | All pages under the page located on the first level of the current path. Example: If the currently selected page is: /news/news1 the system evaluates the expression as: /news/% |

# **Developing the Services page (ASPX)**

Create a website section for services. The page template used for this section will contain a tree menu on the left and a single editable region.

# Preparing the ASPX source file

- 1. Edit your web project in Visual Studio
- 2. Right-click the CMSTemplates/MySite folder in the Solution Explorer and click Add -> Add New Item.
- 3. Create a Web Form named LeftMenuRightText.aspx and check Select master page.
- 4. Click Add and choose the MyMaster.master page from the CMSTemplates/MySite folder.
- 5. Enter the following HTML layout code into the **<asp:Content>** element on the page:

6. Drag the CMSTreeMenu control into the first table cell and the CMSEditableRegion control into the second cell.

7. Set the following properties for the controls:

## CMSTreeMenu:

| Property | Value | Description |
|----------|-------|-------------|
|          |       |             |

| Path                 | /{0}/%                                | Configures the tree menu to display pages starting from the second level of the currently selected path.                                                                                                    |
|----------------------|---------------------------------------|----------------------------------------------------------------------------------------------------|
| MenultemImageURL     | ~/app_themes/mysite/images/bullet.gif | Sets the path of the image displayed next to items in the tree menu.<br>The ~ character represents the root of the website. This relative path ensures that the control displays the image correctly even if the website's virtual directory name changes. |
| MenultemOpenImageURL | ~/app_themes/mysite/images/bullet.gif | Specifies the image displayed next to items in the tree menu that belong on the path of the currently selected page.                                                                                                    |

# CMSEditableRegion:

| Property     | Value      | Description                                                                                                    |
|--------------|------------|----------------------------------------------------------------------------------------------------|
| RegionType   | HTMLEditor | Determines which type of editing interface the control provides. With this option, the editable region works as a WYSIWYG HTML editor.               |
| DialogHeight | 400        | Sets the height of the editable region in pixels.                                                                                                    |
| RegionTitle  | Main Text  | Specifies the title displayed in the header of the editable region on the Page tab of the Pages application in the Kentico administration interface. |

8. Switch to the code behind of the services page (LeftMenuRightText.aspx.cs) and add a reference to the CMS.UIControls namesp ace:

using CMS.UIControls;

9. Change the class definition so that it inherits from the TemplatePage class:

public partial class CMSTemplates\_MySite\_LeftMenuRightText : TemplatePage

### 10. Save the files.

### Registering the page template

The source files of the services page are ready. Now you need to register the page template in Kentico.

- 1. Switch to the Kentico administration interface in your browser.
- 2. Open the Page templates application.
- 3. Select the My website category.
- 4. Click New template and type Left menu with right text into the Template display name field.
- 5. Click Save.
- 6. Set the following values on the General tab:
  - Template type: ASPX page
  - File name: ~/CMSTemplates/MySite/LeftMenuRightText.aspx
- 7. Click Save.
- 8. Switch to the Sites tab and assign the page template to My website.

# Adding the services section

Now that the page template is ready, you can start adding pages based on it.

- 1. Open the **Pages** application.
- 2. Select the root of the content tree (My website).
- 3. Click **New** (+).
- 4. Choose the Page (menu item) page type.
- 5. Type in Services as the Page name and choose the Use existing page template option. Select the My website category and the Left menu with right text page template.
- 6. Click Save to create the page.

The Page tab of the Services page opens, where you can enter text content into the editable region on the right.

| Edit Preview Listing<br>+ ■ ■ ▲ へ ∨ ₽                                                                                           | Page Form Pr                    | operties Analytics Analytics Apply workflow                 |
|----------------------------------------------------------------------------------------------------|---------------------------------|-------------------------------------------------------------|
| My website     My website     My website     Mome     My website     Mome     Services     Services     Service 1     Service 2 | Source & C C<br>Styles - Format |                                                             |
|                                                                                                    | Home News Services              |                                                             |
|                                                                                                    | Service 1                       | Main Text<br>This page provides an overview of our service. |

# Creating sub-pages

You can use the same page template to add separate pages containing information about individual services under the Services page.

- 1. In the Pages application, select the /Services page.
- 2. Click New (+).
- 3. Choose the Page (menu item) page type.
- 4. Type in *Service 1* as the Page name and choose the Use existing page template option. Select the My website category and the Left menu with right text page template.
- 5. Click Save and create another and repeat the same process to add any number of pages dedicated to particular services.

All of the service pages use the same template as the main overview page (/Services). The page template provides the tree menu for navigation in the services section and an editable region. The system stores the text of the region separately for every page, so you can enter unique content on each page.

# **Developing the Products section (ASPX)**

Now we will add a products section displaying a list of computers and their technical specifications. You will learn how to:

- 1. Create a new page type representing computer products
- 2. Write transformations
- 3. Create a page displaying a list of computer products

# Defining a new page type (ASPX)

Each page in Kentico is of a certain type, such as page, news, product, article, etc. Every page type has its own data fields. The page type describing computer products will have fields storing the computer name, processor type, RAM size, disk size and product image.

- 1. Open the Page types application.
- 2. Click New page type. This starts the New page type wizard.
- 3. Enter the following values in Step 1:
  - Page type display name: Computer (the system displays this name to users in the administration interface)
    Namespace: custom (namespace to distinguish your page types from the default system types that use the cms
  - namespace)Name: computer (the identifier of the page type)

| Step 1 of 7  | General<br>Please enter page type display na | ame (for users) and code name (it will be used in your | code when necessary). |
|--------------|----------------------------------------------|--------------------------------------------------------|-----------------------|
|              | Page type display name:                      | Computer                                               | ]                     |
| Page type co | de name:                                     |                                                        |                       |
|              | Namespace:                                   | custom                                                 | ]                     |
|              | Name:                                        | computer                                               |                       |
|              |                                              |                                                        |                       |
|              |                                              |                                                        |                       |
|              |                                              |                                                        |                       |
|              |                                              |                                                        |                       |
|              |                                              |                                                        |                       |
|              |                                              |                                                        | Next                  |

- 4. Click Next.
- 5. In **Step 2**, specify the name of the database table where the system stores the data of computer pages. You also need to enter the name of the table's primary key field. Leave the default values.
- 6. Click Next. The system creates a new database table for computer pages.
- 7. In **Step 3**, you need to define the fields of the page type (columns of the table). Click **New field** to create the following fields. For each field, enter the values, click **Save** and repeat the procedure until you have defined all the listed fields.
  - Field name: ComputerName
  - Data type: Text
  - Size: 200
  - Required: yes (checked)
  - Field caption: Computer name
  - Form control: Text box
  - Field name: ComputerProcessorType
  - Data type: Text
  - Size: 200
  - Field caption: Processor type
  - Form control: Drop-down list
  - Editing control settings -> Data source: select List of options and enter the following items into the text area, one per line:

Athlon;Athlon Pentium XEON;Pentium XEON Pentium Core 2 Duo;Pentium Core 2 Duo

- Field name: ComputerRamSize
- Data type: Integer number
- Field caption: RAM (MB)
- Form control: Text box
- Field name: ComputerHddSize
- Data type: Integer number
- Field caption: HDD (GB)
- Form control: Text box
- Field name: ComputerImage
- Data type: File
- Field caption: Image
- Form control: Upload file

| Step 3 of 7 Fields<br>Please define custom field<br>weight, press release text | is of the page type and their appearanc<br>etc. | e in the editing form. You can define fields, such as pr | oduct number, product |
|--------------------------------------------------------------------------------|-------------------------------------------------|----------------------------------------------------------|-----------------------|
| Save                                                                           |                                                 |                                                          |                       |
| New field \cdots 📋 ^ 🗸                                                         | Field type:                                     | File                                                     | •                     |
| ComputerID*                                                                    | Required:                                       |                                                          |                       |
| ComputerName<br>ComputerProcessorType                                          | Translate field:                                |                                                          |                       |
| ComputerRamSize<br>ComputerHddSize                                             | GUID:                                           |                                                          |                       |
| New field                                                                      | Display field in the editing form               |                                                          |                       |
|                                                                                | Field appearance                                |                                                          |                       |
|                                                                                | Field caption:                                  | Image                                                    |                       |
|                                                                                | Field description: )                            |                                                          |                       |
| ·                                                                              | Explanation text:                               |                                                          |                       |
|                                                                                | Form control:                                   | Upload file 🔻                                            |                       |
|                                                                                |                                                 |                                                          | Next                  |

#### 8. Click Next.

9. In Step 4, choose the ComputerName field as the Page name source.

This means that when a user creates a new computer page, the system automatically fills in the page name based on the **ComputerName** value. The page name appears in site navigation and in the content tree of the **Pages** application.

- 10. Click Next.
- 11. In Step 5, select the page types that will be supported as parents for computer pages in the content tree. Click Add page types, select the Page (menu item) page type and click Select. This means that users are only allowed to place computer pages under pages, not under articles, news items or other page types.
- 12. Click Next.
- 13. In Step 6, assign the page type to all websites where you wish to use it. Click Add sites, choose My website in the selection dialog and click Select.
- 14. Click Next.
- 15. Click Finish to complete the creation of the new page type.

The wizard automatically creates the database table and several default transformations.

#### How does the system store page content?

The system stores page content and all related data in three database tables:

- CMS\_Tree (content tree structure)
- CMS\_Document (general page properties, metadata and editable region content)
- A dedicated page type table in this case CUSTOM\_Computer (stores the values of the page type's specific fields)

## Writing transformations (ASPX)

Now that you have created the new page type, you need to prepare the transformations that page components will use to display computer products on the website.

- 1. Open the **Page types** application.
- 2. Edit ( 🖍 ) the **Computer** page type.
- 3. Switch to the Transformations tab.

| <b>~</b>        | New transfe      | ormation New hierarchi | cal transformation  |
|-----------------|------------------|------------------------|---------------------|
| General         | ≡ <u>Actions</u> | Transformation name    | Transformation type |
| Fields          | 1 🗐 🕐            | AtomItem               | ASCX                |
| Layout          | × =              | Default                | ASCX                |
| Transformations | 1 🗐 🕐            | Preview                | ASCX                |
| Queries         | 1 🖉 👘 \cdots     | RSSItem                | ASCX                |
| Queries         |                  |                        |                     |

The New page type wizard has created several default transformations, which you can use as a base for your own transformations.

4. Edit ( 🖍 ) the **Default** transformation, clear the original code and replace it with the following:

```
<h1>
  <%# Eval("ComputerName") %>
</hl>
Processor:
    <%# Eval("ComputerProcessorType") %>
    RAM (MB):
    <%# Eval("ComputerRamSize") %>
    HDD (GB):
    <%# Eval("ComputerHddSize") %>
    Image:
    <%# GetImage("ComputerImage") %>
```

ASCX transformation code is similar to standard ItemTemplate elements that you may already be familiar with from from using ASP.NET Repeater or DataList controls. The transformation code combines HTML with ASP.NET commands and data binding expressions (Eval). You can also use built-in methods that simplify various tasks, such as **GetImage**. For more information about the available transformation methods, click the **Available transformation methods** link above the code editor.

You will use the **Default** transformation for displaying the details of individual computer products.

#### 5. Click Save.

6. Return to the transformation list and edit the Preview transformation. Clear the default code and add the following code instead:

#### 7. Click Save.

Note the code used to create the link to specific pages. It consists of a standard HTML link tag and inserts the appropriate URL and link text dynamically:

<a href="<%# GetDocumentUrl() %>"><%# Eval("ComputerName") %></a>

You can generate an image tag containing the file uploaded into the given page's **ComputerImage** field using the **GetImage** method. The sample code calls the method with a parameter that ensures automatic serverside resizing of the image's longest side to 120 pixels:

```
<%# GetImage("ComputerImage", 120) %>
```

You will use the Preview transformation for displaying the list of computer pages on the main products page.

#### Entering field names in transformations

When writing ASCX transformations, you often need to specify the names of data fields as parameters of the Eval data binding expression or other methods, such as *ComputerName* and *ComputerImage* in the examples above.

You can press CTRL + SPACE to access a list of available page fields and related objects instead of typing them manually.

### Creating the Products page (ASPX)

This page describes how to create the product list page and publish computer specifications on the website.

Preparing the ASPX source file for the products template

- 1. Edit your web project in Visual Studio.
- 2. Right-click the CMSTemplates/MySite folder in the Solution Explorer and click Add -> Add New Item.
- 3. Create a Web Form named ProductList.aspx and check Select master page.
- 4. Click Add and choose the MyMaster.master page from the CMSTemplates/MySite folder.
- 5. Drag the following controls inside the <asp:Content> element of the product list page:
  - CMSBreadCrumbs
    - CMSDataList
- 6. Set the properties of the CMSDataList control according to the table below:

| Property   | Value           | Description                                                                |
|------------|-----------------|----------------------------------------------------------------------------|
| ClassNames | custom.computer | Configures the datalist to display only pages of the custom.computer type. |

| OrderBy                        | ComputerName ASC        | Sets the SQL ORDER BY clause that the control uses when<br>loading data. As a result, the control displays items in ascending<br>alphabetical order based on the ComputerName values. |
|--------------------------------|-------------------------|----------------------------------------------------------------------------------------------------|
| TransformationName             | custom.computer.preview | Assigns the transformation that the datalist uses to display the list of computer products.                                                                                           |
| SelectedItemTransformationName | custom.computer.default | When a user selects a specific computer page on the website,<br>the control displays the details according to the specified<br>transformation.                                        |
| RepeatColumns                  | 2                       | Configures the datalist to display 2 items per row in list mode.                                                                                                    |

7. Switch to the code behind of the product list page (ProductList.aspx.cs) and add a reference to the CMS.UIControls namespace:

```
using CMS.UIControls;
```

8. Change the class definition so that it inherits from the TemplatePage class:

public partial class CMSTemplates\_MySite\_ProductList : TemplatePage

## 9. Save the files.

### Registering the page template

The source files of the products page are ready. Now you need to register the page template in Kentico.

- 1. Switch to the Kentico administration interface in your browser.
- 2. Open the Page templates application.
- 3. Select the My website category.
- 4. Click New template and type Product list into the Template display name field.
- 5. Click Save.
- 6. Set the following values on the General tab:
  - Template type: ASPX page
    - File name: ~/CMSTemplates/MySite/ProductList.aspx
- 7. Click Save.
- 8. Switch to the Sites tab and assign the page template to My website.

Adding the products section

- 1. Open the **Pages** application.
- 2. Select the root of the content tree (My website).
- 3. Click New (+).
- 4. Choose the Page (menu item) page type.
- 5. Type in *Products* as the **Page name** and choose the **Use existing page template** option. Select the **My website** category and the **Product list** page template.
- 6. Click Save to create the page.
- 7. Select the Products page in the content tree.
- 8. Click **New** (+) and choose the **Computer** page type.
- 9. Fill in the computer page fields with the following values:
  - Computer name: Home PC Dallas
    - Processor type: Athlon
    - RAM (MB): 2048
    - HDD (GB): 160
    - Image: upload an image (you can find images in the Sample web template SampleWebTemplate\Computer\_Images)
    - Publish from/Publish to: leave the values blank
- 10. Click Save and create another and enter the following values:
  - **Computer name**: Office PC Houston
  - Processor type: Pentium Core 2 Duo
  - RAM (MB): 4096
  - HDD (GB): 200
  - Image: upload an image (you can find images in the Sample web template SampleWebTemplate\Computer\_Images)
  - Publish from/Publish to: leave the values blank

If you view the /Products page in Preview mode, you can see a list of the two computer products (formatted according to the custom.compu ter.preview transformation).

| Our Busines    | s, Inc.<br>rvices |                                  |
|----------------|-------------------|----------------------------------|
| Home PC Dallas | Office PC Houston |                                  |
|                |                   | This is a sample Kentico website |

When you click the title of a specific computer, the page displays the detail view (using the custom.computer.default transformation).

| Our Business, Inc.                                   |                                  |
|------------------------------------------------------|----------------------------------|
| Home News Products Services                          |                                  |
| Products > Home PC Dallas                            |                                  |
| Home PC Dallas                                       |                                  |
| Processor: Athlon<br>RAM (MB): 2048<br>HDD (GB): 168 |                                  |
| Image:                                               |                                  |
|                                                      | This is a sample Kentico website |

# Developing the Search page (ASPX)

Kentico allows users to perform index-based searches through all page content, as well as other types of data. The following instructions describe how to add a basic search page to your website.

# Configuring search fields for the Computer page type

First, set up the search options for the Computer page type that you created for the Products section.

- 1. Open the Page types application.

- 4. Select the Search is enabled check box.
- 5. Set the **Image field** to **ComputerImage.**
- 6. Click Save.

Product pages are now searchable.

| Save                  |          |                                                                                                    |           |                    |
|-----------------------|----------|----------------------------------------------------------------------------------------------------|-----------|--------------------|
| Search is en          | abled:   | <ul> <li>Image: A start of the start of the start of</li></ul> |           |                    |
| Title                 | field:   | DocumentNar                                                                                                    | me        | •                  |
| Content               | field:   | DocumentCor                                                                                                    | ntent     | •                  |
| Image                 | field:   | ComputerIma                                                                                                    | ge        | •                  |
| Date                  | field:   | DocumentCre                                                                                                    | atedWhen  | ۲                  |
| Set automatically     |          |                                                                                                    |           |                    |
| Field name            | Content  | Searchable                                                                                                    | Tokenized | Custom search name |
| ComputerID            |          | ✓                                                                                                    |           |                    |
| ComputerName          | <b>~</b> |                                                                                                    | ~         |                    |
| ComputerProcessorType | <b>~</b> |                                                                                                    | ~         |                    |
| ComputerRamSize       |          | ~                                                                                                    |           |                    |
| ComputerHddSize       |          | ~                                                                                                    |           |                    |
| ComputerImage         |          |                                                                                                    |           |                    |

# Creating a smart search index

Before you can use the search, you need to add a smart search index covering the website's pages.

- 1. Open the **Smart search** application.
- 2. Click New index.
- 3. Fill in the following details for the search index:
  - **Display name**: My website Pages
  - Index type: Pages
  - Analyzer type: Standard
  - Stop words: (default)
- 4. Click **Save**. The index's editing interface opens.
- 5. Open the Indexed content tab and click Add allowed content.
- 6. Type /% into the Path field and click Save. This ensures that the index includes all pages on the website.
- 7. Switch to the Sites tab and assign the index to My website.
- 8. Switch to the Cultures tab and choose the default culture of your site (typically English United States).
- 9. Open the **General** tab and click **Rebuild**.

Once the system rebuilds the index, you can start using it on the website. The **Index info** section displays the current status of the index and other relevant information.

| 4                           | Save Rebuild Optimize             |   |
|-----------------------------|-----------------------------------|---|
| General                     | General                           |   |
| Sites                       | Display name:* My website - Pages |   |
| Cultures<br>Indexed content | Code name:* MyWebsite-Pages       | 9 |
| Search preview              | Index type:* Pages                |   |
|                             | Analyzer type: Simple •           |   |
|                             | Batch size: ····                  |   |

# Preparing the ASPX source files for the search page

- 1. Edit your web project in Visual Studio
- 2. Right-click the CMSTemplates/MySite folder in the Solution Explorer and click Add -> Add New Item.
- 3. Create a Web Form named SearchPage.aspx and check Select master page.
- 4. Click Add and choose the MyMaster.master page from the CMSTemplates/MySite folder.
- 5. Add the following directive to the beginning of the page code:

<%@ Register src="~/CMSWebParts/SmartSearch/SearchDialogWithResults.ascx"
tagname="SearchDialogWithResults" tagprefix="cms" %>

This registers the Smart search dialog with results web part as a user control for use on the ASPX template.

6. Copy the following code inside the **<asp:content>** element of the page:

<hl>Search</hl>

```
<cms:SearchDialogWithResults ID="SearchDialogWithResults1" runat="server"
TransformationName="cms.root.smartsearchresultswithimages"
Indexes="MyWebsite-Documents" />
```

This adds a heading and the user control (web part) that provides search functionality and displays the results. The control uses the **My website - Pages** search index created in the previous section, which is assigned through the **Indexes** proper ty (identified by the index code name).

7. Switch to the code behind of the search page (SearchPage.aspx.cs) and add a reference to the CMS.UIControls namespace:

using CMS.UIControls;

8. Change the class definition so that it inherits from the TemplatePage class:

```
public partial class CMSTemplates_MySite_SearchPage : TemplatePage
```

9. Save the search page files.

# Registering the page template

The source files of the search page are ready. Now you need to register the page template in Kentico.

- 1. Switch to the Kentico administration interface in your browser.
- 2. Open the Page templates application.
- 3. Select the **My website** category.
- 4. Click New template and type Search page into the Template display name field.
- 5. Click Save.
- 6. Set the following values on the General tab:
  - Template type: ASPX page
    - File name: ~/CMSTemplates/MySite/SearchPage.aspx
- 7. Click Save.
- 8. Switch to the Sites tab and assign the page template to My website.

# Adding the search page

- 1. Open the Pages application.
- 2. Select the root of the content tree (My website).
- 3. Click **New** (+).
- 4. Choose the Page (menu item) page type.
- 5. Type in **Search** as the **Page name** and choose the **Use existing page template** option. Select the **My website** category and the **Se arch page** template.
- 6. Click **Save** to create the page.
- 7. Drag the Search page to the end of the content tree.

To try out the search functionality, view the /Search page in Preview mode. Type PC into the Search for box and click Search.

| Our Business, Inc.                                                     |  |  |  |
|------------------------------------------------------------------------|--|--|--|
| Home News Products Services Search                                     |  |  |  |
| Search results                                                         |  |  |  |
| Search for:                                                            |  |  |  |
| pc                                                                     |  |  |  |
| Search mode:                                                           |  |  |  |
| Any word                                                               |  |  |  |
| Search                                                                 |  |  |  |
| Home PC Dallas                                                         |  |  |  |
| /Kentico_8.0_0305/Products/Home-PC-Dallas.aspx 3/7/2014 10:05:04 AM    |  |  |  |
| Office PC Houston                                                      |  |  |  |
| /Kentico_8.0_0305/Products/Office-PC-Houston.aspx 3/7/2014 10:07:04 AM |  |  |  |

When you click a search result, the system redirects you to the corresponding page.

### Modifying the format of the search results

If you prefer a different design of the search results, you can modify the format by editing the SmartSearchResults (or SmartSear chResultsWithImages) transformation in Page types -> Root -> Transformations.

# Adding a secured section for partners (ASPX)

Kentico provides a way to create secured site sections that can only be viewed by users who have a valid user name and password. This page describes how to create a logon web page for the purposes of user authentication and registration, as well as a secured page accessible only by logged in users.

# Adding the secured partners page

Start by adding a new secured page that requires authentication. The page reuses the template originally created for the website's Services page.

- 1. In the Kentico administration interface, open the **Pages** application.
- 2. Select the root of the content tree (My website).
- 3. Click New (+).
- 4. Choose the Page (menu item) page type.
- 5. Type in *Partners* as the **Page name** and choose the **Use existing page template** option. Select the **My website** category and the **Left menu with right text** page template.
- 6. Click Save to create the page.
- 7. Open the Page tab and type the following text into the editable region: This is a secured page for partners.
- 8. Click Save.
- 9. Open the Properties -> Security tab of the Partners page.
- 10. Select Yes for the Requires authentication property in the Access section
- 11. Click Save.

This ensures that only authenticated (logged in) users can access the page.

## Creating the logon page

Build a page where users can sign in to the website and anonymous visitors can register as new users.

### Preparing the source files

- 1. Edit your web project in Visual Studio
- 2. Right-click the CMSTemplates/MySite folder in the Solution Explorer and click Add -> Add New Item.
- 3. Create a Web Form named LogonPage.aspx and check Select master page.
- 4. Click Add and choose the MyMaster.master page from the CMSTemplates/MySite folder.
- 5. Enter the following HTML layout code into the <asp:Content> element on the page:

```
<h2>Log on</h2>
<h2>Not a member yet? Sign up now!</h2>
```

- 6. Drag the following web parts (user controls) from the Solution Explorer into the left and right table cells respectively:
  - ~/CMSWebParts/Membership/Logon/LogonForm.ascx
  - ~/CMSWebParts/Membership/Registration/RegistrationForm.ascx
- 7. Set the following properties for the controls:

#### LogonForm:

| Property | Value | Description |
|----------|-------|-------------|
|----------|-------|-------------|

| AllowPasswordRetrieval | true                     | Configures the logon form to display a link that allows users to recover forgotten passwords or generate new ones via email. |
|------------------------|--------------------------|----------------------------------------------------------------------------------------------------|
| SendEmailFrom          | no-reply@localhost.local | Sets the sender address for the password recovery emails.                                                                    |

**RegistrationForm:** 

| Property                    | Value | Description                                                                          |
|-----------------------------|-------|--------------------------------------------------------------------------------------|
| EnableUserAfterRegistration | true  | Configures the control to automatically enable new user accounts after registration. |

8. Switch to the code behind of the logon page (LogonPage.aspx.cs) and add a reference to the CMS.UIControls namespace:

using CMS.UIControls;

9. Change the class definition so that it inherits from the **TemplatePage** class:

public partial class CMSTemplates\_MySite\_LogonPage : TemplatePage

### 10. Save the files.

#### Registering the logon page template

- 1. Switch to the Kentico administration interface in your browser.
- 2. Open the Page templates application.
- 3. Select the My website category.
- 4. Click New template and type Logon page into the Template display name field.
- 5. Click Save.
- 6. Set the following values on the General tab:
  - Template type: ASPX page
    - File name: ~/CMSTemplates/MySite/LogonPage.aspx
- 7. Click Save.
- 8. Switch to the Sites tab and assign the page template to My website.

#### Adding the logon page page

- 1. Open the Pages application.
- 2. Select the root of the content tree (My website).
- 3. Click New (+).
- 4. Choose the **Folder** page type.
- 5. Type in Special pages as the Page name and click Save.
- 6. Click New (+) again and select the Page (menu item) page type.
- 7. Type in *Logon* as the **Page name** and choose the **Use existing page template** option. Select the **My website** category and the **Lo gon page** template.
- 8. Click Save to create the page.

Because you placed the Logon page under a folder, it does not show up in the website's navigation menu. The menu control on the master page is configured to only display pages of the Page (menu item) type. You can use folders to store pages that have a specific purpose on the website, but are not part of the regular content.

### Setting the website's logon page

When an anonymous visitor attempts to access a secured page that requires authentication (such as the *Partners* page on your sample website), the system redirects them to a logon page. By default, websites use the system page that appears when signing into the Kentico administration interface. However, you can configure each website to use its own custom logon page.

- 1. Open the Settings application.
- 2. Select the Security & Membership category in the settings tree.
- 3. Select My website in the Site drop-down menu.
- 4. Clear the **Inherit from global settings** check box next to the **Website logon page URL** setting and type in *~/Special-pages/Logon .aspx*. This is the relative URL of the logon page that you added to the website.
- 5. Click Save.

The website's logon page is now ready.

# Adding a sign out button to the website

The website now allows users to log in, so you should also provide a way to log out. You can do this by adding components to the website's master page.

- 1. Open your web project in Visual Studio.
- 2. Edit the MyMaster.master master page (in the CMSTemplates/MySite folder).
- Drag the following web parts (user controls) from the ~/CMSWebParts/Membership/Logon/ folder in the Solution Explorer and place them before the CMSMenu control (inside the <div class="MainMenu"> element):
  - SignOutButton.ascx
    - CurrentUser.ascx
- 4. Set the following properties for the controls:

### SignOutButton:

| Property                  | Value | Description                                                                                                    |  |
|---------------------------|-------|----------------------------------------------------------------------------------------------------|--|
| ShowOnlyWhenAuthenticated | true  | Ensures that master page only displays the sign out button when the site is being viewed by an authenticated users. |  |
| CssClass                  | Right | Sets the name of the CSS class applied to the button.                                                               |  |

### CurrentUser:

| Property                  | Value             | Description                                                                                                    |  |
|---------------------------|-------------------|----------------------------------------------------------------------------------------------------|--|
| ShowOnlyWhenAuthenticated | true              | Ensures that master page only displays the current user information when<br>the site is being viewed by an authenticated users. |  |
| CssClass                  | CurrentUser Right | Sets the names of the CSS classes applied to the label.                                                                         |  |

- 5. Save the changes.
- 6. Return to the Kentico administration interface in your browser and open the CSS Stylesheets application.
- 7. Edit the My site stylesheet.
- 8. Add the following class definitions to the stylesheet:

```
.CurrentUser
{
   color: white;
   padding-top: 4px;
}
.Right
{
   float: right;
   padding-right: 5px;
}
```

## 9. Click Save.

The Sign out button and CurrentUser control are now visible for signed in users on all pages on the website.

# Result - Logging in to the website

Now that you have added the logon page, secured section and sign out button to the website, you can test the new functionality from the perspective of a live site user.

- 1. Open the user menu on the right of the Kentico administration interface header, and select Sign Out.
- 2. Click Partners in the main menu. The page is restricted, so the website redirects you to the logon page.

| Our Business, Inc.<br>Home News Partners Products Services Search                          |                                                                                                 |
|--------------------------------------------------------------------------------------------|-------------------------------------------------------------------------------------------------|
| Log on                                                                                     | Not a member yet? Sign up now!                                                                  |
| User name:<br>Password:<br>Stay logged in on this computer<br>Log on<br>Forootten password | First name:<br>Last name:<br>E-mail:<br>Pass word:<br>Pass word strength:<br>Confirm pass word: |
|                                                                                            | Register<br>This is a sample Karlico website                                                    |

3. Log on as the administrator again or try registering a new account.

After you sign in successfully, the site automatically redirects you back to the **Partners** page. Here you can see the content of the secured page, as well as the name of the current user and the Sign Out button.

| Our Business, Inc.                          |                                                             |
|---------------------------------------------|-------------------------------------------------------------|
| Home News Partners Products Services Search | Current user: Global Administrator (administrator) Sign Out |
| This is a secured page for partners.        |                                                             |
|                                             |                                                             |
|                                             |                                                             |
| This is a sample Kentico webs               | site                                                        |
| · · · · · · · · · · · · · · · · · · ·       |                                                             |

Kentico also allows you to display content according to the *read* permissions of users. For example, you can grant the Read permission for a Gold partners section to members of the Gold partners role, so that only gold partners are able to see the corresponding menu item and page content.

See Configuring permissions in the main documentation for more information.